# vShield Administration Guide

vShield Manager 5.0 vShield App 5.0

vShield Edge 5.0

vShield Endpoint 5.0

This document supports the version of each product listed and supports all subsequent versions until the document is replaced by a new edition. To check for more recent editions of this document, see http://www.vmware.com/support/pubs.

EN-000694-01

# **vm**ware<sup>®</sup>

You can find the most up-to-date technical documentation on the VMware Web site at:

http://www.vmware.com/support/

The VMware Web site also provides the latest product updates.

If you have comments about this documentation, submit your feedback to:

docfeedback@vmware.com

Copyright<sup>©</sup> 2010, 2011 VMware, Inc. All rights reserved. This product is protected by U.S. and international copyright and intellectual property laws. VMware products are covered by one or more patents listed at http://www.vmware.com/go/patents.

VMware is a registered trademark or trademark of VMware, Inc. in the United States and/or other jurisdictions. All other marks and names mentioned herein may be trademarks of their respective companies.

VMware, Inc. 3401 Hillview Ave. Palo Alto, CA 94304 www.vmware.com

# Contents

About This Book 7

- **1** Overview of vShield 9 About vShield Components 9 Migration of vShield Components 11 About VMware Tools on vShield Components 11 Ports Required for vShield Communication 11 2 vShield Manager User Interface Basics 13 Log in to the vShield Manager User Interface 13 About the vShield Manager User Interface 14 **3** Management System Settings 17 Connect to Your vCenter Server 17 Register the vShield Manager as a vSphere Client Plug-In 18 Identify DNS Services 18 Set the vShield Manager Date and Time 19 Download a Technical Support Log from a Component 19 View vShield Manager Status 19 Add an SSL Certificate to Identify the vShield Manager Web Service 20 4 User Management 21 Managing User Accounts 21 Managing the Default User Account 22 Add a User Account 22 Edit a User Account 23 Change a User Role 23 Disable or Enable a User Account 24 Delete a User Account 24 **5** Updating System Software 25 View the Current System Software 25 Upload an Update 25
- 6 Backing Up vShield Manager Data 27 Back Up Your vShield Manager Data on Demand 27 Schedule a Backup of vShield Manager Data 28 Restore a Backup 29
- 7 System Events and Audit Logs 31 View the System Event Report 31

vShield Manager Virtual Appliance Events 31 vShield App Events 32 About the Syslog Format 33 View the Audit Log 33

### 8 vShield Edge Management 35

View the Status of a vShield Edge 35
Specify a Remote Syslog Server 36
Managing the vShield Edge Firewall 36
Managing NAT Rules 40
Managing DHCP Service 41
Managing VPN Service 42
Add a Static Route 45
Manage Load Balancer Service 45
Start or Stop vShield Edge Services 46
Upgrade vShield Edge Software 46
Re-deploy vShield Edge 47

### 9 vShield App Management 49

Send vShield App System Events to a Syslog Server 49 View the Current System Status of a vShield App 50

### **10** vShield App Flow Monitoring 51

Understanding the Flow Monitoring Display 51 Change the Date Range of the Flow Monitoring Charts 52 View a Specific Application in the Flow Monitoring Charts 52 View the Flow Monitoring Report 53 Delete All Recorded Flows 54

### 11 vShield App Firewall Management 55

Using App Firewall 55 Working with Applications 57 Grouping Objects 58 Working with Application Firewall Rules 59 Using SpoofGuard 61

### 12 vShield Endpoint Events and Alarms 65 View vShield Endpoint Status 65

vShield Endpoint Alarms 66 vShield Endpoint Events 66 vShield Endpoint Audit Messages 67

### vShield Data Security Management 69 vShield Data Security User Roles 69 Defining a Data Security Policy 70 Editing a Data Security Policy 72 Running a Data Security Scan 72 Analyzing Results 73

Creating Regular Expressions 74 Available Regulations 75 Available Content Blades 90 Supported File Formats 109

### 14 Troubleshooting 115

Troubleshoot vShield Manager Installation 115 Troubleshooting Operational Issues 116 Troubleshooting vShield Edge Issues 117 Troubleshoot vShield Endpoint Issues 119 Troubleshooting vShield Data Security Issues 120

Index 123

vShield Administration Guide

# **About This Book**

This manual, the *vShield Administration Guide*, describes how to install, configure, monitor, and maintain the VMware<sup>®</sup>vShield<sup>™</sup> system by using the vShield Manager user interface, the vSphere Client plug-in, and command line interface (CLI). The information includes step-by-step configuration instructions, and suggested best practices.

# **Intended Audience**

This manual is intended for anyone who wants to install or use vShield in a VMware vCenter environment. The information in this manual is written for experienced system administrators who are familiar with virtual machine technology and virtual datacenter operations. This manual assumes familiarity with VMware Infrastructure 4.x, including VMware ESX, vCenter Server, and the vSphere Client.

# VMware Technical Publications Glossary

VMware Technical Publications provides a glossary of terms that might be unfamiliar to you. For definitions of terms as they are used in VMware technical documentation, go to http://www.vmware.com/support/pubs.

# **Document Feedback**

VMware welcomes your suggestions for improving our documentation. If you have comments, send your feedback to docfeedback@vmware.com.

# **Technical Support and Education Resources**

The following technical support resources are available to you. To access the current version of this book and other books, go to http://www.vmware.com/support/pubs.

| Online and Telephone<br>Support | To use online support to submit technical support requests, view your product<br>and contract information, and register your products, go to<br>http://www.vmware.com/support.                                                                                                    |  |
|---------------------------------|----------------------------------------------------------------------------------------------------|--|
|                                 | Customers with appropriate support contracts should use telephone support<br>for the fastest response on priority 1 issues. Go to<br>http://www.vmware.com/support/phone_support.html.                                                                                                    |  |
| Support Offerings               | To find out how VMware support offerings can help meet your business needs, go to http://www.vmware.com/support/services.                                                                                                    |  |
| VMware Professional<br>Services | VMware Education Services courses offer extensive hands-on labs, case study<br>examples, and course materials designed to be used as on-the-job reference<br>tools. Courses are available onsite, in the classroom, and live online. For onsite<br>pilot programs and implementation best practices, VMware Consulting |  |

Services provides offerings to help you assess, plan, build, and manage your virtual environment. To access information about education classes, certification programs, and consulting services, go to http://www.vmware.com/services.

# 1

# **Overview of vShield**

VMware<sup>®</sup> vShield is a suite of security virtual appliances built for VMware vCenter Server and VMware ESX integration. vShield is a critical security component for protecting virtualized datacenters from attacks and misuse helping you achieve your compliance-mandated goals.

This guide assumes you have administrator access to the entire vShield system. The viewable resources in the vShield Manager user interface can differ based on the assigned role and rights of a user, and licensing. If you are unable to access a screen or perform a particular task, consult your vShield administrator.

About vShield Components on page 9

vShield includes components and services essential for protecting virtual machines. vShield can be configured through a web-based user interface, a vSphere Client plug-in, a command line interface (CLI), and REST API.

Migration of vShield Components on page 11

The vShield Manager and vShield Edge virtual appliances can be automatically or manually migrated based on DRS and HA policies. The vShield Manager must always be up, so you must migrate the vShield Manager whenever the current ESX host undergoes a reboot or maintenance mode routine.

About VMware Tools on vShield Components on page 11

Each vShield virtual appliance includes VMware Tools. Do not upgrade or uninstall the version of VMware Tools included with a vShield virtual appliance.

Ports Required for vShield Communication on page 11

# About vShield Components

vShield includes components and services essential for protecting virtual machines. vShield can be configured through a web-based user interface, a vSphere Client plug-in, a command line interface (CLI), and REST API.

To run vShield, you need one vShield Manager virtual machine and at least one vShield App or vShield Edge module.

### vShield Manager

The vShield Manager is the centralized network management component of vShield and is installed from OVA as a virtual machine by using the vSphere Client. Using the vShield Manager user interface, administrators install, configure, and maintain vShield components. A vShield Manager can run on a different ESX host from your vShield App and vShield Edge modules.

The vShield Manager leverages the VMware Infrastructure SDK to display a copy of the vSphere Client inventory panel.

For more on the using the vShield Manager user interface, see Chapter 2, "vShield Manager User Interface Basics," on page 13.

### vShield Edge

vShield Edge provides network edge security and gateway services to isolate the virtual machines in a port group, vDS port group, or Cisco<sup>®</sup> Nexus 1000V. The vShield Edge connects isolated, stub networks to shared (uplink) networks by providing common gateway services such as DHCP, VPN, NAT, and Load Balancing. Common deployments of vShield Edge include in the DMZ, VPN Extranets, and multi-tenant Cloud environments where the vShield Edge provides perimeter security for Virtual Datacenters (VDCs).

NOTE You must obtain an evaluation or full license to use vShield Edge.

| Standard vShield Edge<br>Services (Including<br>Cloud Director) | • | Firewall: Supported rules include IP 5-tuple configuration with IP and por ranges for stateful inspection for TCP, UDP, and ICMP.      |  |
|-----------------------------------------------------------------|---|----------------------------------------------------------------------------------------------------|--|
|                                                                 | - | Network Address Translation: Separate controls for Source and Destination IP addresses, as well as TCP and UDP port translation.       |  |
|                                                                 | • | Dynamic Host Configuration Protocol (DHCP): Configuration of IP pools, gateways, DNS servers, and search domains.                      |  |
| Advanced vShield Edge<br>Services                               |   | Site-to-Site Virtual Private Network (VPN): Uses standardized IPsec protocol settings to interoperate with all major firewall vendors. |  |
|                                                                 | • | Load Balancing: Simple and dynamically configurable virtual IP addresses and server groups.                                            |  |

vShield Edge supports syslog export for all services to remote servers.

### vShield App

vShield App is an interior, vNIC-level firewall that allows you to create access control policies regardless of network topology. A vShield App monitors all traffic in and out of an ESX host, including between virtual machines in the same port group. vShield App includes traffic analysis and container-based policy creation.

vShield App installs as a hypervisor module and firewall service virtual appliance. vShield App integrates with ESX hosts through VMsafe APIs and works with VMware vSphere platform features such as DRS, vMotion, DPM, and maintenance mode.

vShield App provides firewalling between virtual machines by placing a firewall filter on every virtual network adapter. The firewall filter operates transparently and does not require network changes or modification of IP addresses to create security zones. You can write access rules by using vCenter containers, like datacenters, cluster, resource pools and vApps, or network objects, like Port Groups and VLANs, to reduce the number of firewall rules and make the rules easier to track.

You should install vShield App instances on all ESX hosts within a cluster so that VMware vMotion<sup>™</sup> operations work and virtual machines remain protected as they migrate between ESX hosts. By default, a vShield App virtual appliance cannot be moved by using vMotion.

The Flow Monitoring feature displays allowed and blocked network flows at the application protocol level. You can use this information to audit network traffic and troubleshoot operational.

NOTE You must obtain an evaluation or full license to use vShield App.

### vShield Endpoint

vShield Endpoint offloads antivirus and anti-malware agent processing to a dedicated secure virtual appliance delivered by VMware partners. Since the secure virtual appliance (unlike a guest virtual machine) doesn't go offline, it can continuously update antivirus signatures thereby giving uninterrupted protection to the virtual machines on the host. Also, new virtual machines (or existing virtual machines that went offline) are immediately protected with the most current antivirus signatures when they come online.

vShield Endpoint installs as a hypervisor module and security virtual appliance from a third-party antivirus vendor (VMware partners) on an ESX host.

NOTE You must obtain an evaluation or full license to use vShield Endpoint.

### vShield Data Security

vShield Data Security provides visibility into sensitive data stored within your organization's virtualized and cloud environments. Based on the violations reported by vShield Data Security, you can ensure that sensitive data is adequately protected and assess compliance with regulations around the world.

# Migration of vShield Components

The vShield Manager and vShield Edge virtual appliances can be automatically or manually migrated based on DRS and HA policies. The vShield Manager must always be up, so you must migrate the vShield Manager whenever the current ESX host undergoes a reboot or maintenance mode routine.

Each vShield Edge should move with its secured port group to maintain security settings and services.

vShield App, vShield Endpoint, or vShield Data Security cannot be moved to another ESX host. If the ESX host on which these components reside requires a manual maintenance mode operation, you must de-select the **Move powered off and suspended virtual machines to other hosts in the cluster** check box to ensure these virtual appliances are not migrated. These services restart after the ESX host comes online.

# About VMware Tools on vShield Components

Each vShield virtual appliance includes VMware Tools. Do not upgrade or uninstall the version of VMware Tools included with a vShield virtual appliance.

## Ports Required for vShield Communication

The vShield Manager requires the following ports to be open:

- Access to ESX hosts: 902/TCP and 903/TCP
- REST API: 80/TCP and 443/TCP
- Graphical User Interface: 80/TCP to 443/TCP and initiates connections to vSphere vCenter SDK.
- SSH access to the CLI (not enabled by default): 22/TCP

vShield Administration Guide

# 2

# vShield Manager User Interface Basics

The vShield Manager user interface offers configuration and data viewing options specific to vShield use. By utilizing the VMware Infrastructure SDK, the vShield Manager displays your vSphere Client inventory panel for a complete view of your vCenter environment.

**NOTE** You can register the vShield Manager as a vSphere Client plug-in. This allows you to configure vShield components from within the vSphere Client. For more, see "Register the vShield Manager as a vSphere Client Plug-In," on page 18.

Log in to the vShield Manager User Interface on page 13

You access the vShield Manager management interface by using a Web browser.

About the vShield Manager User Interface on page 14

The vShield Manager user interface is divided into two panels: the inventory panel and the configuration panel. You select a view and a resource from the inventory panel to open the available details and configuration options in the configuration panel.

# Log in to the vShield Manager User Interface

You access the vShield Manager management interface by using a Web browser.

### Procedure

1 Open a Web browser window and type the IP address assigned to the vShield Manager.

The vShield Manager user interface opens in an SSH session.

2 Accept the security certificate.

NOTE To use an SSL certificate for authentication, see "Add an SSL Certificate to Identify the vShield Manager Web Service," on page 20.

The vShield Manager login screen appears.

3 Log in to the vShield Manager user interface by using the username admin and the password default.

You should change the default password as one of your first tasks to prevent unauthorized use. See "Edit a User Account," on page 23.

4 Click Log In.

# About the vShield Manager User Interface

The vShield Manager user interface is divided into two panels: the inventory panel and the configuration panel. You select a view and a resource from the inventory panel to open the available details and configuration options in the configuration panel.

When clicked, each inventory object has a specific set of tabs that appear in the configuration panel.

- vShield Manager Inventory Panel on page 14
   The vShield Manager inventory panel hierarchy mimics the vSphere Client inventory hierarchy.
- vShield Manager Configuration Panel on page 15

The vShield Manager configuration panel presents the settings that can be configured based on the selected inventory resource and the output of vShield operation. Each resource offers multiple tabs, each tab presenting information or configuration forms corresponding to the resource.

### vShield Manager Inventory Panel

The vShield Manager inventory panel hierarchy mimics the vSphere Client inventory hierarchy.

Resources include the root folder, datacenters, clusters, port groups, ESX hosts, and virtual machines, including your installed vShield App and vShield Edge modules. As a result, the vShield Manager maintains solidarity with your vCenter Server inventory to present a complete view of your virtual deployment. The vShield Manager is the only virtual machine that does not appear in the vShield Manager inventory panel. vShield Manager settings are configured from the **Settings & Reports** resource atop the inventory panel.

The inventory panel offers multiple views: Hosts & Clusters, Networks, and Secured Port Groups. The Hosts & Clusters view displays the datacenters, clusters, resource pools, and ESX hosts in your inventory. The Networks view displays the VLAN networks and port groups in your inventory. The Secured Port Groups view displays the port groups protected by vShield Edge instances. The Hosts & Clusters and Networks views are consistent with the same views in the vSphere Client.

There are differences in the icons for virtual machines and vShield components between the vShield Manager and the vSphere Client inventory panels. Custom icons are used to show the difference between vShield components and virtual machines, and the difference between protected and unprotected virtual machines.

| lcon | Description                                                          |
|------|----------------------------------------------------------------------|
| 2    | A powered on virtual machine that is protected by a vShield App.     |
| 4    | A powered on virtual machine that is not protected by a vShield App. |

Table 2-1. vShield Virtual Machine Icons in the vShield Manager Inventory Panel

### Refreshing the Inventory Panel on page 15

To refresh the list of resources in the inventory panel, click **@**. The refresh action requests the latest resource information from the vCenter Server. By default, the vShield Manager requests resource information from the vCenter Server every five minutes.

Searching the Inventory Panel on page 15

To search the inventory panel for a specific resource, type a string in the field atop the vShield Manager inventory panel and click  $\triangleleft$ .

### **Refreshing the Inventory Panel**

To refresh the list of resources in the inventory panel, click  $\mathbb{Q}$ . The refresh action requests the latest resource information from the vCenter Server. By default, the vShield Manager requests resource information from the vCenter Server every five minutes.

### Searching the Inventory Panel

To search the inventory panel for a specific resource, type a string in the field atop the vShield Manager inventory panel and click **Q**.

### vShield Manager Configuration Panel

The vShield Manager configuration panel presents the settings that can be configured based on the selected inventory resource and the output of vShield operation. Each resource offers multiple tabs, each tab presenting information or configuration forms corresponding to the resource.

Because each resource has a different purpose, some tabs are specific to certain resources. Also, some tabs have a second level of options.

vShield Administration Guide

# **Management System Settings**

The vShield Manager requires communication with your vCenter Server and services such as DNS and NTP to provide details on your VMware Infrastructure inventory.

This chapter includes the following topics:

- "Connect to Your vCenter Server," on page 17
- "Register the vShield Manager as a vSphere Client Plug-In," on page 18
- "Identify DNS Services," on page 18
- "Set the vShield Manager Date and Time," on page 19
- "Download a Technical Support Log from a Component," on page 19
- "View vShield Manager Status," on page 19
- "Add an SSL Certificate to Identify the vShield Manager Web Service," on page 20

### **Connect to Your vCenter Server**

Connecting to your vCenter Server enables the vShield Manager to display your VMware Infrastructure inventory.

### Procedure

1 Log in to the vShield Manager.

Upon initial login, the vShield Manager opens to the **Configuration > vCenter** tab. If you have previously configured the **vCenter** tab form, perform the following steps:

- a Click the **Settings & Reports** from the vShield Manager inventory panel.
- b Click the **Configuration** tab.

The vCenter screen appears.

- 2 Under vCenter Server Information, type the IP address of your vCenter Server in the Server IP Address/Name field.
- 3 Type your vSphere Client login user name in the Administrator User Name field.

This user account must have administrator access.

- 4 Type the password associated with the user name in the **Password** field.
- 5 Click Save.

The vShield Manager connects to the vCenter Server, logs on, and utilizes the VMware Infrastructure SDK to populate the vShield Manager inventory panel. The inventory panel is presented on the left side of the screen. This resource tree should match your VMware Infrastructure inventory panel. The vShield Manager does not appear in the vShield Manager inventory panel.

# Register the vShield Manager as a vSphere Client Plug-In

The vSphere Plug-in option lets you register the vShield Manager as a vSphere Client plug-in. After the plugin is registered, you can open the vShield Manager user interface from the vSphere Client.

### Procedure

- 1 If you are logged in to the vSphere Client, log out.
- 2 Log in to the vShield Manager.
- 3 Click Settings & Reports from the vShield Manager inventory panel.
- 4 Click the **Configuration** tab.

The vCenter screen appears.

5 Under vSphere Plug-in, click Register.

Registration might take a few minutes.

- 6 Log in to the vSphere Client.
- 7 Select an ESX host.
- 8 Verify that **vShield Install** appears as a tab.

### What to do next

You can install and configure vShield components from the vSphere Client.

# **Identify DNS Services**

You must specify at least one DNS server during vShield Manager setup. The specified DNS servers appear in the vShield Manager user interface.

In the vShield Manager user interface, you can specify up to three DNS servers that the vShield Manager can use for IP address and host name resolution.

### Procedure

- 1 Click **Settings & Reports** from the vShield Manager inventory panel.
- 2 Click the **Configuration** tab.

The vCenter screen appears.

- 3 Under DNS Servers, type an IP address in Primary DNS IP Address to identify the primary DNS server. This server is checked first for all resolution requests.
- 4 (Optional) Type an IP address in the **Secondary DNS IP Address** field.
- 5 (Optional) Type an IP address in the Tertiary DNS IP Address field.
- 6 Click Save.

# Set the vShield Manager Date and Time

You can set the date, time, and time zone of the vShield Manager to timestamp events and data. You can also specify a connection to an NTP server to establish a common network time.

### Procedure

- 1 Click Settings & Reports from the vShield Manager inventory panel.
- 2 Click the **Configuration** tab.
- 3 Click Date/Time.
- 4 In the Date and Clock field, type the date and time in the format YYYY-MM-DD HH:MM:SS.
- 5 In the NTP Server field, type the IP address of your NTP server.

You can type the hostname of your NTP server if you have set up DNS service.

- 6 From the **Time Zone** drop-down menu, select the appropriate time zone.
- 7 Click Save.

# Download a Technical Support Log from a Component

You can download the system log from a vShield component to your PC. A system log can be used to troubleshoot operational issues.

#### Procedure

- 1 Click Settings & Reports from the vShield Manager inventory panel.
- 2 Click the **Configuration** tab.
- 3 Click Support.
- 4 Under Tech Support Log Download, click Initiate next to the appropriate component.

Once initiated, the log is generated and uploaded to the vShield Manager. This might take several seconds.

5 After the log is ready, click the **Download** link to download the log to your PC.

The log is compressed and has the proprietary file extension .blsl.

### What to do next

You can open the log using a decompression utility by browsing for **All Files** in the directory where you saved the file.

## View vShield Manager Status

vShield Manager shows system resource utilization.

#### Procedure

- 1 Click Settings & Reports from the vShield Manager inventory panel.
- 2 Click the **Configuration** tab.
- 3 Click Status.

#### What to do next

See "View the Current System Software," on page 25.

# Add an SSL Certificate to Identify the vShield Manager Web Service

You can generate or import an SSL certificate into the vShield Manager to authenticate the identity of the vShield Manager web service and encrypt information sent to the vShield Manager web server. As a security best practice, you should use the generate certificate option to generate a private key and public key, where the private key is saved to the vShield Manager.

### Procedure

- 1 Click Settings & Reports from the vShield Manager inventory panel.
- 2 Click the **Configuration** tab.
- 3 Click SSL Certificate.
- 4 Under Generate Certificate Signing Request, complete the form by filling in the following fields:

| Enter the name that matches the site name. For example, if the IP address of vShield Manager management interface is 192.168.1.10, enter <b>192.168.1.10</b> . |  |
|----------------------------------------------------------------------------------------------------|--|
| ng the certificate.                                                                                                    |  |
| Enter the full legal name of your company.                                                                                                    |  |
| Enter the full name of the city in which your company resides.                                                                                                 |  |
| ny resides.                                                                                                    |  |
| y. For example, the                                                                                                    |  |
| Select the cryptographic algorithm to use from either DSA or RSA.                                                                                              |  |
| Select the number of bits used in the selected algorithm.                                                                                                    |  |
|                                                                                                    |  |

5 Click Generate.

### Import an SSL certificate

You can import a pre-existing SSL certificate for use by the vShield Manager.

#### Procedure

- 1 Click Settings & Reports from the vShield Manager inventory panel.
- 2 Click the **Configuration** tab.
- 3 Click SSL Certificate.
- 4 Under Import Signed Certificate, click Browse at Certificate File to find the file.
- 5 Select the type of certificate file from the Certificate Type drop-down list.
- 6 Click Apply.

The certificate is stored in the vShield Manager.

# 4

# **User Management**

Security operations are often managed by multiple individuals. Management of the overall system is delegated to different personnel according to some logical categorization. However, permission to carry out tasks is limited only to users with appropriate rights to specific resources. From the Users section, you can delegate such resource management to users by granting applicable rights.

User management in the vShield Manager user interface is separate from user management in the CLI of any vShield component.

This chapter includes the following topics:

- "Managing User Accounts," on page 21
- "Managing the Default User Account," on page 22
- "Add a User Account," on page 22
- "Edit a User Account," on page 23
- "Change a User Role," on page 23
- "Disable or Enable a User Account," on page 24
- "Delete a User Account," on page 24

# Managing User Accounts

Within the vShield Manager user interface, a user's role define the actions the user is allowed to perform on a given resource. The role determine the user's authorized activities on the given resource, ensuring that a user has access only to the functions necessary to complete applicable operations. This allows domain control over specific resources, or system-wide control if your right has no restrictions.

The following rules are enforced:

- A user can only have one role.
- You cannot add a role to a user, or remove an assigned role from a user. You can, however, change the assigned role for a user.

| Right                    | Permissions                                                                              |
|--------------------------|------------------------------------------------------------------------------------------|
| Enterprise Administrator | vShield operations and security.                                                         |
| vShield Administrator    | vShield operations only: for example, install virtual appliances, configure port groups. |

#### Table 4-1. vShield Manager User Roles

| Right                  | Permissions                                                                                                    |  |  |
|------------------------|----------------------------------------------------------------------------------------------------|--|--|
| Security Administrator | vShield security only: for example, define data security policies, create port groups, create reports for vShield modules. |  |  |
| Auditor                | Read only.                                                                                                    |  |  |

The scope of a role determines what resources a particular user can view. The following scopes are available for vShield users.

Table 4-2. vShield Manager User Scope

| Scope                                                | Description                                    |
|------------------------------------------------------|------------------------------------------------|
| No restriction                                       | Access to entire vShield system                |
| Limit access scope to the selected port groups below | Access to a specified datacenter or port group |

The Enterprise Administrator and vShield Administrator roles can only be assigned to vCenter users, and their access scope is global (no restrictions).

# Managing the Default User Account

The vShield Manager user interface includes a local user account, which has access rights to all resources. You cannot edit the rights of or delete this user. The default user name is **admin** and the default password is **default**.

Change the password for this account upon initial login to the vShield Manager. See "Edit a User Account," on page 23.

# Add a User Account

You can either create a new user local to vShield, or assign a role to a vCenter user.

### **Create a New Local User**

- 1 Click Settings & Reports from the vShield Manager inventory panel.
- 2 Click the **Users** tab.
- 3 Click Add.

The Assign Role window opens.

- 4 Click Create a new user local to vShield.
- 5 Type an Email address.
- 6 Type a Login ID.

This is used for login to the vShield Manager user interface. This user name and associated password cannot be used to access the vShield App or vShield Manager CLIs.

- 7 Type the user's Full Name for identification purposes.
- 8 Type a **Password** for login.
- 9 Re-type the password in the **Retype Password** field.
- 10 Click Next.
- 11 Select the role for the user and click **Next**. For more information on the available roles, see "Managing User Accounts," on page 21.

12 Select the scope for the user and click Finish.

The user account appears in the Users table.

### Assign a Role to a vCenter User

When you assign a role to a vCenter user, vCenter authenticates the role with the Active Directory.

- 1 Click **Settings & Reports** from the vShield Manager inventory panel.
- 2 Click the **Users** tab.
- 3 Click Add.

The Assign Role window opens.

- 4 Click Select vCenter user.
- 5 Type the vCenter **User** name for the user.

**NOTE** If the vCenter user is from a domain, then you must enter a fully qualified windows domain path. This user name is for login to the vShield Manager user interface, and cannot be used to access the vShield App or vShield Manager CLIs.

- 6 Click Next.
- 7 Select the role for the user and click **Next**. For more information on the available roles, see "Managing User Accounts," on page 21.
- 8 Select the scope for the user and click Finish.

The user account appears in the Users table.

# Edit a User Account

You can edit a user account to change the password, role, and scope. You cannot edit the admin account.

### Procedure

- 1 Click Settings & Reports from the vShield Manager inventory panel.
- 2 Click the **Users** tab.
- 3 Select the user you want to edit.
- 4 Click Edit.
- 5 Make changes as necessary.

If you are changing the password, confirm the password by typing it a second time in the **Retype Password** field.

6 Click Finish to save your changes.

### Change a User Role

You can change the role assignment for all users, except for the admin user.

#### Procedure

- 1 Click Settings & Reports from the vShield Manager inventory panel.
- 2 Click the **Users** tab.
- 3 Select the user you want to change the role for

- 4 Click Change Role.
- 5 Make changes as necessary.
- 6 Click Finish to save your changes.

# **Disable or Enable a User Account**

You can disable a user account to prevent that user from logging in to the vShield Manager. You cannot disable the **admin** user.

### Procedure

- 1 Click Settings & Reports from the vShield Manager inventory panel.
- 2 Click the **Users** tab.
- 3 Select a user account.
- 4 Do one of the following.
  - Click Actions > Disable selected user(s) to disable a user account.
  - Click Actions > Enable selected user(s) to enable a user account.

# **Delete a User Account**

You can delete any created user account. You cannot delete the **admin** account. Audit records for deleted users are maintained in the database and can be referenced in an Audit Log report.

### Procedure

- 1 Click Settings & Reports from the vShield Manager inventory panel.
- 2 Click the **Users** tab.
- 3 Select the user you want to delete.
- 4 Click Delete.
- 5 Click **OK** to confirm deletion.

If you delete a vCenter user account, only the role assignment for vShield Manager is deleted. The user account on vCenter is not deleted.

# **Updating System Software**

vShield software requires periodic updates to maintain system performance. Using the **Updates** tab options, you can install and track system updates.

View the Current System Software on page 25

You can view the current installed versions of vShield component software or verify if an update is in progress.

Upload an Update on page 25

vShield updates are available as offline updates. When an update is made available, you can download the update to your PC, and then upload the update by using the vShield Manager user interface.

## View the Current System Software

You can view the current installed versions of vShield component software or verify if an update is in progress.

#### Procedure

- 1 Click Settings & Reports from the vShield Manager inventory panel.
- 2 Click the **Updates** tab.
- 3 Click Update Status.

## **Upload an Update**

vShield updates are available as offline updates. When an update is made available, you can download the update to your PC, and then upload the update by using the vShield Manager user interface.

When the update is uploaded, the vShield Manager is updated first, after which, each vShield Zones or vShield App instance is updated. If a reboot of either the vShield Manager or a vShield Zones or App is required, the **Update Status** screen prompts you to reboot the component. In the event that both the vShield Manager and all vShield Zones or App instances must be rebooted, you must reboot the vShield Manager first, and then reboot each vShield Zones or App.

### Procedure

- 1 Click Settings & Reports from the vShield Manager inventory panel.
- 2 Click the **Updates** tab.
- 3 Click Upload Settings.
- 4 Click **Browse** to locate the update.
- 5 After locating the file, click **Upload File**.

- 6 Click **Update Status** and then click **Install**.
- 7 Click **Confirm Install** to confirm update installation.

There are two tables on this screen. During installation, you can view the top table for the description, start time, success state, and process state of the current update. View the bottom table for the update status of each vShield App. All vShield App instances have been upgraded when the status of the last vShield App is displayed as **Finished**.

- 8 After the vShield Manager reboots, click the **Update Status** tab.
- 9 Click **Reboot Manager** if prompted.
- 10 Click **Finish Install** to complete the system update.
- 11 Click Confirm.

# **Backing Up vShield Manager Data**

You can back up and restore your vShield Manager data, which can include system configuration, events, and audit log tables. Configuration tables are included in every backup. You can, however, exclude system and audit log events. Backups are saved to a remote location that must be accessible by the vShield Manager.

Backups can be executed according to a schedule or on demand.

Back Up Your vShield Manager Data on Demand on page 27

You can back up vShield Manager data at any time by performing an on-demand backup.

Schedule a Backup of vShield Manager Data on page 28

You can only schedule the parameters for one type of backup at any given time. You cannot schedule a configuration-only backup and a complete data backup to run simultaneously.

Restore a Backup on page 29

To restore an available backup, the **Host IP Address**, **User Name**, **Password**, and **Backup Directory** fields in the **Backups** screen must have values that identify the location of the backup to be restored. When you restore a backup, the current configuration is overridden. If the backup file contains system event and audit log data, that data is also restored.

## Back Up Your vShield Manager Data on Demand

You can back up vShield Manager data at any time by performing an on-demand backup.

#### Procedure

- 1 Click Settings & Reports from the vShield Manager inventory panel.
- 2 Click the **Configuration** tab.
- 3 Click Backups.
- 4 (Optional) Select the Exclude System Events check box if you do not want to back up system event tables.
- 5 (Optional) Select the Exclude Audit Logs check box if you do not want to back up audit log tables.
- 6 Type the Host IP Address of the system where the backup will be saved.
- 7 (Optional) Type the **Host Name** of the backup system.
- 8 Type the **User Name** required to log in to the backup system.
- 9 Type the **Password** associated with the user name for the backup system.
- 10 In the **Backup Directory** field, type the absolute path where backups are to be stored.

11 Type a text string in Filename Prefix.

This text is prepended to the backup filename for easy recognition on the backup system. For example, if you type **ppdb**, the resulting backup is named as **ppdbHH\_MM\_SS\_DayDDMonYYYY**.

- 12 Enter a Pass Phrase to secure the backup file.
- 13 From the Transfer Protocol drop-down menu, select either SFTP or FTP.
- 14 Click Backup.

Once complete, the backup appears in a table below this forms.

15 Click **Save Settings** to save the configuration.

## Schedule a Backup of vShield Manager Data

You can only schedule the parameters for one type of backup at any given time. You cannot schedule a configuration-only backup and a complete data backup to run simultaneously.

#### Procedure

- 1 Click Settings & Reports from the vShield Manager inventory panel.
- 2 Click the **Configuration** tab.
- 3 Click Backups.
- 4 From the Scheduled Backups drop-down menu, select On.
- 5 From the **Backup Frequency** drop-down menu, select **Hourly**, **Daily**, or **Weekly**.

The **Day of Week**, **Hour of Day**, and **Minute** drop-down menus are disabled based on the selected frequency. For example, if you select **Daily**, the **Day of Week** drop-down menu is disabled as this field is not applicable to a daily frequency.

- 6 (Optional) Select the Exclude System Events check box if you do not want to back up system event tables.
- 7 (Optional) Select the Exclude Audit Log check box if you do not want to back up audit log tables.
- 8 Type the Host IP Address of the system where the backup will be saved.
- 9 (Optional) Type the Host Name of the backup system.
- 10 Type the **User Name** required to login to the backup system.
- 11 Type the **Password** associated with the user name for the backup system.
- 12 In the Backup Directory field, type the absolute path where backups will be stored.
- 13 Type a text string in Filename Prefix.

This text is prepended to each backup filename for easy recognition on the backup system. For example, if you type **ppdb**, the resulting backup is named as ppdbHH\_MM\_SS\_DayDDMonYYYY.

- 14 From the **Transfer Protocol** drop-down menu, select either **SFTP** or **FTP**, based on what the destination supports.
- 15 Click Save Settings.

# **Restore a Backup**

To restore an available backup, the **Host IP Address**, **User Name**, **Password**, and **Backup Directory** fields in the **Backups** screen must have values that identify the location of the backup to be restored. When you restore a backup, the current configuration is overridden. If the backup file contains system event and audit log data, that data is also restored.

IMPORTANT Back up your current data before restoring a backup file.

### Procedure

- 1 Click Settings & Reports from the vShield Manager inventory panel.
- 2 Click the **Configuration** tab.
- 3 Click Backups.
- 4 Click View Backups to view all available backups saved to the backup server.
- 5 Select the check box for the backup to restore.
- 6 Click **Restore**.
- 7 Click **OK** to confirm.

vShield Administration Guide

# 7

# System Events and Audit Logs

System events are events that are related to vShield operation. They are raised to detail every operational event, such as a vShield App reboot or a break in communication between a vShield App and the vShield Manager. Events might relate to basic operation (Informational) or to a critical error (Critical).

This chapter includes the following topics:

- "View the System Event Report," on page 31
- "vShield Manager Virtual Appliance Events," on page 31
- "vShield App Events," on page 32
- "About the Syslog Format," on page 33
- "View the Audit Log," on page 33

# View the System Event Report

The vShield Manager aggregates system events into a report that can be filtered by vShield App and event severity.

#### Procedure

- 1 Click Settings & Reports from the vShield Manager inventory panel.
- 2 Click the **System Events** tab.
- 3 (Optional) Select one or more vShield App instances from the vShield field.All vShield App instances are selected by default.
- From the and Severity drop-down menu, select a severity by which to filter results.All severities are included by default. You can select one or more severities at a time.
- 5 Click View Report.
- 6 In the report output, click an Event Time link to view details about a specific event.

# vShield Manager Virtual Appliance Events

The following events are specific to the vShield Manager virtual appliance.

|           | Power Off                    | Power On                     | Interface Down               | Interface Up                 |
|-----------|------------------------------|------------------------------|------------------------------|------------------------------|
| Local CLI | Run show log follow command. | Run show log follow command. | Run show log follow command. | Run show log follow command. |
| GUI       | NA                           | NA                           | NA                           | NA                           |

| Table 7-1. | vShield Manager | Virtual | Appliance | Events |
|------------|-----------------|---------|-----------|--------|
|------------|-----------------|---------|-----------|--------|

### Table 7-2. vShield Manager Virtual Appliance Events

|           | CPU                                               | Memory                                            | Storage                                           |
|-----------|---------------------------------------------------|---------------------------------------------------|---------------------------------------------------|
| Local CLI | Run show process monitor command.                 | Run show system memory command.                   | Run show filesystem command.                      |
| GUI       | See "View vShield Manager<br>Status," on page 19. | See "View vShield Manager<br>Status," on page 19. | See "View vShield Manager<br>Status," on page 19. |

# vShield App Events

The following events are specific to vShield App virtual appliances.

|           | Power Off                                                                                                    | Power On                                                                       | Interface Down                                                                                                    | Interface Up                                                                                                    |
|-----------|----------------------------------------------------------------------------------------------------|--------------------------------------------------------------------------------|----------------------------------------------------------------------------------------------------|----------------------------------------------------------------------------------------------------|
| Local CLI | Run show log<br>follow command.                                                                               | Run show log<br>follow<br>command.                                             | Run show log follow command.                                                                                                    | Run show log follow command.                                                                                                    |
| Syslog    | NA                                                                                                    | See "About the<br>Syslog Format,"<br>on page 33.                               | e1000: mgmt:<br>e1000_watchdog_task:<br>NIC Link is Up/Down 100<br>Mbps Full Duplex.For<br>scripting on the syslog server,<br>search for <b>NIC Link is</b> . | e1000: mgmt:<br>e1000_watchdog_task: NIC<br>Link is Up/Down 100 Mbps<br>Full Duplex. For scripting on<br>the syslog server, search for<br><b>NIC Link is</b> . |
| GUI       | "Heartbeat failure"<br>event in System<br>Event log. See<br>"View the System<br>Event Report," on<br>page 31. | See "View the<br>Current System<br>Status of a vShield<br>App," on<br>page 50. | See "View the Current System<br>Status of a vShield App," on<br>page 50.                                                                                      | See "View the Current System<br>Status of a vShield App," on<br>page 50.                                                                                       |

| Table 7-3. | vShield App | Events |
|------------|-------------|--------|
|------------|-------------|--------|

### Table 7-4. vShield App Events

|           | CPU                                                                         | Memory                                                                      | Storage                                                                     | Session reset due to DoS,<br>Inactivity, or Data Timeouts                            |
|-----------|-----------------------------------------------------------------------------|-----------------------------------------------------------------------------|-----------------------------------------------------------------------------|--------------------------------------------------------------------------------------|
| Local CLI | Run show process monitor command.                                           | Run show system memory command.                                             | Run show<br>filesystem<br>command.                                          | Run show log follow command.                                                         |
| Syslog    | NA                                                                          | NA                                                                          | NA                                                                          | See "About the Syslog<br>Format," on page 33.                                        |
| GUI       | See "View the Current<br>System Status of a<br>vShield App," on<br>page 50. | See "View the Current<br>System Status of a<br>vShield App," on<br>page 50. | See "View the Current<br>System Status of a<br>vShield App," on<br>page 50. | Refer to the System Event Log.<br>See "View the System Event<br>Report," on page 31. |

# About the Syslog Format

The system event message logged in the syslog has the following structure.

```
syslog header (timestamp + hostname + sysmgr/)
Timestamp (from the service)
Name/value pairs
Name and value separated by delimiter '::' (double colons)
Each name/value pair separated by delimiter ';;' (double semi-colons)
```

The fields and types of the system event contain the following information.

```
Event ID :: 32 bit unsigned integer

Timestamp :: 32 bit unsigned integer

Application Name :: string

Application Profile :: string

Event Code :: integer (possible values: 10007 10016 10043 20019)

Severity :: string (possible values: INFORMATION LOW MEDIUM HIGH CRITICAL)

Message ::
```

# View the Audit Log

The **Audit Logs** tab provides a view into the actions performed by all vShield Manager users. The vShield Manager retains audit log data for one year, after which time the data is discarded.

### Procedure

- 1 Click Settings & Reports from the vShield Manager inventory panel.
- 2 Click the Audit Logs tab.
- 3 Narrow the output by clicking one or more of the column filters.

| Option         | Action                                                                                               |
|----------------|----------------------------------------------------------------------------------------------------|
| User Name      | Select the login name of a user who performed the action.                                            |
| Module         | Select the vShield resource on which the action was performed.                                       |
| Operation      | Select the type of action performed.                                                                 |
| Status         | Select the result of action as either Success or Failure.                                            |
| Operation Span | Select the vShield component on which the action was performed. Local refers to the vShield Manager. |

vShield Administration Guide

# 8

# vShield Edge Management

vShield Edge provides network edge security and gateway services to isolate the virtual machines in a port group, vDS port group, or Cisco<sup>®</sup> Nexus 1000V. The vShield Edge connects isolated, stub networks to shared (uplink) networks by providing common gateway services such as DHCP, VPN, NAT, and Load Balancing. Common deployments of vShield Edge include in the DMZ, VPN Extranets, and multi-tenant Cloud environments where the vShield Edge provides perimeter security for Virtual Datacenters (VDCs).

This chapter includes the following topics:

- "View the Status of a vShield Edge," on page 35
- "Specify a Remote Syslog Server," on page 36
- "Managing the vShield Edge Firewall," on page 36
- "Managing NAT Rules," on page 40
- "Managing DHCP Service," on page 41
- "Managing VPN Service," on page 42
- "Add a Static Route," on page 45
- "Manage Load Balancer Service," on page 45
- "Start or Stop vShield Edge Services," on page 46
- "Upgrade vShield Edge Software," on page 46
- "Re-deploy vShield Edge," on page 47

## View the Status of a vShield Edge

The **Status** option presents the network configuration and status of services of a vShield Edge module. Details include interface addressing and network ID. You can use the network ID to send REST API commands to a vShield Edge module.

#### Procedure

- 1 In the vSphere Client, go to Inventory > Networking.
- 2 Select an internal port group that is protected by a vShield Edge.
- 3 Click the **vShield Edge** tab.

# Specify a Remote Syslog Server

You can send vShield Edge events, such as violated firewall rules, to a syslog server.

#### Procedure

- 1 In the vSphere Client, go to Inventory > Networking.
- 2 Select an internal port group that is protected by a vShield Edge.
- 3 Click the **vShield Edge** tab.
- 4 Click Status.
- 5 Expand the Remote Syslog Servers panel.
- 6 Click Edit.

The Edit Syslog Servers Configuration dialog box opens.

- 7 Type the IP address of a remote syslog server.
- 8 Click **OK** to save the configuration.

# Managing the vShield Edge Firewall

The vShield Edge provides firewall protection for incoming and outgoing sessions. The default firewall policy blocks all traffic. In addition to the default firewall policy, you can configure a set of rules to allow or block traffic sessions to and from specific sources and destinations. You manage the default firewall policy and firewall rule set separately for each vShield Edge agent.

### **Edit Default Firewall Settings**

You can edit the default settings for firewall rules. Default firewall settings apply to traffic that does not match any of the firewall rules.

### Procedure

- 1 In the vSphere Client, go to Inventory > Networking.
- 2 Select an internal port group that is protected by a vShield Edge.
- 3 Click the vShield Edge tab.
- 4 Click Firewall.
- 5 In the Default Firewall Settings panel, click Configure Settings.

The Edit Default Policy Configuration dialog box opens.

- 6 In **Default Traffic Policy**, select **Block** or **Allow**. The default value is **Block**.
- 7 In **Default Policy Logging**, select **Enable** or **Disable**. If logging is enabled, firewall rules are logged in vShield Edge logs. If a remote syslog server is configured, the logs are also displayed on the remote syslog server.
- 8 In ICMP Errors, click Block or Allow.
- 9 Click OK.
# Create an IP or MAC Address Group

You can create an IP or MAC address group consisting of a range of IP/MAC addresses. You can then add this group as the source or destination in a firewall rule.

#### Procedure

- 1 Click a datacenter resource from the vSphere Client.
- 2 Click the **vShield** tab.
- 3 Click the **Grouping** tab.
- 4 Click Add and select IP Addresses or MAC Addresses.

The Add IP Addresses or Add MAC Addresses window opens.

- 5 Type a name for the address group.
- 6 Type a description for the address group.
- 7 Type the IP or MAC addresses to be included in the group.
- 8 Click OK.

# Add a vShield Edge Firewall Rule

vShield Edge firewall rules police traffic based on the following criteria:

Table 8-1. vShield Edge Firewall Rules Criterion

| Criteria     | Description                                                                                                    |
|--------------|----------------------------------------------------------------------------------------------------|
| Source       | IP address from which the communication originated.                                                                                                    |
| Source Port  | Port or range of ports from which the communication originated. To enter a port range, separate the low and high end of the range with a hyphen. For example, 1000-1100. |
| Destination  | IP address which the communication is targeting.                                                                                                    |
| Traffic type | Application or protocol to which the rule applies to.                                                                                                    |
| Intf(Dir)    | Interface and direction of transmission.                                                                                                    |
| Action       | Action to enforce on transmission. Options are Allow or Block. The default action on all traffic is Allow.                                                               |
| Log          | Traffic details to be logged or not.                                                                                                    |
| Enable       | Firewall rule is enabled or disabled.                                                                                                    |

You can add destination and source port ranges to a rule for dynamic services such as FTP and RPC, which require multiple ports to complete a transmission. If you do not allow all of the ports that must be opened for a transmission, the transmission is blocked.

When you add a firewall rule, you must specify what happens to traffic as it passes via the internal and external interface. For example, if traffic is to flow from clients in an internal network to a HTTPS server in the external network, you need to specify two rules.

| Table 8-2. | Firewall Rules | for traffic to f | low from an intern | al network to a | HTTP server |
|------------|----------------|------------------|--------------------|-----------------|-------------|
|------------|----------------|------------------|--------------------|-----------------|-------------|

| Source         | Source Port | Destination  | Traffic type | Interface:Direction |
|----------------|-------------|--------------|--------------|---------------------|
| 192.168.0.0/24 | Any         | 10.20.222.34 | HTTP         | Int:In              |
| 192.168.0.0.24 | Any         | 10.20.222.34 | HTTP         | Ext:Out             |

#### Procedure

- 1 In the vSphere Client, go to Inventory > Networking.
- 2 Select an internal port group that is protected by a vShield Edge.
- 3 Click the **vShield Edge** tab.
- 4 Click the **Firewall** link.
- 5 Click Add.
- 6 In **Rule applied to**, select the interface at which you want to add the firewall rule.
- 7 Select the **Traffic Direction** to which you want to apply the firewall rule.
- 8 In **Source**, type the IP address (or IP address group), IP range, or subnet from which the communication originated. Leaving this option blank indicates that this rule applies to traffic from any source.
- 9 In **Source Port**, type the port or range of ports from which the communication originated.
- 10 In **Destination**, type the IP address (or IP address group), IP range, or subnet which the communication is targeting. Leaving this option blank indicates that this rule applies to traffic to any destination.
- 11 Specify whether the **Type of traffic** is **Known Application** or **Protocol**. Select the application or protocol.
- 12 In Action, select whether to Block or Allow traffic.
- 13 In Rule, select whether to Enable or Disable to rule you are adding.
- 14 In **Logging**, select whether to **Log** or **Do not log** the traffic that is allowed or blocked by this rule.
- 15 Type any **Notes** if required.
- 16 Click OK.
- 17 Click Publish Changes.

### Edit a vShield Edge Firewall Rule

You can edit any custom firewall rules.

#### Procedure

- 1 In the vSphere Client, go to Inventory > Networking.
- 2 Select an internal port group that is protected by a vShield Edge.
- 3 Click the vShield Edge tab.
- 4 Click the **Firewall** link.
- 5 Select the rule you want to edit.
- 6 Click Edit Rule.
- 7 Edit the options as appropriate.
- 8 Click OK.
- 9 Click **Publish Changes**.

# Change the Priority of a vShield Edge Firewall Rule

You can change the priority of custom firewall rules.

#### Procedure

1 In the vSphere Client, go to **Inventory > Networking**.

- 2 Select an internal port group that is protected by a vShield Edge.
- 3 Click the **vShield Edge** tab.
- 4 Click the **Firewall** link.
- 5 Select the rule you want to change the priority for.
- 6 Click Move Up or Move Down.
- 7 Click **Publish Changes**.

# **Display Rules by Type**

You can filter rules to display a subset of the rules. All rules are displayed by default.

#### Procedure

- 1 In the vSphere Client, go to **Inventory > Networking**.
- 2 Select an internal port group that is protected by a vShield Edge.
- 3 Click the vShield Edge tab.
- 4 Click the **Firewall** link.
- 5 Click **Show** and de-select options for rules that you do not want to be displayed.

| Option          | Description                                                  |
|-----------------|--------------------------------------------------------------|
| All Rules       | Displays all rules                                           |
| Int Intf Rules  | Displays rules that apply to the vShield internal interface. |
| Ext Intf Rules  | Displays rules that apply to the vShield external interface. |
| VPN Intf Rules  | Displays rules that apply to the VPN interface               |
| Inbound Rules   | Displays rules for traffic entering your virtual network.    |
| Outbound Rules  | Displays rules for traffic leaving your virtual network.     |
| Generated Rules | Displays rules generated by vShield Edge.                    |
|                 |                                                              |

# Delete a vShield Edge Firewall Rule

You can delete any custom firewall rule you have added.

- 1 In the vSphere Client, go to Inventory > Networking.
- 2 Select an internal port group that is protected by a vShield Edge.
- 3 Click the **vShield Edge** tab.
- 4 Click the **Firewall** link.
- 5 Select the rule you want to delete.
- 6 Click Delete Selected.
- 7 Click Publish Changes.

# **Managing NAT Rules**

The vShield Edge provides network address translation (NAT) service to assign a public address to a computer (or group of computers) inside a private network. This limits the number of public IP addresses an organization or company must use, for both economy and security purposes. You must configure NAT rules to provide access to services running on privately addressed virtual machines.

The NAT service configuration is separated into SNAT and DNAT rules.

# Add a SNAT Rule

You create a SNAT rule to translate a private internal IP address into a public IP address for outbound traffic.

#### Procedure

- 1 In to the vSphere Client, go to Inventory > Networking.
- 2 Select an Internal port group where a vShield Edge has been installed.
- 3 Click the **vShield Edge** tab.
- 4 Click the **NAT** link.
- 5 Under SNAT, click Add Rule.

The Add SNat Rule dialog box opens.

- 6 Type the **Original (Internal) Source IP/Range** address. To enter a range of IP addresses, separate the addresses by a comma.
- 7 Type the **Translated (External) Source IP/Range** address. To enter a range of IP addresses, separate the addresses by a hyphen.
- 8 Select Log or Do not log.
- 9 Click **OK** to save the rule.
- 10 Click Publish Changes.

# Add a DNAT Rule

You create a DNAT rule to map a public IP address to a private internal IP address.

#### Procedure

- 1 In to the vSphere Client, go to Inventory > Networking.
- 2 Select an Internal port group where a vShield Edge has been installed.
- 3 Click the vShield Edge tab.
- 4 Click the NAT link.
- 5 Under DNAT, click **Add Rule**.

The Add DNat Rule dialog box opens.

- 6 Type the Translated (Internal Destination) IP/Range address.
- 7 Type the internal **Port/Range**.
- 8 Type the **Original (External) Destination IP/Range**.
- 9 Select the **Protocol**.

10 Depending on the protocol you selected, specify one of the following.

| If the Protocol is | Specify                |
|--------------------|------------------------|
| tcp or udp         | Port or range of ports |
| icmp               | ICMP type              |

- 11 Select Log or Do not log.
- 12 Click **OK** to save the rule.

# Managing DHCP Service

vShield Edge supports IP address pooling and one-to-one static IP address allocation. Static IP address binding is based on the vCenter managed object ID and interface ID of the requesting client.

vShield Edge DHCP service adheres to the following rules:

- Listens on the vShield Edge internal interface for DHCP discovery.
- Uses the IP address of the internal interface on the vShield Edge as the default gateway address for all clients, and the broadcast and subnet mask values of the internal interface for the container network.

You must re-start the DHCP service on client virtual machines in the following situations:

- You changed or deleted a DHCP pool, default gateway, or DNS servers.
- You changed the internal IP address of the vShield Edge.

# Add a DHCP IP Pool

DHCP service requires a pool of IP addresses that will be assigned to the virtual machines protected by a vShield Edge.

#### Procedure

- 1 In the vSphere Client, go to Inventory > Networking.
- 2 Select an internal port group that is protected by a vShield Edge.
- 3 Click the vShield Edge tab.
- 4 Click the **DHCP** link.
- 5 Under DHCP Pools, click Add Pool.

The Add DHCP Pool window opens.

- 6 Type the Start IP address.
- 7 Type the End IP address.
- 8 Type the **Domain Name**.
- 9 Type the Primary Nameserver and Secondary Nameserver, which refer to the DNS service. You must enter the IP address of a DNS server for hostname-to-IP address resolution.
- 10 In Default Gateway address, type the internal IP address of the vShield Edge.
- 11 For Lease Time, select whether you want to lease the address to the client for the default time (1 day) or specify a value in seconds.
- 12 Click OK.

#### What to do next

Ensure that DHCP service has been enabled. For more information, see "Start or Stop vShield Edge Services," on page 46

# Add a DHCP Static Binding

You can enable static binding to bind an IP address to the MAC address of a virtual machine.

#### Procedure

- 1 In the vSphere Client, go to Inventory > Networking.
- 2 Select an internal port group that is protected by a vShield Edge.
- 3 Click the **vShield Edge** tab.
- 4 Click the **DHCP** link.
- 5 Under DHCP Bindings, click Add Binding.
- 6 Select the VM Name that you want to bind.
- 7 Select the **Interface** for which you want to create the binding.
- 8 Type the **IP Address** to which you want to bind the MAC address of the selected virtual machine.
- 9 Type the **Domain Name**.
- 10 Type the **Primary Nameserver** and **Secondary Nameserver**, which refer to the DNS service. You must enter the IP address of a DNS server for hostname-to-IP address resolution.
- 11 Type the **Default Gateway** address.
- 12 For **Lease Time**, select whether you want to lease the address to the client for the default time (1 day) or specify a value in seconds.
- 13 Click OK.

#### What to do next

Ensure that the DHCP service has been enabled. For more information, see "Start or Stop vShield Edge Services," on page 46

# Managing VPN Service

vShield Edge modules support site-to-site IPSec VPN between a vShield Edge and remote sites.

vShield Edge supports certificate authentication, pre-shared key mode, IP unicast traffic, and no dynamic routing protocol between the vShield Edge and remote VPN routers. Behind each remote VPN router, you can configure multiple subnets to connect to the internal network behind a vShield Edge through IPSec tunnels. These subnets and the internal network behind a vShield Edge must have non-overlapping address ranges.

You can deploy a vShield Edge agent behind a NAT device. In this deployment, the NAT device translates the VPN address of a vShield Edge into a publicly accessible address facing the Internet. Remote VPN routers use this public address to access the vShield Edge.

Remote VPN routers can be located behind a NAT device as well. You must provide both the VPN native address and the VPN Gateway ID to set up the tunnel.

On both ends, static one-to-one NAT is required for the VPN address.

# Configure VPN Service on a vShield Edge

You must configure an external IP address on the vShield Edge to provide VPN service.

#### Procedure

- 1 In the vSphere Client, go to Inventory > Networking.
- 2 Select an internal port group that is protected by a vShield Edge.
- 3 Click the **vShield Edge** tab.
- 4 Click the **VPN** link.
- 5 Under Global Configuration, click Enable VPN.

The Add VPN Configuration dialog box opens.

- 6 Type the IP address of the vShield Edge instance in Local Service IP Address.
- 7 Type the pre-shared key in **PSK for Sites with any Peer IP** if anonymous sites are to connect to the VPN service.
- 8 Type a name for the VPN connection in **VPN Gateway ID**.
- 9 Select Log to log VPN activity.
- 10 Click OK.

#### What to do next

Complete the authentication certificate and upload the signed certificate.

# **Configure Authentication Certificate**

In order to use certificate authentication for your VPN service, you can generate a certificate signing request, download the request, have it signed, and then upload the signed certificate.

### Generate Certificate Signing Request (CSR)

- 1 Select an internal port group that is protected by a vShield Edge.
- 2 Click the **vShield Edge** tab.
- 3 Click the **VPN** link.
- 4 In the Actions option under Global Configuration, select Generate CSR.
- 5 Complete the Generate Certificate Signing Request form.
- 6 Click Generate.

vShield Manager's web server certificate is replaced with the new certificate.

NOTE VMware recommends that you reboot the vShield Manager after generating a certificate.

### **Download Generated CSR**

- 1 In the Actions option under Global Configuration, select Download Generated CSR.
- 2 Click **Copy CSR Text to Clipboard** to copy the certificate to the clipboard. You need to send this a Certificate Authority (CA) who will return the signed certificate to you.

# **Upload CA Certificate and Signed Certificate**

- 1 In the Actions option under Global Configuration, select Upload Signed Certificate.
- 2 Depending on the type of certificate you want to upload, click the appropriate tab.
- 3 In **Certificate file text**, paste the certificate text.
- 4 Click Upload.

The certificate is displayed in the Uploaded Certificates list.

5 Click Save.

# Add a VPN Peer Site and Tunnel

An end-to-end VPN configuration requires one or more remote peer sites to connect to the vShield Edge across the Internet.

#### Procedure

- 1 In the vSphere Client, go to **Inventory > Networking**.
- 2 Select an internal port group that is protected by a vShield Edge.
- 3 Click the **vShield Edge** tab.
- 4 Click the **VPN** link.
- 5 Expand Peer Sites and Tunnels.
- 6 Click Add Site.
- 7 Type a name to identify the site in **Peer Site name**.
- 8 Type the **Peer Id** to uniquely identify the peer site.

For peers using certificate authentication, this ID must be the common name in the peer's certificate. For PSK peers, this ID can be any string. VMware recommends that you use the public IP address of the VPN or a FQDN for the VPN service as the peer ID.

- 9 Type the IP address of the peer subnet in **Peer subnets**.
- 10 Type the subnet address of the vShield Edge in Local subnets.
- 11 Type the maximum transmission unit threshold in **MTU**. If you do not specify the MTU, the MTU of the vShield Edge external Interface is used.
- 12 Select the Encryption algorithm.
- 13 In Authentication Method, select one of the following:

| Option               | Description                                                                                                    |
|----------------------|----------------------------------------------------------------------------------------------------|
| PSK (Pre Shared Key) | Indicates that the secret key shared between vShield Edge and the peer site<br>is to be used for authentication. The secret key can be a string with a<br>maximum length of 128 bytes. |
| Certificate          | Indicates that the certificate defined at the global level is to be used for authentication.                                                                                           |

- 14 In **Diffie-Hellman (DH)** Group, select the cryptography scheme that will allow the peer site and the vShield Edge to establish a shared secret over an insecure communications channel.
- 15 Select whether to enable or disable the **Perfect Forward Secrecy (PFS)** threshold. In IPsec negotiations, Perfect Forward Secrecy (PFS) ensures that each new cryptographic key is unrelated to any previous key.

#### 16 Click OK.

vShield Edge creates a tunnel from the local subnet to the peer subnet.

#### What to do next

After you identify a VPN peer site, you must add firewall rules to indicate how traffic should flow between the local subnet and peer subnet.

# Add a Static Route

You can define a static route for your data packets to follow.

#### Procedure

- 1 In the vSphere Client, go to Inventory > Networking.
- 2 Select an internal port group that is protected by a vShield Edge.
- 3 Click the vShield Edge tab.
- 4 Click the Static Routing link.
- 5 Click Add Route.
- 6 Type the Network IP address.
- 7 Type the IP address of the Next Hop.
- 8 For Interface, select Internal or External.
- 9 For MTU, select Use default value, or type the maximum transmission value for the data packets.
- 10 Click Publish Changes.

# Manage Load Balancer Service

The vShield Edge provides load balancing for HTTP traffic. Load balancing (up to Layer 7) enables Web application auto-scaling.

You map an external (or public) IP address to a set of internal servers for load balancing. The load balancer accepts HTTP requests on the external IP address and decides which internal server to use. Port 80 is the default listening port for load balancer service.

### Configure Load Balancer Service

Load balancer service requires two or more servers to distribute HTTP traffic. You can identify two or more virtual machines behind a vShield Edge for load balancer service.

- 1 In the vSphere Client, go to Inventory > Networking.
- 2 Select an internal port group that is protected by a vShield Edge.
- 3 Click the vShield Edge tab.
- 4 Click the Load Balancer link.
- 5 Click Add Configuration.
- 6 Type the External IP Addresses.
- 7 Select the load balancing algorithm.

- 8 (Optional) Select the Logging check box to send a syslog event for each request to the external IP address.
- 9 Click Add.
- 10 Type the IP address of the first web server.
- 11 Click Add.

You can add additional web servers in the same manner.

- 12 Click Commit.
- 13 If load balancer service has not been enabled, enable the service.

See "Start or Stop vShield Edge Services," on page 46.

# Start or Stop vShield Edge Services

You can start and stop the VPN, DHCP, and load balancing services of a vShield Edge from the vSphere Client. By default, all services are stopped, or in Not Configured state. Once you configure a service, vShield Edge starts the service.

NOTE You should configure a service before starting it.

The default firewall policy blocks all traffic. After you configure a VPN, DHCP, or Load Balancer service, you must add corresponding firewall rules for this traffic to pass so that the data path can work for these services.

#### Procedure

- 1 In the vSphere Client, go to Inventory > Networking.
- 2 Select an internal port group that is protected by a vShield Edge.
- 3 Click the vShield Edge tab.
- 4 Click the **Status** link.
- 5 Under Edge Services, select a service and click **Start** to start the service.

Select a service and click **Stop** to stop a running service.

- 6 Click Refresh Status to refresh the status of a service on vShield Edge.
- 7 If a service has been started but is not responding, or if service is out-of-sync with what the vShield Manager is showing, click **Force Sync** to send a synchronization request from the vShield Manager to the vShield Edge.

# Upgrade vShield Edge Software

You upgrade the vShield Edge software on a per vShield Edge basis. vShield Edge upgrades must be performed separately from vShield Manager-based upgrades.

- 1 In the vSphere Client, go to **Inventory > Networking**.
- 2 Select an internal port group that is protected by a vShield Edge.
- 3 Click the vShield Edge tab.
- 4 Click the **Status** link.
- 5 To the right of the **Configuration** heading, click the **Upgrade to** link to install the upgrade file. This link is displayed only if an upgrade is available.

# **Re-deploy vShield Edge**

If vShield Edge is not found in your vCenter inventory, you must re-deploy the vShield Edge.

- 1 In the vSphere Client, go to **Inventory > Networking**.
- 2 Select an internal port group that is protected by a vShield Edge.
- 3 Click the **vShield Edge** tab.
- 4 Click the Status link.
- 5 Click **Re-deploy**.

vShield Administration Guide

# 9

# vShield App Management

vShield App is a hypervisor-based firewall that protects applications in the virtual datacenter from networkbased attacks. Organizations gain visibility and control over network communications between virtual machines. You can create access control policies based on logical constructs such as VMware vCenter<sup>™</sup> containers and vShield security groups—not just physical constructs such as IP addresses. In addition, flexible IP addressing offers the ability to use the same IP address in multiple tenant zones to simplify provisioning.

You should install vShield App on each ESX host within a cluster so that VMware vMotion operations work and virtual machines remain protected as they migrate between ESX hosts. By default, a vShield App virtual appliance cannot be moved by using vMotion.

The Flow Monitoring feature displays network activity between virtual machines at the application protocol level. You can use this information to audit network traffic, define and refine firewall policies, and identify botnets.

This chapter includes the following topics:

- "Send vShield App System Events to a Syslog Server," on page 49
- "View the Current System Status of a vShield App," on page 50

# Send vShield App System Events to a Syslog Server

You can send vShield App system events to a syslog server.

#### Procedure

- 1 In the vSphere Client, go to Inventory > Hosts and Clusters.
- 2 Select a host from the resource tree.
- 3 Click the **vShield** tab.
- 4 Expand the vShield App SVM.
- 5 In the Syslog Servers area, type the IP address of the syslog server.
- 6 From the **Log Level** drop-down menu, select the event level at and above which to send vShield App events to the syslog server.

For example, if you select **Emergency**, then only emergency-level events are sent to the syslog server. If you select **Critical**, then critical-, alert-, and emergency-level events are sent to the syslog server.

You send vShield App events to up to three syslog instances.

7 Click Save to save the new settings.

# View the Current System Status of a vShield App

The **System Status** option lets you view and influence the health of a vShield App. Details include system statistics, status of interfaces, software version, and environmental variables.

#### Procedure

- 1 In the vSphere Client, go to **Inventory > Hosts and Clusters**.
- 2 Select a host from the resource tree.
- 3 Click the **vShield** tab.
- 4 Expand the vShield App SVM.

The Resource Utilization panel displays the system details for the vShield App.

# Force a vShield App to Synchronize with the vShield Manager

The **Force Sync** option forces a vShield App to re-synchronize with the vShield Manager. This might be necessary after a software upgrade.

#### Procedure

- 1 In the vSphere Client, go to Inventory > Hosts and Clusters.
- 2 Select a host from the resource tree.
- 3 Click the **vShield** tab.
- 4 Expand the vShield App SVM.
- 5 Click Force Sync.

# Restart a vShield App

You can restart a vShield App to troubleshoot an operational issue.

#### Procedure

- 1 In the vSphere Client, go to Inventory > Hosts and Clusters.
- 2 Select a host from the resource tree.
- 3 Click the **vShield** tab.
- 4 Expand the vShield App SVM.
- 5 Click Restart.

# View Traffic Statistics by vShield App Interface

You can view the traffic statistics for each vShield interface.

### Procedure

- 1 In the vSphere Client, go to **Inventory > Hosts and Clusters**.
- 2 Select a host from the resource tree.
- 3 Click the **vShield** tab.
- 4 Expand the vShield App SVM.

The Management Port Interface panel displays the traffic statistics for the vShield App.

# 10

# vShield App Flow Monitoring

Flow Monitoring is a traffic analysis tool that provides a detailed view of the traffic on your virtual network that passed through a vShield App. The Flow Monitoring output defines which machines are exchanging data and over which application. This data includes the number of sessions, packets, and bytes transmitted per session. Session details include sources, destinations, direction of sessions, applications, and ports being used. Session details can be used to create App Firewall allow or deny rules.

You can use Flow Monitoring as a forensic tool to detect rogue services and examine outbound sessions.

This chapter includes the following topics:

- "Understanding the Flow Monitoring Display," on page 51
- "Change the Date Range of the Flow Monitoring Charts," on page 52
- "View a Specific Application in the Flow Monitoring Charts," on page 52
- "View the Flow Monitoring Report," on page 53
- "Delete All Recorded Flows," on page 54

# Understanding the Flow Monitoring Display

The **Flow Monitoring** tab displays throughput statistics as returned by a vShield App.

Flow Monitoring displays traffic statistics in three charts:

| Sessions/hr      | Total number of sessions per hour     |
|------------------|---------------------------------------|
| Server KBytes/hr | Number of outgoing kilobytes per hour |
| Client/hr        | Number of incoming kilobytes per hour |

Flow Monitoring organizes statistics by the application protocols used in client-server communications, with each color in a chart representing a different application protocol. This charting method enables you to track your server resources per application.

Traffic statistics display all inspected sessions within the time span specified. The last seven days of data are displayed by default.

# Change the Date Range of the Flow Monitoring Charts

You can change the date range of the Flow Monitoring charts for an historical view of traffic data.

#### Procedure

1 In the vSphere Client, select a datacenter, virtual machine, port group, or network adapter.

| Option                                 | Action                                 |
|----------------------------------------|----------------------------------------|
| Select a datacenter or virtual machine | Go to Inventory > Hosts and Clusters   |
| Select a port group or network adapter | Go to <b>Inventory &gt; Networking</b> |

- 2 Click the **vShield** tab.
- 3 Click Flow Monitoring.

The charts are updated to display the most current information for the last seven days. This might take several seconds.

4 Next to **Time Period**, type a new start date in the left text box.

This date represents the date furthest in the past on which to start the query.

5 In the right text box, type a new end date.

This date represents the most recent date on which to stop the query.

6 Click Update.

# View a Specific Application in the Flow Monitoring Charts

You can select a specific application to view in the charts by clicking the Application drop-down menu.

#### Procedure

1 In the vSphere Client, select a datacenter, virtual machine, port group, or network adapter.

| Option                                 | Action                               |
|----------------------------------------|--------------------------------------|
| Select a datacenter or virtual machine | Go to Inventory > Hosts and Clusters |
| Select a port group or network adapter | Go to Inventory > Networking         |

- 2 Click the **vShield** tab.
- 3 Click Flow Monitoring.
- 4 From the Application drop-down menu, select the application to view.

The Flow Monitoring charts are refreshed to show data corresponding to the selected application.

# **View the Flow Monitoring Report**

You can generate the Flow Monitoring report to view the allowed and blocked packets recorded by your vShield App instances.

#### Procedure

1 In the vSphere Client, select a datacenter, virtual machine, port group, or network adapter.

| Option                                 | Action                               |
|----------------------------------------|--------------------------------------|
| Select a datacenter or virtual machine | Go to Inventory > Hosts and Clusters |
| Select a port group or network adapter | Go to Inventory > Networking         |

- 2 Click the **vShield** tab.
- 3 Click Flow Monitoring.

The charts update to display the most current information for the last seven days. This might take several seconds.

- 4 Click Show Report.
- 5 Drill down into the report.
- 6 For a virtual machine or network adapter, click Show Latest to update the report statistics.

# Viewing Data in the Flow Monitoring Report

The Flow Monitoring report presents the traffic statistics in tabular format.

The report supports drilling down into traffic statistics based on the following hierarchy:

- 1 Select the firewall action: **Allowed** or **Blocked**.
- 2 Select an L4 or L2/L3 protocol.
  - L4: TCP, UDP, or Dynamic TCP
  - L2/L3: ICMP, OTHER-IPV4, ETH\_GENERIC, ARP, or RARP.
- 3 If an L2/L3 protocol was selected, select an L2/L3 protocol or message type.
- 4 Select the traffic direction: **Incoming** or **Outgoing**.
- 5 Select the port type: Categorized (standardized ports) or Uncategorized (non-standardized ports).
- 6 Select an application, port, or port group.
- 7 Select an operating system.
- 8 Select a destination IP address.

For a TCP or UDP protocol, you can create an App Firewall rule at the destination IP address level.

# Add an App Firewall Rule from the Flow Monitoring Report

By drilling down into the traffic data, you can evaluate the use of your resources and send session information to App Firewall to create a new Layer 4 allow or deny rule. App Firewall rule creation from Flow Monitoring data is available at the datacenter level only for TCP and UDP protocols.

#### Procedure

- 1 Log in to the vShield Manager user interface..
- 2 Select a datacenter resource from the inventory panel.
- 3 Click Flow Monitoring.

The charts update to display the most current information for the last seven days. This might take several seconds.

- 4 Click Show Report.
- 5 Expand the firewall action list.
- 6 Expand the transport protocol list.
- 7 Expand the traffic direction list.
- 8 Expand the port type list.
- 9 Expand the application or port group list.
- 10 Expand the source or destination IP address list. This is the IP address of a virtual machine in your network.
- 11 Click Add Rule in the Firewall column for a destination IP address to create an App Firewall rule.

A pop-up window opens. Click **Ok** to proceed.

The Add window opens.

NOTE The Add Rule option is available only for TCP and UDP protocols.

- 12 Complete the form to configure the firewall rule. For more information, see "Working with Application Firewall Rules," on page 59
- 13 Click OK.

# **Delete All Recorded Flows**

At the datacenter level, you can delete the data for all recorded traffic sessions within the datacenter. This clears the data from charts, the report, and the database. Typically, this is only used when moving your vShield App deployment from a lab environment to a production environment. If you must maintain a history of traffic sessions, do not use this feature.

- 1 Select a datacenter resource from the inventory panel.
- 2 Click the **Flow Monitoring** tab.
- 3 Click Delete All Flows.
- 4 Click **Ok** in the pop-up window to confirm deletion.

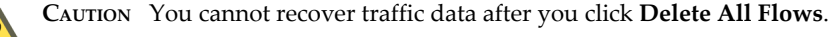

# 11

# vShield App Firewall Management

vShield App provides firewall protection through access policy enforcement. The App Firewall tab represents the vShield App firewall access control list.

This chapter includes the following topics:

- "Using App Firewall," on page 55
- "Working with Applications," on page 57
- "Grouping Objects," on page 58
- "Working with Application Firewall Rules," on page 59
- "Using SpoofGuard," on page 61

# **Using App Firewall**

The App Firewall service is a centralized, hierarchical firewall for ESX hosts. App Firewall enables you to create rules that allow or deny access to and from your virtual machines. Each installed vShield App enforces the App Firewall rules.

You can manage App Firewall rules at the datacenter, cluster, and port group levels to provide a consistent set of rules across multiple vShield App instances under these containers. As membership in these containers can change dynamically, App Firewall maintains the state of existing sessions without requiring reconfiguration of firewall rules. In this way, App Firewall effectively has a continuous footprint on each ESX host under the managed containers.

# Namespaces in a Multi Tenant Environment

In a multi tenant mode, vShield App allows you to assign an independent IP address to specific port groups.

By default, all port groups in a datacenter share the same IP address. You can assign an independent namespace to a port group, and then the datacenter level firewall rules no longer apply to that port group. You can use the namespace feature along with security groups to segregate firewall rules by tenant.

### To assign an independent IP address to a port group

- 1 In the vSphere Client, go to Inventory > Networking.
- 2 Select a port group from the resource tree.
- 3 Click the **vShield** tab.
- 4 Click Namespace.
- 5 Click Change to Independent namespace.

6 Click **Reload** to view the updated information.

# **About Applications**

vShield App allows you to create applications and then define firewall rules for those applications.

All custom application-port pair mappings that you may have defined in a previous level are displayed as default applications.

You can create an application at the datacenter or port group level. If you create an application for a port group with an independent namespace, the application scope is limited to that port group.

# **Designing Security Groups**

When creating App Firewall rules, you can create rules based on traffic to or from a specific container that encompasses all of the resources within that container. For example, you can create a rule to deny any traffic from inside of a cluster that targets a specific destination outside of the cluster. You can create a rule to deny any incoming traffic that is not tagged with a VLAN ID. When you specify a container as the source or destination, all IP addresses within that container are included in the rule.

A security group is a trust zone that you create and assign resources to for App Firewall protection. Security groups are containers, like a vApp or a cluster. Security groups enables you to create a container by assigning resources arbitrarily, such as virtual machines and network adapters. After the security group is defined, you add the group as a container in the source or destination field of an App Firewall rule. For more information, see "Grouping Objects," on page 58.

# About System Defined Rules in App Firewall

By default, the App Firewall enforces a set of rules allowing traffic to pass through all vShield App instances. These rules appear in the L3 and L2 **System Defined** section of the App Firewall table. The default rules cannot be deleted or added to. However, you can change the **Action** element of each rule from **Allow** to **Deny**.

# About Layer 3 and Layer 2 Rules

The **App Firewall** tab offers multiple sets of configurable rules: Layer 3 (L3) rules and Layer 2 (L2) rules. Layers refer to layers of the Open Systems Interconnection (OSI) Reference Model.

Layer 3 and Layer 2 rules monitor traffic from ICMP, ARP, and other Layer 3 and Layer 2 protocols. You can configure Layer 3 and Layer 2 rules at the datacenter level only. By default, all L3, and L2 traffic is allowed to pass.

# **Hierarchy of App Firewall Rules**

Each vShield App enforces App Firewall rules in top-to-bottom ordering. A vShield App checks each traffic session against the top rule in the App Firewall table before moving down the subsequent rules in the table. The first rule in the table that matches the traffic parameters is enforced.

The rules are enforced in the following hierarchy:

- 1 High Precedence
- 2 Network
- 3 Low Precedence
- 4 System Defined

App Firewall offers container-level and custom priority precedence configurations:

- Container-level precedence refers to recognizing the datacenter level as being higher in priority than the cluster level. When a rule is configured at the datacenter level, the rule is inherited by all clusters and vShield agents therein. A cluster-level rule is only applied to the vShield App within the cluster.
- Custom priority precedence refers to the option of assigning high or low precedence to rules at the datacenter level. High precedence rules work as noted in the container-level precedence description. Low precedence rules include the Default Rules and the configuration of Data Center Low Precedence rules. This flexibility allows you to recognize multiple layers of applied precedence.

At the cluster level, you configure rules that apply to all vShield App instances within the cluster. Because Data Center High Precedence Rules are above Cluster Level Rules, ensure your Cluster Level Rules are not in conflict with Data Center High Precedence Rules.

# Planning App Firewall Rule Enforcement

Using App Firewall, you can configure allow and deny rules based on your network policy.

The following examples represent two common firewall policies:

| Allow all traffic by<br>default | You keep the default allow all rules and add deny rules based on Flow<br>Monitoring data or manual App Firewall rule configuration. In this scenario,<br>if a session does not match any of the deny rules, the vShield App allows the<br>traffic to pass.                                                                                                    |
|---------------------------------|----------------------------------------------------------------------------------------------------|
| Deny all traffic by default     | You can change the <b>Action</b> status of the default rules from <b>Allow</b> to <b>Deny</b> , and add allow rules explicitly for specific systems and applications. In this scenario, if a session does not match any of the allow rules, the vShield App drops the session before it reaches its destination. If you change all of the default rules to deny any traffic, the vShield App drops all incoming and outgoing traffic. |

# Working with Applications

You can create an application, and then define rules for that application.

# Create an Application

All custom application-port pair mappings that you may have defined in a previous level are displayed as default applications.

#### Procedure

- 1 In the vSphere Client, go to Inventory > Hosts and Clusters.
- 2 Select a datacenter resource from the inventory panel.
- 3 Click the **Applications** tab.
- 4 Click Add.

The Add Application window opens.

- 5 Type a **Name** to identify the application.
- 6 (Optional) Type a **Description** for the application.
- 7 (Optional) Select a Protocol to which you want to add a non-standard port.
- 8 Type the port number(s) in **Ports=**.

9 Click Save.

The custom application appears in the Applications table.

# **Edit an Application**

You can edit custom applications only.

#### Procedure

- 1 In the vSphere Client, go to **Inventory > Hosts and Clusters**.
- 2 Select a datacenter resource from the inventory panel.
- 3 Click the **Applications** tab.
- 4 Select a custom application and click **Edit**.

The Edit Application window opens.

- 5 Make the appropriate changes.
- 6 Click OK.

# **Delete an Application**

You can delete custom applications only.

#### Procedure

- 1 In the vSphere Client, go to **Inventory > Hosts and Clusters**.
- 2 Select a datacenter resource from the inventory panel.
- 3 Click the **Applications** tab.
- 4 Select a custom application and click Delete

The Delete Application dialog box opens.

5 Click Yes.

The application is deleted.

# **Grouping Objects**

The Grouping feature enables you to create custom containers to which you can assign resources, such as virtual machines and network adapters, for App Firewall protection. After a group is defined, you can add the group as source or destination to a firewall rule for protection.

# Create an IP or MAC Address Group

You can create an IP or MAC address group consisting of a range of IP/MAC addresses. You can then add this group as the source or destination in a firewall rule.

#### Procedure

- 1 Click a datacenter resource from the vSphere Client.
- 2 Click the **vShield** tab.
- 3 Click the **Grouping** tab.
- 4 Click Add and select IP Addresses or MAC Addresses.

The Add IP Addresses or Add MAC Addresses window opens.

- 5 Type a name for the address group.
- 6 Type a description for the address group.
- 7 Type the IP or MAC addresses to be included in the group.
- 8 Click OK.

## Create a security group

In the vSphere Client, you can add a security group at the datacenter or port group level.

#### Procedure

- 1 Click a datacenter resource from the vSphere Client.
- 2 Click the **vShield** tab.
- 3 Click the **Grouping** tab.
- 4 Click Add and select Security Group.

The Add Security Group window opens with the selected datacenter displayed as the Scope.

- 5 Type a name and description for the security group.
- 6 Click Next.
- 7 Click in the field next to the Add button and select the resource you want to include in the security group.
- 8 Click **Add**. The selected resource appears in the list below the Add button. You can add multiple resources to the security group.

When you add a resource to a security group, all associated resources are automatically added. For example, when you select a virtual machine, the associated vNIC is automatically added to the security group.

9 Click Finish.

# **Working with Application Firewall Rules**

You can add high and low precedence L3 and L2 firewall rules.

# Add an application firewall rule

You can add an application firewall rule at various container levels.

### Procedure

- 1 In the vSphere Client, go to Inventory > Hosts and Clusters and select a datacenter, or go to Inventory > Networking and select a port group.
- 2 Click the vShield App tab.
- 3 Click App Firewall.
- 4 In the High Precedence, Network, or Low Precedence area, click Add Rule.

The Add Rule window opens.

NOTE After you create a rule in any of these areas, you must click the **Add** button above the Source column to add additional rules.

5 Complete the form to configure the firewall rule.

| Option               | Description                                                                |  |
|----------------------|----------------------------------------------------------------------------|--|
| Source               | Container or IP address from which the communication originated.           |  |
| Source boundary      | Direction in relation to source from which the communication originated.   |  |
| Destination          | Container or IP address which the communication is targeting.              |  |
| Destination boundary | Direction in relation to destination which the communication is targeting. |  |
| Protocol             | Protocol for the rule.                                                     |  |
| Logging              | Determines whether to log all sessions matching this rule.                 |  |
| Enabled              | Determines whether to enable the rule you are creating.                    |  |
| Notes                | Comments on the rule.                                                      |  |

- 6 Click OK.
- 7 Select the new rule and click the Move Up or Move Down button to move the rule up or down in priority.
- 8 Click **Publish Changes** to push the new rule to all vShield App instances.

# **Delete an Application Firewall Rule**

You can delete any App Firewall rule you have created. You cannot delete any rules in the System Defined section of the table.

#### Procedure

- 1 In the vSphere Client, go to Inventory > Hosts and Clusters.
- 2 Depending on the level at which you want to delete a rule, select a datacenter or port group from the resource tree.
- 3 Click the vShield App tab.
- 4 Click App Firewall.
- 5 Click a rule in appropriate table.
- 6 Click Delete Selected.

You can click Delete All to delete all firewall rules.

# **Revert to a Previous Application Firewall Configuration**

The vShield Manager saves the App Firewall settings each time you publish a new rule. Clicking **Publish Changes** causes the vShield Manager to save the previous configuration with a timestamp before adding the new rule. These configurations are available from the **History** drop-down list.

#### Procedure

- 1 In the vSphere Client, go to Inventory > Hosts and Clusters.
- 2 Select a datacenter or cluster resource from the inventory panel.
- 3 Click the App Firewall tab.
- 4 Click **History > Load**.

The Firewall Configuration History dialog box displays the previous configurations in the order of timestamps, with the most recent configuration listed at the top.

- 5 Select the configuration to which you want to revert.
- 6 Click OK.

- 7 In the Load Configuration dialog box, click **OK**.
- 8 Click Publish Changes.

The selected configuration is loaded.

# **Using SpoofGuard**

After synchronizing with the vCenter Server, the vShield Manager collects the IP addresses of all vCenter guest virtual machines from VMware Tools on each virtual machine. Up to vShield 4.1, vShield trusted the IP address provided by VMware Tools on a virtual machine. However, if a virtual machine has been compromised, the IP address can be spoofed and malicious transmissions can bypass firewall policies.

SpoofGuard allows you to authorize the IP addresses reported by VMware Tools, and alter them if necessary to prevent spoofing. SpoofGuard inherently trusts the MAC addresses of virtual machines collected from the VMX files and vSphere SDK. Operating separately from the App Firewall rules, you can use SpoofGuard to block traffic determined to be spoofed.

When enabled, you can use SpoofGuard to monitor and manage the IP addresses reported by your virtual machines in one of the following modes.

| Automatically Trust IP                                           | This mode allows all traffic from your virtual machines to pass while building    |
|------------------------------------------------------------------|-----------------------------------------------------------------------------------|
| Assignments On Their                                             | a table of MAC-to-IP address assignments. You can review this table at your       |
| First Use                                                        | convenience and make IP address changes.                                          |
| Manually Inspect and<br>Approve All IP<br>Assignments Before Use | This mode blocks all traffic until you approve each MAC-to-IP address assignment. |

**NOTE** SpoofGuard inherently allows DHCP requests regardless of enabled mode. However, if in manual inspection mode, traffic does not pass until the DHCP-assigned IP address has been approved.

# **SpoofGuard Screen Options**

The Spoofguard interface contains the following options:

The SpoofGuard screen displays the following options.

|  | Table 11- | 1. S | poofGuard | Screen | Options |
|--|-----------|------|-----------|--------|---------|
|--|-----------|------|-----------|--------|---------|

| Option                                             | Description                                                                                             |
|----------------------------------------------------|----------------------------------------------------------------------------------------------------|
| Active IP assignments                              | List of all validated IP addresses                                                                      |
| Inactive IP Assignments                            | List of IP addresses where the current IP address does not match the published IP address.              |
| Active Since Last Published                        | List of IP addresses that have been validated since the policy was last updated                         |
| Unpublished IP assignment changes                  | List of virtual machines for which you have edited the IP address assignment but have not yet published |
| IP assignments that require my review and approval | IP address changes that require approval before traffic can flow to or from these virtual machines      |
| Duplicate IP assignments                           | IP addresses that are duplicates of an existing assigned IP address within the selected datacenter      |

# Enable SpoofGuard

Once enabled, you can use SpoofGuard to manage IP address assignments for your entire vCenter inventory.

**IMPORTANT** You must upgrade all vShield App instances to vShield App 1.0.0 Update 1 or later before you enable SpoofGuard.

#### Procedure

- 1 In the vShield Manager user interface, go to the Settings and Reports view.
- 2 Click the **SpoofGuard** tab.
- 3 Click **Edit** to the right side of the Global Status heading.
- 4 For IP Assignment Tracking, click Enable.
- 5 For **Operation Mode**, select one of the following:

| Option                                                        | Description                                                                                                    |  |  |
|---------------------------------------------------------------|----------------------------------------------------------------------------------------------------|--|--|
| Automatically Trust IP Assignments on Their First Use         | Select this option to trust all IP assignments upon initial registration with the vShield Manager.                             |  |  |
| Manually Inspect and Approve All IP<br>Assignments Before Use | Select this option to require manual approval of all IP addresses. All traffic to and from unapproved IP addresses is blocked. |  |  |

6 Click OK.

# Approve IP Addresses

If you set SpoofGuard to require manual approval of all IP address assignments, you must approve IP address assignments to allow traffic from those virtual machines to pass.

#### Procedure

- 1 In the vSphere Client, go to the **Hosts and Clusters** view.
- 2 Select a datacenter resource from the resource tree.
- 3 Click the **vShield** tab.
- 4 Click the **SpoofGuard** tab.
- 5 Click the **Require Approval** or **Duplicate IP assignments** link.
- 6 Do one of the following:
  - Select the top check box in the right side check box column to select all assignments on the screen.
  - Select the check box for each assignment you are ready to approve.
- 7 Click Approve Selected.
- 8 Click **Publish Now**.

# Edit an IP Address

You can edit the IP address assigned to a MAC address to correct the assigned IP address.

NOTE SpoofGuard accepts a unique IP address from more than virtual machine. However, you can assign an IP address only once. An approved IP address is unique across the vShield system. Duplicate approved IP addresses are not allowed.

#### Procedure

- 1 In the vSphere Client, go to the **Hosts and Clusters** view.
- 2 Select a datacenter resource from the resource tree.
- 3 Click the **vShield** tab.
- 4 Click the **SpoofGuard** tab.
- 5 Click one of the option links.
- 6 In the Approved IP column, click **Edit**.
- 7 Type an IP address in the **Approved IP Address** pop-up window.
- 8 Click Apply.
- 9 Click Publish Now.

# **Delete an IP Address**

You can delete a MAC-to-IP address assignment from the SpoofGuard table to clean the table of a virtual machine that is no longer active. Any deleted instance can reappear in the SpoofGuard table based on viewed traffic and the current enabled state of SpoofGuard.

- 1 In the vSphere Client, go to the Inventory > Hosts and Clusters
- 2 Select a datacenter resource from the resource tree.
- 3 Click the **vShield** tab.
- 4 Click the **SpoofGuard** tab.
- 5 Click one of the option links.
- 6 In the Approved IP column, click **Delete**.
- 7 Click Publish Now.

vShield Administration Guide

# 12

# vShield Endpoint Events and Alarms

vShield Endpoint offloads antivirus and anti-malware agent processing to a dedicated secure virtual appliance delivered by VMware partners. Since the secure virtual appliance (unlike a guest virtual machine) doesn't go offline, it can continuously update antivirus signatures thereby giving uninterrupted protection to the virtual machines on the host. Also, new virtual machines (or existing virtual machines that went offline) are immediately protected with the most current antivirus signatures when they come online.

vShield Endpoint health status is conveyed by using alarms that show in red on the vCenter Server console. In addition, more status information can be gathered by looking at the event logs.

IMPORTANT Your vCenter Server must be correctly configured for vShield Endpoint security:

- Not all guest operating systems are supported by vShield Endpoint. Virtual machines with non-supported operating systems are not protected by the security solution. For information on the supported operating systems, see the Installing vShield Endpoint section in the vShield Quick Start Guide.
- All hosts in a resource pool containing protected virtual machines must be prepared for vShield Endpoint so that virtual machines continue to be protected as they are vMotioned from one ESX host to another within the resource pool.

This chapter includes the following topics:

- "View vShield Endpoint Status," on page 65
- "vShield Endpoint Alarms," on page 66
- "vShield Endpoint Events," on page 66
- "vShield Endpoint Audit Messages," on page 67

# View vShield Endpoint Status

Monitoring a vShield Endpoint instance involves checking for status coming from the vShield Endpoint components: the security virtual machine (SVM), the ESX host-resident vShield Endpoint module, and the protected virtual machine-resident thin agent.

#### Procedure

- 1 In the vSphere Client, go to Inventory > Hosts and Clusters.
- 2 Select a datacenter, cluster, or ESX host resource from the resource tree.
- 3 Click the **vShield** tab.
- 4 Click Endpoint.

The vShield Endpoint Health and Alarms page displays the health of the objects under the datacenter, cluster, or ESX host you selected, and the active alarms.

# vShield Endpoint Alarms

Alarms signal the vCenter Server administrator about vShield Endpoint events that require attention. Alarms are automatically cancelled in case the alarm state is no longer present.

vCenter Server alarms can be displayed without a custom vSphere plug-in. See the vCenter Server Administration *Guide* on events and alarms.

Upon registering as a vCenter Server extension, the vShield Manager defines the rules that create and remove alarms, based on events coming from the three vShield Endpoint components: SVM, vShield Endpoint module, and thin agent. Rules can be customized. For instructions on how to create new custom rules for alarms, see the vCenter Server documentation. In some cases, there are multiple possible causes for the alarm. The tables that follow list the possible causes and the corresponding actions you might want to take for remediation.

# **Host Alarms**

Host alarms are generated by events affecting the health status of the vShield Endpoint module.

#### Table 12-1. Errors (Marked Red)

| Possible Cause                                                                                                    |   | Action                                                                                                    |  |  |
|----------------------------------------------------------------------------------------------------|---|----------------------------------------------------------------------------------------------------|--|--|
| The vShield Endpoint module has been installed<br>on the host, but is no longer reporting status to the<br>vShield Manager. | 1 | Ensure that vShield Endpoint is running by logging in to the host<br>and typing the command /etc/init.d/vShield-Endpoint-Mux<br>start |  |  |
|                                                                                                    | 2 | Ensure that the network is configured properly so that vShield<br>Endpoint can connect to the vShield Manager.                        |  |  |
|                                                                                                    | 3 | Reboot the vShield Manager.                                                                                                    |  |  |

# SVM Alarms

SVM alarms are generated by events affecting the health status of the SVM.

#### Table 12-2. Red SVM Alarms

| Problem                                                               | Action                                                                                              |  |  |
|-----------------------------------------------------------------------|----------------------------------------------------------------------------------------------------|--|--|
| There is a protocol version mismatch with the vShield Endpoint module | Ensure that the vShield Endpoint module and SVM have a protocol that is compatible with each other. |  |  |
| vShield Endpoint could not establish a connection to the SVM          | Ensure that the SVM is powered on and that the network is configured properly.                      |  |  |
| The SVM is not reporting its status even though guests are connected. | Internal error. Contact your VMware support representative.                                         |  |  |

# vShield Endpoint Events

Events are used for logging and auditing conditions inside the vShield Endpoint-based security system.

Events can be displayed without a custom vSphere plug-in. See the *vCenter Server Administration Guide* on events and alarms.

Events are the basis for alarms that are generated. Upon registering as a vCenter Server extension, the vShield Manager defines the rules that create and remove alarms.

Common arguments for all events are the event time stamp and the vShield Manager event\_id.

The following table lists vShield Endpoint events reported by the SVM and the vShield Manager (VSM).

#### Table 12-3. vShield Endpoint Events

| Description                                                                                                    | Severity | VC Arguments                                    |
|----------------------------------------------------------------------------------------------------|----------|-------------------------------------------------|
| vShield Endpoint solution <i>SolutionName</i> enabled. Supporting version <i>versionNumber</i> of the VFile protocol. | info     | timestamp                                       |
| ESX module enabled.                                                                                                   | info     | timestamp                                       |
| ESX module uninstalled.                                                                                               | info     | timestamp                                       |
| The vShield Manager has lost connection with the ESX module.                                                          | info     | timestamp                                       |
| vShield Endpoint solution <i>SolutionName</i> was contacted by a non-<br>compatible version of the ESX module.        | error    | timestamp, solution version, ESX module version |
| A connection between the ESX module and <i>SolutionName</i> failed.                                                   | error    | timestamp, ESX module version, solution version |
| vShield Endpoint failed to connect to the SVM.                                                                        | error    | timestamp                                       |
| vShield Endpoint lost connection with the SVM.                                                                        | error    | timestamp                                       |

# vShield Endpoint Audit Messages

Audit messages include fatal errors and other important audit messages and are logged to vmware.log.

The following conditions are logged as AUDIT messages:

- Thin agent initialization success (and version number.)
- Thin agent initialization failure.
- Established first time communication with SVM.
- Failure to establish communication with SVM (when first such failure occurs).

Generated log messages have the following substrings near the beginning of each log message: vf-AUDIT, vf-ERROR, vf-WARN, vf-INFO, vf-DEBUG. vShield Administration Guide

# 13

# vShield Data Security Management

vShield Data Security provides visibility into sensitive data stored within your organization's virtualized and cloud environments. Based on the violations reported by vShield Data Security, you can ensure that sensitive data is adequately protected and assess compliance with regulations around the world.

To begin using vShield Data Security, you create a policy that defines the regulations that apply to data security in your organization and specifies the areas of your environment and files to be scanned. A regulation is composed of content blades, which identify the sensitive content to be detected. vShield supports PCI, PHI, and PII related regulations only.

When you start a Data Security scan, vShield analyzes the data on the virtual machines in your vSphere inventory and reports the number of violations detected and the files that violated your policy.

You can perform all data security tasks using REST APIs. For more information, see the vShield API Programming Guide.

This chapter includes the following topics:

- "vShield Data Security User Roles," on page 69
- "Defining a Data Security Policy," on page 70
- "Editing a Data Security Policy," on page 72
- "Running a Data Security Scan," on page 72
- "Analyzing Results," on page 73
- "Creating Regular Expressions," on page 74
- "Available Regulations," on page 75
- "Available Content Blades," on page 90
- "Supported File Formats," on page 109

# vShield Data Security User Roles

A user's role determines the actions that the user can perform.

| Role                   | Actions Allowed                                                                                    |
|------------------------|----------------------------------------------------------------------------------------------------|
| Security Administrator | Create and publish policies and view violation reports. Cannot start or stop a data security scan. |
| vShield Administrator  | Start and stop data security scans.                                                                |
| Auditor                | View configured policies and violation reports.                                                    |

# **Defining a Data Security Policy**

To detect sensitive data in your environment, you must create a data security policy. You must be a Security Administrator to create policies.

To define a policy, you must specify the following:

1 Regulations

A regulation is a data privacy law for protecting PCI (Payment Card Industry), PHI (Protected Health Information) and PII (Personally Identifiable Information) information. You can select the regulations that your company needs to comply to. When you run a scan, vShield Data Security identifies data that violates the regulations in your policy and is sensitive for your organization.

2 Exclusion areas

By default, all virtual machines in your data center are subject to sensitive data discovery. You can exclude specific areas of your environment from the data security scan if they are test environments or if you want to maintain sensitive data on them.

3 File filters

You can create filters to limit the data being scanned and exclude file types unlikely to contain sensitive data from the scan.

# Select Regulations

Once you select the regulations that you want your company data to comply with, vShield can identify files that contain information which violates these particular regulations.

#### Prerequisites

You must have been assigned the Security Administrator role.

#### Procedure

- 1 In the vSphere Client, go to Inventory > Hosts and Clusters.
- 2 Select a datacenter.

**NOTE** Even though you are selecting a datacenter, the policy that you configure will be applied to the entire vSphere inventory.

- 3 Click the vShield App tab and click Data Security.
- 4 Click the **Policy** tab and expand **Regulations and standards to detect**.
- 5 Click Edit and click All to display all available regulations.
- 6 Select the regulations for which you want to detect compliance.

NOTE For information on available regulations, see "Available Regulations," on page 75.

7 Click Next.

8 Certain regulations require additional information for vShield Data Security to recognize sensitive data. If you selected a regulation that monitors Group Insurance Numbers, Patient Identification Numbers, Medical Record Numbers, Health Plan Beneficiary Numbers, US Bank Account Numbers, Custom Accounts, or Student identification numbers, specify a regular expression pattern for identifying that data.

**NOTE** Check the accuracy of the regular expression. Specifying incorrect regular expressions can slow down the discovery process. For more information on regular expressions, see GUID-6F5D3FAA-E445-4406-92BB-3C86B6734299#GUID-6F5D3FAA-E445-4406-92BB-3C86B6734299.

- 9 Click Finish.
- 10 If you are updating an existing policy, click **Publish Changes** to apply it.

# Specify Areas to Exclude from the Policy Scan

By default, the entire vSphere infrastructure is scanned by vShield Data Security. You can exclude certain areas from the scan.

#### Prerequisites

You must have been assigned the Security Administrator role.

#### Procedure

- 1 In the Policy tab of the Data Security panel, expand **Set Excluded Area**.
- 2 Click Edit.
- 3 Click in the field next to the Add button and select the datacenter, cluster, or resource pool you want to exclude from the scan.

NOTE The C:\windows directories are excluded.

- 4 Click Add.
- 5 Click Save.
- 6 If you are updating an existing policy, click **Publish Changes** to apply it.

# Specify File Filters

You can restrict the files that you want to monitor based on size, last modified date, or file extensions.

#### Prerequisites

You must have been assigned the Security Administrator role.

- 1 In the **Policy** tab of the Data Security panel, expand **Files to scan**.
- 2 Click Change.

3 You can either monitor all files on the virtual machines in your inventory, or select the restrictions you want to apply.

| Option                                                     | Description<br>vShield Data Security scans all files.                                                                                                    |  |  |
|------------------------------------------------------------|----------------------------------------------------------------------------------------------------|--|--|
| Monitor all files on the guest virtual machines            |                                                                                                    |  |  |
| Monitor only the files that match the following conditions | <ul> <li>Select the following options as appropriate.</li> <li>Size indicates that vShield Data Security should only scan files less than the specified size.</li> <li>Last Modified Date indicates that vShield Data Security should scan only files modified between the specified dates.</li> <li>Types: Select Only files with the following extensions to enter the file types to scan. Select All files, except those with extensions to enter the file file types to avaluate file types to scan.</li> </ul> |  |  |

For information on file formats that vShield Data Security can detect, see "Supported File Formats," on page 109.

- 4 Click Save.
- 5 If you are updating an existing policy, click **Publish Changes** to apply it.

# **Editing a Data Security Policy**

After you have defined a data security policy, you can edit it by changing the regulations selected, areas excluded from the scan, or the file filters. To apply the edited policy, you must publish it.

#### Prerequisites

Verify that you have been assigned the Security Administrator role.

#### Procedure

- 1 In the vSphere Client, select Inventory > Hosts and Clusters.
- 2 Select a datacenter.

**NOTE** Even though you are selecting a datacenter, the edited policy will be applied to the entire vSphere inventory.

- 3 Click the vShield App tab and click Data Security.
- 4 Click the **Policy** tab and expand sections that you want to edit.
- 5 Make changes as appropriate.
- 6 Click Save.
- 7 If you are updating an existing policy, click **Publish Changes** to apply it.

**NOTE** If you publish a policy while a scan is running, the scan restarts. This rescan ensures that all virtual machines comply with the edited policy.

# **Running a Data Security Scan**

Running a data security scan identifies data in your virtual environment that violates your policy.

#### Prerequisites

You must be a vShield Administrator to start, pause, or stop a data security scan.
#### Procedure

- 1 In the vSphere Client, go to Inventory > Hosts and Clusters.
- 2 Click the vShield App tab and click Data Security.
- 3 Click Start.

NOTE If a virtual machine is powered off, it will not be scanned till it is powered on.

If a scan is in progress, the available options are **Pause** and **Stop**.

All virtual machines in your datacenter are scanned once during a scan. If the policy is edited and published while a scan is running, the scan restarts. This rescan ensures that all virtual machines comply with the edited policy. A rescan is triggered by publishing an edited policy, not by data updates on your virtual machines.

If new virtual machines are added to your inventory while a scan is in progress, those machines will also be scanned. If a virtual machine is moved to an excluded cluster or resource pool while the data security scan is in progress, the files on that virtual machine are not scanned. In case a virtual machine is moved via vMotion to another host, the scan continues on the second host (files that were scanned while the virtual machine was on the previous host are not scanned again).

When the Data Security engine starts scanning a virtual machine, it records the scan start time. When the scan ends, it records the end of the scan. You can view the scan start and end time for a cluster, host, or virtual machine by selecting the **Tasks and Events** tab.

vShield Data Security throttles the number of virtual machines scanned on a host at a time to minimize impact on performance. VMware recommends that you pause the scan during normal business hours to avoid any performance overhead.

# **Analyzing Results**

After you start a data security scan, vShield displays two reports - the regulations that are violated by files in your inventory, and the violating files.

### **View Violation Counts Report**

When you start a security scan, vShield displays the regulations that are being violated by the data in your virtual environment.

#### Prerequisites

Verify that you have been assigned the Security Administrator or Auditor role.

#### Procedure

- 1 In the vSphere Client, select **Inventory > Hosts and Clusters**.
- 2 Select the datacenter, cluster, resource pool, or virtual machine for which you want to view reports.
- 3 Click Data Security.
- 4 Click the **Reports** tab in the Data Security panel.

The Violation counts list displays each regulation in your policy that is violated, and the number of times it is violated.

# View Violating Files Report

When you start a data security scan, vShield displays the files that contain data deemed sensitive by your policy.

#### Prerequisites

Verify that you have been assigned the Security Administrator or Auditor role.

#### Procedure

- 1 In the vSphere Client, select **Inventory > Hosts and Clusters**.
- 2 Select the datacenter, cluster, resource pool, or virtual machine for which you want to view reports.
- 3 Click Data Security.
- 4 Click the **Reports** tab in the Data Security panel.
- 5 From View Report, select Violating files.

The Violating files report lists the datacenter, cluster, and virtual machine containing the files that violated the policy, the regulations they violated, and the date and time at which the violations were detected.

If you fix a violating file by deleting the sensitive information from the file, deleting or encrypting the file, or editing the policy, the file continues to be displayed in the Violating files section until the next scan is completed.

# **Download Violating Files Report**

You can export the security scan reports to a CSV file.

#### Prerequisites

Verify that you have been assigned the Security Administrator or Auditor role.

#### Procedure

- 1 Display the Violating files report by following the steps described in "View Violating Files Report," on page 74.
- 2 Click Download Complete Report.
- 3 In Save in, browse to the location where you want to save the file.
- 4 Specify the **File name**.
- 5 Click Save.

# **Creating Regular Expressions**

A regular expression is a pattern that describes a certain sequence of text characters, otherwise known as strings. You use regular expressions to search for, or match, specific strings or classes of strings in a body of text.

Using a regular expression is like performing a wildcard search, but regular expressions are far more powerful. Regular expressions can be very simple, or very complex. An example of a simple regular expression is *cat*.

This finds the first instance of the letter sequence cat in any body of text that you apply it to. If you want to make sure it only finds the word *cat*, and not other strings like *cats* or *hepcat*, you could use this slightly more complex one: \*bcat*\*b*.

This expression includes special characters that make sure a match occurs only if there are word breaks on both sides of the *cat* sequence. As another example, to perform a near equivalent to the typical wildcard search string c+t, you could use this regular expression:  $\bc\w+t\b$ .

This means find a word boundary (\b) followed by a *c*, followed by one or more non-whitespace, non-punctuation characters (\w+), followed by a *t*, followed by a word boundary (\b). This expression finds *cot*, *cat*, *croat*, but not *crate*.

Expressions can get very complex. The following expression finds any valid email address.

 $b[A-Za-z0-9._{-}]+@[A-Za-z0-9.-]+.[A-Za-z]{2,4}b$ 

For more information on creating regular expressions, see http://userguide.icu-project.org/strings/regexp.

# **Available Regulations**

Below are descriptions of each of the regulations available within vShield Data Security.

# Arizona SB-1338

Arizona SB-1338 is a state data privacy law which protects personally identifiable information. Arizona SB-1338 was signed into law April 26, 2006 and became effective December 31, 2006. The law applies to any person or entity that conducts business in Arizona and owns or licenses unencrypted computerized data that includes personally identifiable information.

The policy looks for at least one match to personally identifiable information, which may include:

- Credit Card Number
- Credit Card Track Data
- US Drivers License Number
- US Social Security Number

# **ABA Routing Numbers**

A routing transit number (RTN) or ABA number is a nine digit bank code, used in the United States, which appears on items such as checks that identifies which financial institution it is drawn upon. This code is also used by the Automated Clearing House to process direct deposits and other automated transfers. This system is named after the American Bankers Association, which designed it in 1910.

There are approximately 24,000 active routing and transit numbers currently in use. Every financial institution has one of these; it is a 9-digit number printed in MICR font at the bottom of checks that specifically identifies which financial institution it is associated with, and it is governed by the Routing Number Administrative Board which is sponsored by the ABA.

The primary purposes of the routing number are:

- To identify the bank which is responsible to either pay or give credit or is entitled to receive payment or credit for a financial transaction.
- To provide a reference to a designated presentment point of the bank at which the transaction can be delivered or presented.

For more information, see "ABA Routing Number Content Blade," on page 90.

# **Australia Bank Account Numbers**

An Australian bank account number, along with a BSB (Bank-State-Branch number) identifies the bank account of an individual or organization.

# Australia Business and Company Numbers

Australia Business Numbers (ABN) and Australia Company Numbers (ACN) uniquely identify businesses within the country.

The ABN is a unique 11-digit identifying number that businesses use when dealing with other businesses. A company's ABN frequently includes the ACN as the last nine digits. The ABN indicates that a person, trust or company is registered with the Australian Business Register (ABR).

An Australian Company Number (usually shortened to ACN) is a unique 9-digit number issued by the Australian Securities and Investments Commission (ASIC) to every company registered under the Commonwealth Corporations Act 2001 as an identifier. The number is usually printed in three groups of three digits.

Companies are required to disclose their ACN on:

- the common seal (if any)
- every public document issued, signed or published by, or on behalf of, the company
- every eligible negotiable instrument issued, signed or published by, or on behalf of, the company
- all documents required to be lodged with ASIC

This regulation uses the content blades titled Australia Business Number or Australia Company Number. For more information, see.

# Australia Medicare Card Numbers

All Australian citizens and permanent residents of Australia and their families are eligible for a Medicare Card, with the exception of residents on Norfolk Island. The card lists an individual as well as members of his or her family he or she chooses to add who are also permanent residents and meet the Medicare definition of a dependent (maximum of five names). It is necessary to provide a Medicare Number for a Medicare rebate or to gain access to the public hospital system to be treated at no cost as a public patient.

Medicare is administered by Medicare Australia (known as the Health Insurance Commission until late 2005) which also has the responsibility for supplying Medicare cards and numbers. Almost every eligible person has a card: in June 2002 there were 20.4 million Medicare card-holders, and the Australian population was less than 20 million at the time (card-holders includes overseas Australians who still have a card).

The Medicare card is used for health care purposes only and cannot be used to track in a database. It contains a name and number, and no visible photograph (with the exception of the Tasmanian "Smartcard" version which does have an electronic image of the cardholder on an embedded chip).

The primary purpose of the Medicare card is to prove Medicare eligibility when seeking Medicare-subsidized care from a medical practitioner or hospital. Legally, the card need not be produced and a Medicare number is sufficient. In practice, most Medicare providers will have policies requiring the card be presented to prevent fraud.

# Australia Tax File Numbers

A Tax File Number (TFN) is a number that is issued to a person by the Commissioner of Taxation and is used to verify client identity and establish income level.

This policy uses the content blade titled Australia Tax File Number. Refer to the description of the content blades to understand what content will be detected.

## California AB-1298

California AB-1298 is a state data privacy law which protects personally identifiable information. California AB-1298 in was signed into law October 14, 2007 and became effective January 1, 2008. The law applies to any person, business, or state agency that conducts business in California and owns or licenses unencrypted computerized data that includes personally identifiable information.

This law is an amendment to California SB-1386 to include medical information and health information in the definition of personal information.

The regulation looks for at least one match to personally identifiable information, as defined through the following content blades:

- Admittance and Discharge Dates
- Credit Card Numbers
- Credit Card Track Data
- Group Insurance Numbers
- Health Plan Beneficiary Numbers
- Healthcare Dictionaries
- Medical History
- Patient Identification Numbers
- US Drivers License Numbers
- US National Provider Identifiers
- US Social Security Numbers

### California SB-1386

California SB-1386 is a state data privacy law which protects personally identifiable information. California SB-1386 was signed into law September 25, 2002 and became effective July 1, 2003. The law applies to any person, business, or state agency that conducts business in California and owns or licenses unencrypted computerized data that includes personally identifiable information.

This law has been amended to include medical information and health information; it is now referred to as California AB-1298, which is provided as an expanded regulation in the SDK. If California AB-1298 is enabled, you do not need to also use this regulation as the same information is detected as part of AB-1298.

The regulation looks for at least one match to personally identifiable information, which may include:

- Credit Card Number
- Credit Card Track Data
- US Drivers License Number
- US Social Security Number

## **Canada Social Insurance Numbers**

A Social Insurance Number (SIN) is a number issued in Canada to administer various government programs. The SIN was created in 1964 to serve as a client account number in the administration of the Canada Pension Plan and Canada's varied employment insurance programs. In 1967, Revenue Canada (now the Canada Revenue Agency) started using the SIN for tax reporting purposes.

# **Canada Drivers License Numbers**

In Canada, driver's licenses are issued by the government of the province in which the driver resides. Thus, specific regulations relating to driver's licenses vary province to province, though overall they are quite similar. All provinces have provisions allowing non-residents to use licenses issued by other provinces and International Driving Permits.

The regulation looks for at least a match to at least one of the following content blades:

- Alberta Drivers Licence
- British Columbia Drivers Licence
- Manitoba Drivers Licence
- New Brunswick Drivers Licence
- Newfoundland and Labrador Drivers Licence
- Nova Scotia Drivers Licence

License pattern rules: 5 letters followed by 9 digits

- Ontario Drivers Licence
- Prince Edward Island Drivers Licence
- Quebec Drivers Licence
- Saskatchewan Drivers Licence

# Colorado HB-1119

Colorado HB-1119 is a state data privacy law which protects personally identifiable information. Colorado HB-1119 was signed into law April 24, 2006 and became effective September 1, 2006. The law applies to any individual or a commercial entity that conducts business in Colorado and owns or licenses unencrypted computerized data that includes personally identifiable information.

The regulation looks for at least one match to personally identifiable information, which may include:

- Credit Card Number
- Credit Card Track Data
- US Drivers License Number
- US Social Security Number

# Connecticut SB-650

Connecticut SB-650 is a state data privacy law which protects personally identifiable information. Connecticut SB-650 was signed into law June 8, 2005 and became effective January 1, 2006. The law applies to any person, business or agency that conducts business in Connecticut and owns or licenses unencrypted computerized data that includes personally identifiable information.

The regulation looks for at least one match to personally identifiable information, as defined through the following content blades:

- Admittance and Discharge Dates
- Birth and Death Certificates
- Credit Card Numbers
- Credit Card Track Data

- Group Insurance Numbers
- Health Plan Beneficiary Numbers
- Healthcare Dictionaries
- Medical History
- Patient Identification Numbers
- US Drivers License Numbers
- US National Provider Identifiers
- US Social Security Numbers

### **Credit Card Numbers**

## **Custom Account Numbers**

If you have organizational account numbers that need to be protected, then customize the content blade assigned to the Custom Account Numbers regulation with the number pattern via a regular expression.

#### EU Debit Card Numbers

The policy looks for debit card numbers as issued by the major debit card carriers in the European Union such as Maestro, Visa and Laser.

## FERPA (Family Educational Rights and Privacy Act)

FERPA protects the privacy of student records at educational institutions receiving U.S. Department of Education funds. It requires the educational institution to have written permission from a parent or student in order to release information from a student's educational record.

Under certain circumstances the release of information such as name, address, telephone number, honors and awards, and dates of attendance may be released or published without permission. Information that can connect an individual with grades or disciplinary actions requires permission.

The policy must match both of the following content blades for a document to trigger as a violation:

- Student Identification Numbers
- Student Records

### Florida HB-481

Florida HB-481 is a state data privacy law which protects personally identifiable information. Florida HB-481 was signed into law June 14, 2005 and became effective July 1, 2005. The law applies to any person, firm, association, joint venture, partnership, syndicate, corporation, and all other groups or combinations that conduct business in Florida and owns or licenses unencrypted computerized data that includes personally identifiable information.

- Credit Card Number
- Credit Card Track Data
- US Drivers License Number
- US Social Security Number

# **France IBAN Numbers**

A France International Bank Account Number (IBAN) is an international standard for identifying France bank accounts across national borders and was originally adopted by the European Committee for Banking Standards. The official IBAN registrar under ISO 13616:2003 is issued by the Society for Worldwide Interbank Financial Telecommunication (SWIFT).

The policy looks for a match to the content blade France IBAN Number.

# France National Identification Numbers Policy

The policy identifies documents and transmissions that contain national identification numbers, also called INSEE numbers and Social Security numbers, issued to individuals at birth by the Institut National de la Statistique et des Etudes Economiques (INSEE) in France.

The policy looks for a match to the content blade France National Identification Number.

# Georgia SB-230 Policy

Georgia SB-230 is a state data privacy law which protects personally identifiable information. Georgia SB-230 was signed into law May 5, 2005 and became effective May 5, 2005. The law applies to any person or entity who, for monetary fees or dues, engages in whole or in part in the business of collecting, assembling, evaluating, compiling, reporting, transmitting, transferring, or communicating information concerning individuals for the primary purpose of furnishing personally identifiable information to nonaffiliated third parties, or any state or local agency or subdivision thereof that maintains data that includes personally identifiable information.

The policy looks for at least one match to personally identifiable information, which may include:

- Credit Card Number
- Credit Card Track Data
- US Drivers License Number
- US Social Security Number

### Germany BIC Numbers Policy

A Bank Identifier Code (BIC) uniquely identifies a particular bank and is used in France and worldwide for the exchange of money and messages between banks. The policy identifies documents and transmissions that contain BIC codes, also known as SWIFT codes, issued by the Society for Worldwide Interbank Financial Telecommunication (SWIFT).

The policy looks for a match to the content blade Germany BIC Number.

# **Germany Driving License Numbers Policy**

A Germany Drivers License Number is an identification number on a German Drivers License and identifies the owner of said number for the purposes of driving and driving offences.

The policy looks for a match to the content blade Germany Driving License Number.

# **Germany IBAN Numbers Policy**

International Bank Account Number (IBAN) is an international standard for identifying bank accounts across national borders and was originally adopted by the European Committee for Banking Standards. The official IBAN registrar under ISO 13616:2003 is issued by the Society for Worldwide Interbank Financial Telecommunication (SWIFT).

The policy looks for a match to the content blade Germany IBAN Number.

# **Germany National Identification Numbers Policy**

The policy identifies documents and transmissions that contain personal identification numbers, or Personalausweis, issued to individuals in Germany.

The policy looks for a match to the content blade Germany National Identification Number.

# **Germany VAT Numbers Policy**

based business or legal entity for the purposes of levying Value Added Tax (or goods and services tax).

The policy looks for a match to the content blade Germany VAT Number.

## Hawaii SB-2290 Policy

Hawaii SB-2290 is a state data privacy law which protects personally identifiable information.

Hawaii SB-2290 was signed into law May 25, 2006 and became effective January 1, 2007. The law applies to any sole proprietorship, partnership, corporation, association, or other group, however organized, and whether or not organized to operate at a profit, including financial institutions organized, chartered, or holding a license or authorization certificate under the laws of Hawaii, any other state, the US, or any other country, or the parent or the subsidiary of any such financial institution, and any entity whose business is records destruction, or any government agency that collects personally identifiable information for specific government purposes

The policy looks for at least one match to personally identifiable information, which may include:

- Credit Card Number
- Credit Card Track Data
- US Drivers License Number
- US Social Security Number

# HIPPA (Healthcare Insurance Portability and Accountability Act) Policy

The Health Insurance Portability and Accountability Act (HIPAA) was enacted by the Congress of the United States of America. HIPAA includes a Privacy Rule regulating the use and disclosure of protected health information (PHI), a Security Rule defining security safeguards required for electronic protected health information (ePHI), and an Enforcement Rule that defines procedures for violation investigations and penalties for confirmed violations.

PHI is defined as individually identifiable health information that is transmitted or maintained in any form or medium (electronic, oral, or paper) by a covered entity or its business associates, excluding certain educational and employment records. Individually identifiable means the identity of the subject is or may readily be ascertained by the investigator or associated with the information.

This policy is designed to detect electronic PHI, which contains a personal health number in addition to healthrelated terminology. Some false negatives may occur since combinations of personally identifiable information, such as name and address, would not be considered as ePHI with this policy. Internal research indicates that the majority of health communication will contain a personal health number in addition to health-related terminology.

# Idaho SB-1374 Policy

Idaho SB-1374 is a state data privacy law which protects personally identifiable information. Idaho SB-1374 was signed into law March 30, 2006 and became effective July 1, 2006. The law applies to any agency, individual, or commercial entity that conducts business in Idaho and owns or licenses unencrypted computerized data that includes personally identifiable information about a resident of Idaho.

The policy looks for at least one match to personally identifiable information, which may include:

- Credit Card Number
- Credit Card Track Data
- US Drivers License Number
- US Social Security Number

### Illinois SB-1633

Illinois SB-1633 is a state data privacy law which protects personally identifiable information. Illinois SB-1633 was signed into law June 16, 2005 and became effective June 27, 2006.

The law applies to any data collector, which includes, but is not limited to, government agencies, public and private universities, privately and publicly held corporations, financial institutions, retail operators, and any other entity that, for any purpose, handles, collects, disseminates, or otherwise deals with nonpublic personally identifiable information that owns or licenses personally identifiable information concerning an Illinois resident.

The policy looks for at least one match to personally identifiable information, which may include:

- Credit Card Number
- Credit Card Track Data
- US Drivers License Number
- US Social Security Number

### Indiana HB-1101 Policy

Indiana HB-1101 is a state data privacy law which protects personally identifiable information. Indiana HB-1101 was signed into law April 26, 2005 and became effective July 1, 2006. The law applies to any individual, corporation, business trust, estate, trust partnership, association, nonprofit corporation or organization, cooperative, or any other legal entity that owns or licenses unencrypted computerized data that includes personally identifiable information.

The policy looks for at least one match to personally identifiable information, which may include:

- Credit Card Number
- Credit Card Track Data
- US Drivers License Number
- US Social Security Number

# Italy Driving License Numbers Policy

A Italy Drivers License Number is an identification number on a Italian Drivers License and identifies the owner of said number for the purposes of driving and driving offences.

The policy looks for a match to the content blade Italy Driving License Number.

## Italy IBAN Numbers Policy.

A International Bank Account Number (IBAN) is an international standard for identifying bank accounts across national borders and was originally adopted by the European Committee for Banking Standards. The official IBAN registrar under ISO 13616:2003 issued by the Society for Worldwide Interbank Financial Telecommunication (SWIFT)

The policy looks for a match to the content blade Italy IBAN Number.

# Italy National Identification Numbers Policy

The policy identifies documents and transmissions that contain personal identification numbers, or Codice Fiscale, issued to individuals in Italy.

The policy looks for a match to the content blade Italy National Identification Number.

## Kansas SB-196 Policy

Kansas SB-196 is a state data privacy law which protects personally identifiable information. Kansas SB-196 was signed into law April 19, 2006 and became effective January 1, 2007. The law applies to any individual, partnership, corporation, trust, estate, cooperative, association, government, or government subdivision or agency or other entity that conducts business in Kansas and owns or licenses unencrypted computerized data that includes personally identifiable information.

The policy looks for at least one match to personally identifiable information, which may include:

- Credit Card Number
- Credit Card Track Data
- US Drivers License Number
- US Social Security Number

### Louisiana SB-205 Policy

Louisiana SB-205 is a state data privacy law which protects personally identifiable information. Louisiana SB-205 was signed into law July 12, 2005 and became effective January 1, 2006. The law applies to any individual, corporation, partnership, sole proprietorship, joint stock company, joint venture, or any other legal entity that conducts business in Louisiana and owns or licenses unencrypted computerized data that includes personally identifiable information.

- Credit Card Number
- Credit Card Track Data
- US Drivers License Number
- US Social Security Number

# Maine LD-1671 Policy

Maine LD-1671 is a state data privacy law which protects personally identifiable information. Maine LD-1671 was signed into law June 10, 2005 and became effective January 31, 2006.

The law applies to any individual, partnership, corporation, limited liability company, trust, estate, cooperative, association, or other entity, including agencies of state government, the University of Maine System, the Maine Community College System, Maine Maritime Academy and private collages and universities, or any information in whole or in part in the business of collecting, assembling, evaluating, compiling, reporting, transmitting, transferring or communicating information concerning individuals for the primary purpose of furnishing personally identifiable information to nonaffiliated third parties that maintains computerized data that includes personally identifiable information.

The policy looks for at least one match to personally identifiable information, which may include:

- Credit Card Number
- Credit Card Track Data
- US Drivers License Number
- US Social Security Number

# Massachusetts CMR-201

Massachusetts CMR-201 is a state data privacy regulation which protects personally identifiable information. Massachusetts CMR-201 was issued on September 19, 2008 and became effective May 1, 2009. The regulation applies to all businesses and other legal entities that own, license, collect, store or maintain personal information about a resident of the Commonwealth of Massachusetts.

The policy looks for at least one match to personally identifiable information, which may include:

- ABA Routing Numbers
- Credit Card Number
- Credit Card Track Data
- US Bank Account Numbers
- US Drivers License Number
- US Social Security Number

# Minnesota HF-2121

Minnesota HF-2121 is a state data privacy law which protects personally identifiable information. Minnesota HF-2121 was signed into law June 2, 2005 and became effective January 1, 2006. The law applies to any person or business that conducts business in Minnesota and owns or licenses data that includes personally identifiable information.

- Credit Card Number
- Credit Card Track Data
- US Drivers License Number
- US Social Security Number

### Montana HB-732

Montana HB-732 is a state data privacy law which protects personally identifiable information. Montana HB-732 was signed into law April 28, 2005 and became effective March 1, 2006. The law applies to any person or business that conducts business in Montana and owns or licenses computerized data that includes personally identifiable information.

The policy looks for at least one match to personally identifiable information, which may include:

- Credit Card Number
- Credit Card Track Data
- US Drivers License Number
- US Social Security Number

#### Netherlands Driving Licence Numbers

A Netherlands Driving License number is an identification number on a Netherlands Drivers License and identifies the owner of said number for the purposes of driving and driving offences.

The policy looks for a match to the content blade Netherlands Driving License Number.

#### Nevada SB-347

Nevada SB-347 is a state data privacy law which protects personally identifiable information. Nevada SB-347 was signed into law June 17, 2005 and became effective October 1, 2005. The law applies to any government agency, institution of higher education, corporation, financial institution or retail operator, or any other type of business entity or association that owns or

The policy looks for at least one match to personally identifiable information, which may include:

- Credit Card Number
- Credit Card Track Data
- US Drivers License Number
- US Social Security Number

#### New Hampshire HB-1660

New Hampshire HB-1660 is a state data privacy law which protects personally identifiable information. New Hampshire HB-1660 was signed into law June 2, 2006 and became effective January 1, 2007. The law applies to any individual, corporation, trust, partnership, incorporated or unincorporated association, limited liability company, or other form of entity, or any agency, authority, board, court, department, division, commission, institution, bureau, or other state governmental entity, or any political subdivision of the state doing business in New Hampshire that owns or licenses computerized data that includes personally identifiable information.

- Credit Card Number
- Credit Card Track Data
- US Drivers License Number
- US Social Security Number

# New Jersey A-4001

New Jersey A-4001 is a state data privacy law which protects personally identifiable information.

New Jersey A-4001 was signed into law September 22, 2005 and became effective January 1, 2006. The law applies to New Jersey, and any country, municipality, district, public authority, public agency, and any other political subdivision or public body in New Jersey, any sole proprietorship, partnership, corporation, association, or other entity, however organized and whether or not organized to operate at a profit, including a financial institution organized, chartered, or holding a license or authorization certificate under the law of New Jersey, any other state, the United States, or of any other country, or the parent or the subsidiary of a financial institution, that conducts business in New Jersey that compiles or maintains computerized records that include personally identifiable information.

The policy looks for at least one match to personally identifiable information, which may include:

- Credit Card Number
- Credit Card Track Data
- US Drivers License Number
- US Social Security Number

# New York AB-4254

New York AB-4254 is a state data privacy law which protects personally identifiable information. New York AB-4254 was signed into law August 10, 2005 and became effective December 8, 2005. The law applies to any person or business which conducts business in New York and owns or licenses unencrypted computerized data that includes personally identifiable information.

The policy looks for at least one match to personally identifiable information, which may include:

- Credit Card Number
- Credit Card Track Data
- US Drivers License Number
- US Social Security Number

### New Zealand Inland Revenue Department Numbers

The policy identifies documents and transmissions that contain New Zealand Inland Revenue Department (IRD) numbers issued by the Inland Revenue Department to every taxpayer and organization. The number must be provided by an individual to the Inland Revenue, employers, banks or other financial institutions, KiwiSaver scheme providers, StudyLink and tax agents.

The policy looks for a match to the content blade New Zealand Inland Revenue Department Number.

# New Zealand Ministry of Health Numbers

The policy identifies documents and transmissions that contain New Zealand Health Practitioner Index (HPI) or National Health Index (NHI) numbers.

The New Zealand Ministry of Health, or Manatū Hauora in Māori, is the New Zealand government's principal agent and advisor on health and disability. The agency uses the NHI numbering system for registering patients and the HPI system for registering medical practitioners to ensure that records are accurate while protecting the privacy of individuals. This policy detects 6-digit alphanumeric New Zealand Health Practitioner Index Common Person numbers (HPI-CPN), which uniquely identify a health practitioner or worker. This policy also detects 7-digit NHI numbers used to uniquely identify a patient within the New Zealand health system.

The policy looks for a match to either of the content blades:

- New Zealand Health Practitioner Index Number
- New Zealand National Health Index Number

#### Ohio HB-104

Ohio HB-104 is a state data privacy law which protects personally identifiable information. Ohio HB-104 was signed into law November 17, 2005 and became effective December 29, 2006. The law applies to any individual, corporation, business trust, estate, trust, partnership, or association that conducts business in Ohio and owns or licenses computerized data that includes personally identifiable information.

The policy looks for at least one match to personally identifiable information, which may include:

- Credit Card Number
- Credit Card Track Data
- US Drivers License Number
- US Social Security Number

### Oklahoma HB-2357

Oklahoma HB-2357 is a state data privacy law which protects personally identifiable information. Oklahoma HB-2357 was signed into law June 8, 2006 and became effective November 1, 2008. The law applies to any corporations, business trusts, estates, partnerships, limited partnerships, limited liability partnerships, limited liability companies, associations, organizations, joint ventures, governments, governmental subdivisions, agencies, or instrumentalities, or any other legal entity, whether for profit or not-for-profit that conducts business in Oklahoma HB-2357 and owns or licenses unencrypted computerized data that includes personally identifiable information.

The policy looks for at least one match to personally identifiable information, which may include:

- Credit Card Number
- Credit Card Track Data
- US Drivers License Number
- US Social Security Number

#### **Patient Identification Numbers**

The personally identifiable information (PII) commonly held by hospitals and healthcare-related organizations and businesses in the United States of America. This policy should be customized to define the patient identification number format.

- Patient Identification Numbers
- US National Provider Identifier
- US Social Security Number

# Payment Card Industry Data Security Standard (PCI-DSS)

The PCI DSS, a set of comprehensive requirements for enhancing payment account data security, was developed by the founding payment brands of the PCI Security Standards Council, including American Express, Discover Financial Services, JCB International, MasterCard Worldwide and Visa Inc. Inc. International, to help facilitate the broad adoption of consistent data security measures on a global basis.

The PCI DSS is a multifaceted security standard that includes requirements for security management, policies, procedures, network architecture, software design and other critical protective measures. This comprehensive standard is intended to help organizations proactively protect customer account data.

The policy looks for at least one match to either of the content blades:

- Credit Card Number
- Credit Card Track Data

## Texas SB-122

Texas SB-122 is a state data privacy law which protects personally identifiable information. Texas SB-122 was signed into law June 17, 2005 and became effective September 1, 2005. The law applies to any person that conducts business in Texas and owns or licenses unencrypted computerized data that includes personally identifiable information.

The policy looks for at least one match to personally identifiable information, which may include:

- Credit Card Number
- Credit Card Track Data
- US Drivers License Number
- US Social Security Number

### **UK BIC Numbers**

A Bank Identifier Code (BIC) uniquely identifies a particular bank and is used in the UK and worldwide for the exchange of money and messages between banks. The policy identifies documents and transmissions that contain BIC codes, also known as SWIFT codes, issued by the Society for Worldwide Interbank Financial Telecommunication (SWIFT).

The policy looks for a match to the content blade UK BIC Number.

# **UK Driving Licence Numbers**

A UK driving license number is an identification number on a UK driving license and identifies the owner of said number for the purposes of driving and driving offences.

The policy looks for a match to the content blade UK Driving License Number.

# **UK IBAN Numbers**

International Bank Account Number (IBAN) is an international standard for identifying the UK bank accounts across national borders and was originally adopted by the European Committee for Banking Standards. The official IBAN registrar under ISO 13616:2003 is issued by the Society for Worldwide Interbank Financial Telecommunication (SWIFT).

The policy looks for a match to the content blade UK IBAN Number.

### **UK National Health Service Numbers**

A UK National Health Service number is an identification number provided by the UK National Health Service and identifies the owner of said number for the purposes of medical records.

The policy looks for a match to the content blade UK National Health Service Number.

# **UK National Insurance Numbers (NINO)**

UK National Insurance is a system of payments made out of earnings by employees, employers and the selfemployed to the Government that entitle you to a state pension and other benefits.

UK National Insurance Numbers (NINO) are the identification numbers assigned to each person born in the UK, or to anyone resident in the UK who is a legal employee, student, recipient of social welfare benefits, pension etc.

The policy looks for a match at least one of the content blades UK NINO Formal or UK NINO Informal.

#### UK Passport Numbers

The policy identifies documents and transmissions that contain passport numbers issued in the UK.

The policy looks for a match to the content blade UK Passport Number.

#### **US Drivers License Numbers**

Driver's licenses issued in the United States have a number or alphanumeric code issued by the Department of Motor Vehicles (or equivalent), usually show a photograph of the bearer, as well as a copy of his or her signature, the address of his or her primary residence, the type or class of license, restrictions and/or endorsements (if any), the physical characteristics of the bearer (such as height, weight, hair color, eye color, and sometimes even skin color), and birth date. No two driver's license numbers issued by a state are alike. Social Security numbers are becoming less common on driver's licenses, due to identity theft concerns.

The policy looks for a match to the content blade US Drivers Licenses.

### US Social Security Numbers

The U.S. Social Security number is issued to U.S. citizens, permanent residents, and temporary (working) residents under section 205(c)(2) of the Social Security Act, codified as 42 U.S.C. § 405(c)(2). The number is issued to an individual by the Social Security Administration, an independent agency of the United States government. Its primary purpose is to track individuals for taxation purposes.

### Utah SB-69

Utah SB-69 is a state data privacy law which protects personally identifiable information. Utah SB-69 was signed into law March 20, 2006 and became effective January 1, 2007. The law applies to any who owns or license computerized data that includes personally identifiable information concerning a Utah resident.

- Credit Card Number
- Credit Card Track Data
- US Drivers License Number
- US Social Security Number

# Vermont SB-284

Vermont SB-284 is a state data privacy law which protects personally identifiable information. Vermont SB-284 was signed into law May 18, 2006 and became effective January 1, 2007. The law applies to any data collector that owns or licenses unencrypted computerized data that includes personally identifiable information concerning an individual residing in Vermont.

The policy looks for at least one match to personally identifiable information, which may include:

- Credit Card Number
- Credit Card Track Data
- US Drivers License Number
- US Social Security Number

# Washington SB-6043

Washington SB-6043 is a state data privacy law which protects personally identifiable information. Washington SB-6043 was signed into law May 10, 2005 and became effective July 24, 2005. The law applies to any state or local agency or any person or business which conducts business in Washington and owns or licenses computerized data that includes personally identifiable information.

The policy looks for at least one match to personally identifiable information, which may include:

- Credit Card Number
- Credit Card Track Data
- US Drivers License Number
- US Social Security Number

# **Available Content Blades**

This sections lists the available content blades for vShield regulations.

# **ABA Routing Number Content Blade**

The content blade looks for matches to 3 pieces of information in close proximity of each other.

The content blade looks for:

- ABA routing number
- Banking words and phrases (e.g. aba, routing number, checking, savings)
- Personally identifiable information (e.g. name, address, phone number)

Words and phrases related to banking are implemented in order to increase precision. A routing number is 9digits and may pass for many different data types, for example, a valid US Social Security number, Canadian Social Insurance number or international telephone number.

Since routing numbers themselves are not sensitive, personally identifiable information is necessary for a violation to occur.

# Admittance and Discharge Dates Content Blade

The content blade looks for matches to the U. S. Date Format entity and words and phrases such as admit date, admittance date, date of discharge, discharge date in close proximity to each other.

# Alabama Drivers License Content Blade

The content blade looks for matches to the Alabama driver's license pattern and words and phrases such as driver's license and license number and, optionally, terms such as AL or Alabama.

#### **Driver's license pattern**

7 Numeric or 8 Numeric

# Alaska Drivers License Content Blade

The content blade looks for matches to the Alaska driver's license pattern and words and phrases such as driver's license and license number and, optionally, terms such as AK or Alaska.

#### Driver's license pattern:

7 Numeric

## Alberta Drivers Licence Content Blade

The content blade looks for matches to the Alaska driver's license pattern and words and phrases such as driver's license and license number and, optionally, terms such as AK or Alaska.

#### **Driver's license pattern**

7 Numeric

# Alaska Drivers License Content Blade

The content blade looks for matches to the Alaska driver's license pattern and words and phrases such as driver's license and license number and, optionally, terms such as AK or Alaska.

#### Driver's license pattern:

7 Numeric

### Alberta Drivers Licence Content Blade

The content blade looks for matches to the Alaska driver's license pattern and words and phrases such as driver's license and license number and, optionally, terms such as AK or Alaska.

#### **Driver's license pattern**

7 Numeric

### American Express Content Blade

The content blade looks for a combination of the following pieces of information.

- More than one American Express credit card number
- A single credit card number plus words and phrases such as ccn, credit card, expiration date
- A single credit card number plus an expiration date

# Arizona Drivers License Content Blade

The content blade looks for matches to the Arizona driver's license pattern and words and phrases such as driver's license and license number and, optionally, terms such as AZ or Arizona.

The Driver's license pattern can be 1 Alphabetic, 8 Numeric; or 9 Numeric (SSN); or 9 Numeric (Unformatted SSN).

# Arkansas Drivers License Content Blade

The content blade looks for matches to the Arizona driver's license pattern and words and phrases such as driver's license and license number and, optionally, terms such as AR or Arkansas.

Driver's license pattern can be 9, 8 Numeric.

# Australia Bank Account Number Content Blade

The Australian bank account number itself is not sensitive, but identifies a bank account, without identifying the bank branch. Therefore, both the account number and branch information must exist for the document to be considered sensitive.

The content blade looks for matches to both:

- An Australian bank account number
- Words and phrases related to bank state branch or BSB.

It also uses a regular expression rule to differentiate between telephone numbers of the same length.

An Australian bank account number is 6 to 10-digits without any embedded meaning. It has no check digit routine.

# Australia Business Number Content Blade

The content blade looks for matches to both pieces of information in close proximity to each other.

- Australia Business Number
- ABN words and phrases (e.g. ABN, Australia business number)

# Australia Company Number Content Blade

The content blade looks for matches to both pieces of information in close proximity to each other.

- Australia Company Number
- ACN words and phrases (e.g. ACN, Australia Company Number)

# Australia Medicare Card Number Content Blade

The content blade will match if one of the following combinations of information appears in a document.

- More than one Australia Medicare Card Number
- One Medicare card number plus Medicare or patient identification terms (e.g. patient identifier, patient number)
- One Medicare card number plus two of either a name, expiration date or expiration terms

# Australia Tax File Number Content Blade

The content blade looks for matches to both pieces of information in high proximity to each other.

- Australia Tax File Number (refer to entity description)
- Tax file number words and phrases (e.g. TFN, tax file number)

## California Drivers License Number Content Blade

The content blade looks for matches to the California driver's license pattern and words and phrases such as driver's license and license number and terms such as CA or California.

The Driver's license pattern is 1 Alphabetic, 7 Numeric.

# Canada Drivers License Number Content Blade

The content blade is only a container file for child content blades. The content blades assigned to it separately look for driver's licenses in individual providences and territories.

## **Canada Social Insurance Number Content Blade**

The content blade is only a container file for child content blades. The content blades assigned to it separately look for formatted and unformatted versions of the Canadian Social Insurance numbers plus personal information so different rules may be assigned to them. The formatted version of the Social Insurance number is a more specific pattern, so the rules are less strict for retuning a match. However, the unformatted version is very general and matches to many common numbers.

### **Colorado Drivers License Number Content Blade**

The content blade looks for matches to the Colorado driver's license pattern and words and phrases such as driver's license and license number and terms such as CO or Colorado.

The driver's license pattern is 9 Numeric.

# **Connecticut Drivers License Number Content Blade**

The content blade looks for matches to the Connecticut driver's license pattern and words and phrases such as driver's license and license number and terms such as CT or Connecticut.

Driver's license pattern: 9 Numeric, 1st two positions are month of birth in odd or even year. 01-12 Jan-Dec odd years, 13-24 Jan-Dec even years, 99 unknown.

### Credit Card Number Content Blade

The content blade looks for a combination of the following pieces of information.

- More than one credit card number
- A single credit card number plus words and phrases such as ccn, credit card, expiration date
- A single credit card number plus an expiration date

# **Credit Card Track Data Content Blade**

Track data is the information encoded and stored on two tracks located within the magnetic stripe on the back of a credit card (debit card, gift card, etc). There are three tracks on the magstripe (magnetic strip on the back of a credit card).

Each track is .110-inch wide. The ISO/IEC standard 7811, which is used by banks, specifies:

- Track one is 210 bits per inch (bpi), and holds 79 six-bit plus parity bit read-only characters.
- Track two is 75 bpi, and holds 40 four-bit plus parity bit characters.
- Track three is 210 bpi, and holds 107 four-bit plus parity bit characters.

Your credit card typically uses only tracks one and two. Track three is a read/write track (that includes an encrypted PIN, country code, currency units, amount authorized), but its usage is not standardized among banks.

This content blade requires a match to the Credit Card Track Data entity.

# **Custom Account Number Content Blade**

The Custom Accounts content blade is an editable blade and should contain a regular expression for an organization's custom account patterns.

## **Delaware Drivers License Number Content Blade**

The content blade looks for matches to the Delaware driver's license pattern and words and phrases such as driver's license and license number and terms such as DE or Delaware.

# EU Debit Card Number Content Blade

The content blade looks for patterns of the major European Union debit card numbers.

The content blade will match with a combination of the following pieces of information in close proximity, if either:

- More than one match to a EU debit card number
- A single match to a EU debit card number plus two of either a word or phrase for credit card (e.g. card number or cc#), credit card security, expiration date or name
- A single match to a EU debit card number with an expiration date

# Florida Drivers License Number Content Blade

The content blade looks for matches to the Florida driver's license pattern and words and phrases such as driver's license and license number and terms such as FL or Florida.

Driver's license pattern: 1 Alphabetic, 12 Numeric.

### France Driving License Number Content Blade

The content blade requires the following to match for a French driving license in a close proximity.

- French driving license pattern
- Either words or phrases for a driving license (e.g. driving license, permis de conduire) or E.U. date format

# France BIC Number Content Blade

The content blade scans for French BIC numbers by requiring matches for both the following rules.

- European BIC number format
- French format of the BIC number

## France IBAN Number Content Blade

The content blade requires the following to match for a French IBAN number in a close proximity.

- European IBAN number format
- French IBAN number pattern

### France National Identification Number Content Blade

The content blade requires the following to match for a French National Identification number in a close proximity.

- More than one match to the French National Identification pattern
- One match to the French National Identification pattern plus either words or phrases for a social security number (e

## France VAT Number Content Blade

The content blade requires a match for a French value added tax (VAT) number pattern in a close proximity to the abbreviation FR.

### Georgia Drivers License Number Content Blade

The content blade looks for matches to the Georgia driver's license pattern and words and phrases such as driver's license and license number and terms such as GA or Georgia.

Driver's license pattern: 7-9 Numeric; or Formatted SSN.

### Germany BIC Number Content Blade

The content blade scans for German BIC numbers by requiring matches for both the following rules.

- European BIC number format
- German format of the BIC number

### Germany Driving License Number Content Blade

The content blade requires the following to match for a German driving license in a close proximity.

- German driving license pattern\
- Words or phrases related to a driving license (e.g. driving license, ausstellungsdatum)

### Germany IBAN Number Content Blade

The content blade requires the following to match for a German IBAN number in a close proximity.

European IBAN number format

German IBAN number pattern

THe German IBAN rule: "DE" country code followed by 22 digits.

# **Germany National Identification Numbers Content Blade**

The content blade requires the following to match for a German National Identification number in a close proximity.

- Either a German National Identification number or a machine-readable version of the number
- Words or phrases for a German National Identification number (e.g. personalausweis, personalausweisnummer)

## Germany Passport Number Content Blade

The content blade requires the following to match for a German passport number in a close proximity.

- Either a German passport number or a machine-readable version of the number
- Words or phrases for a German passport number or issuance date (e.g. reisepass, ausstellungsdatum)

# **Germany VAT Number Content Blade**

The content blade requires a match for a German value added tax (VAT) number pattern (refer to entity description) in a close proximity to the abbreviation DE.

## **Group Insurance Numbers Content Blade**

This is a content blade that requires customization. To use this content blade, add a regular expression to match the number pattern for an organization's Group Insurance Number. The content blade looks for matches to words and phrases such as group insurance or a name, U.S. address or U.S. date in combination with the custom regular expression.

# Hawaii Drivers License Number Content Blade

The content blade looks for matches to the Hawaii driver's license pattern and words and phrases such as driver's license and license number and terms such as HI or Hawaii.

Driver's license pattern: H Alphabetic, 8 Numeric; or SSN.

# Italy National Identification Numbers Content Blade

The content blade requires the following to match for an Italy National Identification number in a close proximity.

- 1 Italy National Identification number pattern
- 2 Words or phrases for an Italy National Identification number (e.g. codice fiscale, national identification)

National Identification Rule: 16 character alphanumeric code. where:

- SSS are the first three consonants in the family name (the first vowel and then an X are used if there are not enough consonants)
- NNN is the first name, of which the first, third and fourth consonants are used—exceptions are handled as in family names
- YY are the last digits of the birth year
- M is the letter for the month of birth—letters are used in alphabetical order, but only the letters A to E, H,
  L, M, P, R to T are used (thus, January is A and October is R)

- DD is the day of the month of birth—in order to differentiate between genders, 40 is added to the day of birth for women (thus a woman born on May 3 has ...E43...)
- ZZZZ is an area code specific to the municipality where the person was born country-wide codes are used for foreign countries, a letter followed by three digits
- X is a parity character as calculated by adding together characters in the even and odd positions, and dividing them by 26. Numerical values are used for letters in even positions according to their alphabetical order. Characters in odd positions have different values. A letter is then used which corresponds to the value of the remainder of the division in the alphabet.

Pattern:

- LLLLLLDDLDDLDDL
- LLL LLL DDLDD LDDDL

#### Health Plan Beneficiary Numbers

This is a content blade that requires customization. To use this content blade, add a regular expression to identify recipients of health plan benefits and payments. The content blade looks for matches to words and phrases such as beneficiary or a name, U.S. address or U.S. date in combination with the custom regular expression.

#### Idaho Drivers License Number Content Blade

The content blade looks for matches to the Idaho driver's license pattern and words and phrases such as driver's license and license number and terms such as ID or Idaho.

Driver's license pattern: 2 Alphabetic, 6 Numeric, 1 Alphabetic.

#### Illinois Drivers License Number Content Blade

The content blade looks for matches to the Illinois driver's license pattern and words and phrases such as driver's license and license number and terms such as IL or Illinois.

Driver's license pattern: 1 Alphabetic, 11 Numeric.

### Indiana Drivers License Number Content Blade

The content blade looks for matches to the Indiana driver's license pattern and words and phrases such as driver's license and license number and terms such as IN or Indiana.

Driver's license pattern: 10 Numeric.

### Iowa Drivers License Number Content Blade

The content blade looks for matches to the Iowa driver's license pattern and words and phrases such as driver's license and license number and terms such as IA or Iowa.

Driver's license pattern can be 3 numeric, 2 alphabetic, 3 numeric; or Social Security Number.

#### Index of Procedures Content Blade

The content blade looks for words and phrases related to medical procedures based on the International Classification of Diseases (ICD).

The content blade will match with a combination of the following pieces of information, either:

- More than one match to the Index of Procedures dictionary
- A single match to the Index of Procedures dictionary plus two of either a name, U.S. Address or U.S. Date

• A single match to the Index of Procedures dictionary with a patient or doctor identification word or phrase (e.g. patient ID, physician name)

# Italy Driving License Number Content Blade

The content blade requires the following to match for an Italy driving license in a close proximity.

- Italy driving license pattern
- Words or phrases for a driving license (e.g. driving license, patente di guida)

Driver's License Rule: 10 alphanumeric characters -- 2 letters, 7 numbers and a final letter. The first letter may only be characters A-V.

Driver's License Pattern:

- LLDDDDDDL
- LL DDDDDD L
- LL-DDDDDD-L
- LL DDDDDDD L

## Italy IBAN Number Content Blade

The content blade requires the following to match for a Italy IBAN number in a close proximity.

- 1 IBAN words and phrases (e.g. International Bank Account Number, IBAN)
- 2 Italy IBAN number pattern

IBAN Rule: IT country code followed by 25 alphanumeric characters.

Pattern:

- ITDDLDDDDDDDDDDAAAAAAAAAAA
- IT DDL DDDDD DDDDD AAAAAAAAAAA
- IT DD LDDDDD DDDDD AAAAAAAAAAA
- IT DD L DDDDD DDDDD AAAAAAAAAAA
- IT DD LDDDDDDDDDDAAAAAAAAAAA
- IT DD L DDDDDDDDDDAAAAAAAAAAA
- ITDD LDDD DDDD DDDA AAAA AAAA AAA
- IT DDL DDDDD DDDDD AAAAAA AAAAAA
- IT DDL DDD DDD DDD DAAA AAA AAAAAA
- IT DDL DDDDDDDDDD AAAAAA AAAAAA

Spaces may be substituted with dashes, forward slashes or colons.

### **ITIN Unformatted Content Blade**

The content blade looks for unformatted patterns of the U.S. Taxpayer Identification Number (ITIN). The content blade will match if an unformatted ITIN is found within close proximity of a word or phrase for an ITIN number (e.g. tax identification, ITIN).

ITIN Rule: 9-digit number that always begins with the number 9 and has a range of 70-88 in the fourth and fifth digit.

Pattern: DDDDDDDDD

## Kansas Drivers License Number Content Blade

The content blade looks for matches to the Kansas driver's license pattern and words and phrases such as driver's license and license number and terms such as KS or Kansas.

Driver's license pattern: 1 Alphabetic (K), 8 Numeric; or Social Security Number.

### Kentucky Drivers License Number Content Blade

The content blade looks for matches to the Kentucky driver's license pattern and words and phrases such as driver's license and license number and terms such as KY or Kentucky.

Driver's license pattern: 1 Alphabetic, 8 Numeric; or Social Security Number.

#### Louisiana Drivers License Number Content Blade

The content blade looks for matches to the Louisiana driver's license pattern and words and phrases such as driver's license and license number and terms such as LA or Louisiana.

Driver's license pattern: 2 Zeros, 7 Numeric.

#### Maine Drivers License Number Content Blade

The content blade looks for matches to the Maine driver's license pattern and words and phrases such as driver's license and license number and terms such as ME or Maine.

Driver's license pattern: 7 Numeric, optional alphabetic X.

## Manitoba Drivers Licence Content Blade

The content blade looks for matches to the Manitoba driver's license pattern and words and phrases such as driver's licence and permis de conduire plus terms such as MB or Manitoba in a close proximity.

License pattern rules: 12 alphanumeric characters that may be hyphen-separated, where:

- 1st character is a letter
- 2nd 5th characters are a letter or asterisk
- 6th character is a letter
- 7th 10th characters are digits
- 11th character is a letter
- 12th character is a letter or digit

or

- 1st character is a letter
- 2nd 4th characters are a letter or asterisk
- 5th 6th characters are digits
- 7th 12th characters are a letter or digit

Driver's license pattern:

- LLLLLDDDDLA
- LLLLLDDAAAAAA

# Maryland Drivers License Number Content Blade

The content blade looks for matches to the Maryland driver's license pattern and words and phrases such as driver's license and license number and terms such as MD or Maryland.

Driver's license pattern: 1 Alphabetic, 12 Numeric

# Massachusetts Drivers License Number Content Blade

The content blade looks for matches to the Massachusetts driver's license pattern and words and phrases such as driver's license and license number and terms such as MA or Massachusetts.

Driver's license pattern: 1 Alphabetic (S), 8 Numeric; or Social Security Number

### Michigan Drivers License Number Content Blade

The content blade looks for matches to the Michigan driver's license pattern and words and phrases such as driver's license and license number and terms such as MI or Michigan.

Driver's license pattern: 1 Alphabetic, 12 Numeric

### Minnesota Drivers License Number Content Blade

The content blade looks for matches to the Minnesota driver's license pattern and words and phrases such as driver's license and license number and terms such as MN or Minnesota.

Driver's license pattern: 1 Alphabetic, 12 Numeric

#### Mississippi Drivers License Number Content Blade

The content blade looks for matches to the Mississippi driver's license pattern and words and phrases such as driver's license and license number and terms such as MS or Mississippi.

Driver's license pattern: 9 Numeric; or Formatted Social Security Number

#### Missouri Drivers License Number Content Blade

The content blade looks for matches to the Missouri driver's license pattern and words and phrases such as driver's license and license number and terms such as MO or Missouri

Driver's license pattern: 1 Alphabetic, 6-9 Numeric; or 9 Numeric; or Formatted Social Security Number

#### Montana Drivers License Number Content Blade

The content blade looks for matches to the Montana driver's license pattern and words and phrases such as driver's license and license number and terms such as MT or Montana.

Driver's license pattern: 9 Numeric (SSN); or 1 Alphabetic, 1 Numeric, 1 Alphanumeric, 2 Numeric, 3 Alphabetic and 1 Numeric; or 13 Numeric

#### NDC Formulas Dictionary Content Blade

The content blade looks for words and phrases related to formulas based on the National Drug Codes (NDC).

The content blade will match with a combination of the following pieces of information, either:

- 1 More than one match to the NDC Formulas dictionary
- 2 A single match to the NDC Formulas dictionary plus two of either a name, U.S. Address or U.S. Date

3 A single match to the NDC Formulas dictionary with a patient or doctor identification word or phrase (e.g. patient ID, physician name)

# Nebraska Drivers License Number Content Blade

The content blade looks for matches to the Nebraska driver's license pattern and words and phrases such as driver's license and license number and terms such as NE or Nebraska.

Driver's license pattern: 1 Alphabetic, 8 Numeric

### Netherlands Driving Licence Number Content Blade

The content blade requires the following to match for a Netherlands driving license in a close proximity.

- 1 Netherlands driving license pattern (refer to entity description)
- 2 Words or phrases for a driving license (e.g. driving license, rijbewijs)

### Netherlands IBAN Number Content Blade

The content blade requires the following to match for a Netherlands IBAN number in a close proximity.

- 1 IBAN words and phrases (e.g. International Bank Account Number, IBAN)
- 2 Netherlands IBAN number pattern

IBAN Rule: NL country code followed by 16 alphanumeric characters.

Pattern:

- NLDDLLLLDDDDDDDDD
- NL DDLLLLDDDDDDDDDD
- NL *DD LLLL DDDDDDDDD*
- NL *DD LLLL DDDD DDDD DD*
- NLDD LLLL DDDD DDDD DD
- NLDDLLLL DDDD DDDDDD
- NLDD LLLL DDDDDDDDDD
- NL DD LLLL D DD DD DD DDD
- NL DD LLLL DD DD DD DDDD
- NL DD LLLL DDD DDDDDD
- NL DD LLLL DDDD DD DD DD

Spaces may be substituted with dashes

### Netherlands National Identification Numbers Content Blade

The content blade requires the following to match for a Netherlands National Identification number in a close proximity.

- 1 Netherlands National Identification number (refer to entity description)
- 2 Words or phrases for a Netherlands National Identification number (e.g. sofinummer, burgerservicenummer)

# **Netherlands Passport Number Content Blade**

The content blade requires the following to match for a Netherlands passport number in a close proximity.

- 1 Netherlands passport number (refer to entity description)
- 2 Words or phrases for a Netherlands passport number (e.g. paspoort, Noodpaspoort)

# Nevada Drivers License Number Content Blade

The content blade looks for matches to the Nevada driver's license pattern and words and phrases such as driver's license and license number and terms such as NV or Nevada.

Driver's license pattern: 9 Numeric (SSN); or 12 Numeric (last 2 are year of birth), or 10 numeric

# New Brunswick Drivers Licence Content Blade

The content blade looks for matches to the New Brunswick driver's license pattern and words and phrases such as driver's licence and permis de conduire plus terms such as NB or New Brunswick in a close proximity.

License pattern rules: 5 - 7 digits

Driver's license pattern:

- DDDDD

# New Hampshire Drivers License Number Content Blade

The content blade looks for matches to the New Hampshire driver's license pattern and words and phrases such as driver's license and license number and terms such as NH or New Hampshire.

Driver's license pattern: 2 Numeric, 3 Alphabetic, 5 Numeric

# New Jersey Drivers License Number Content Blade

The content blade looks for matches to the New Jersey driver's license pattern and words and phrases such as driver's license and license number and terms such as NJ or New Jersey.

Driver's license pattern: 1 Alphabetic, 14 Numeric

# New Mexico Drivers License Number Content Blade

The content blade looks for matches to the New Mexico driver's license pattern and words and phrases such as driver's license and license number and terms such as NM or New Mexico.

Driver's license pattern: 9 Numeric

# New York Drivers License Number Content Blade

The content blade looks for matches to the New York driver's license pattern and words and phrases such as driver's license and license number and terms such as NY or New York.

Driver's license pattern: 9 Numeric

# New Zealand Health Practitioner Index Number Content Blade

The content blade looks for matches to the New Zealand Health Practitioner Index entity and corroborative terms such as hpi-cpn or health practitioner index.

# New Zealand Inland Revenue Department Number

The content blade looks for matches to the New Zealand Inland Revenue Department Number entity and words and phrases such as IRD Number or Inland Revenue Department Number.

## New Zealand National Health Index Number Content Blade

The content blade looks for matches to the New Zealand National Health Index entity and corroborative terms such as nhi or National Health index.

## Newfoundland and Labrador Drivers Licence Content Blade

The content blade looks for matches to the Newfoundland and Labrador driver's license pattern and words and phrases such as driver's licence and permis de conduire plus terms such as NL or Labrador in a close proximity.

License pattern rules: 1 letter followed by 9 digits

Driver's license pattern: LDDDDDDDD

# North Carolina Drivers License Number Content Blade

The content blade looks for matches to the North Carolina driver's license pattern and words and phrases such as driver's license and license number and terms such as NC or North Carolina.

Driver's license pattern: 6 - 8 Numeric

### North Dakota Drivers License Number Content Blade

The content blade looks for matches to the North Dakota driver's license pattern and words and phrases such as driver's license and license number and terms such as ND or North Dakota.

Driver's license pattern: 9 Numeric; or 3 Alphabetic, 6 Numeric

# Nova Scotia Drivers Licence Content Blade

The content blade looks for matches to the Nova Scotia driver's license pattern and words and phrases such as driver's licence and permis de conduire plus terms such as NS or Nova Scotia in a close proximity.

License pattern rules: 5 letters followed by 9 digits

Driver's license pattern: LLLLDDDDDDDD

### Ohio Drivers License Number Content Blade

The content blade looks for matches to the Ohio driver's license pattern and words and phrases such as driver's license and license number and terms such as OH or Ohio.

Driver's license pattern: 2 Alphabetic, 6 Numeric

# **Oklahoma License Number Content Blade**

The content blade looks for matches to the Oklahoma driver's license pattern and words and phrases such as driver's license and license number and terms such as OK or Oklahoma.

Driver's license pattern: 1 Alphabetic, 8 Numeric; or 9 Numeric; or Social Security Number, Formatted

## **Ontario Drivers Licence Content Blade**

The content blade looks for matches to the Ontario driver's license pattern and words and phrases such as driver's licence and permis de conduire plus terms such as ON or Ontario in a close proximity.

License pattern rules: 1 letter followed by 14 digits

Driver's license pattern: LDDDDDDDDDDDDDD

#### Oregon License Number Content Blade

The content blade looks for matches to the Oregon driver's license pattern and words and phrases such as driver's license and license number and terms such as OR or Oregon.

Driver's license pattern: 6 -7 Numeric

# Patient Identification Numbers Content Blade

This is a content blade that requires customization. To use this content blade, add a regular expression for a company-specific Patient Identification Number pattern. The content blade looks for matches to words and phrases such as patient id or a name, U.S. address or U.S. date in combination with the custom regular expression.

# Pennsylvania License Number Content Blade

The content blade looks for matches to the Pennsylvania driver's license pattern and words and phrases such as driver's license and license number and terms such as PA or Pennsylvania.

Driver's license pattern: 8 Numeric

#### Prince Edward Island Drivers Licence Content Blade

The content blade looks for matches to the Prince Edward Island driver's license pattern and words and phrases such as driver's licence and permis de conduire plus terms such as PE or Prince Edward Island in a close proximity.

License pattern rules: 5 - 6 digits

Driver's license pattern:

- DDDD
- DDDDDD

#### Protected Health Information Terms Content Blade

The content blade looks for words and phrases related to personal health records and health insurance claims.

The content blade will match with a combination of the following pieces of information, either:

1 More than one match to the Protected Health Information dictionary

- 2 A single match to the Protected Health Information dictionary plus two of either a name, U.S. Address or U.S. Date
- 3 A single match to the Protected Health Information dictionary with a patient or doctor identification word or phrase (e.g. patient ID, physician name)

### **Quebec Drivers Licence Content Blade**

The content blade looks for matches to the Quebec driver's license pattern and words and phrases such as driver's licence and permis de conduire plus terms such as QC or Quebec in a close proximity.

License pattern rules: 1 letter followed by 12 digits

Driver's license pattern: LDDDDDDDDDDD

#### **Rhode Island License Number Content Blade**

The content blade looks for matches to the Rhode Island driver's license pattern and words and phrases such as driver's license and license number and terms such as RI or Rhode Island.

Driver's license pattern: 7 Numeric

# Saskatchewan Drivers Licence Content Blade

The content blade looks for matches to the Saskatchewan driver's license pattern and words and phrases such as driver's licence and permis de conduire plus terms such as SK or Saskatchewan in a close proximity.

License pattern rules: 8 digits

License pattern: DDDDDDDD

### SIN Formatted Content Blade

The content blade looks for formatted patterns of the Canadian Social Insurance number (SIN).

The content blade will match with a combination of the following pieces of information in medium proximity, either:

- 1 More than one match to a formatted SIN
- 2 A single match to a formatted SIN plus a driver's license or date of birth word or phrase
- 3 A single match to a formatted SIIN with word or p

#### SIN Unformatted Content Blade

The content blade looks for unformatted patterns of the Canadian Social Insurance (SIN). The content blade will match if an unformatted SIN is found within close proximity of a word or phrase for a Social Insurance number (e.g. Social Insurance, SIN) or driver's license or date of birth.

### **SSN Formatted Content Blade**

SSN Formatted Content Blade

The content blade will match with a combination of the following pieces of information in medium proximity, either:

- More than one match to a formatted SSN
- A single match to a formatted SSN plus two of either a name, U.S. Address or U.S. Date
- A single match to a formatted SSN with word or phrase for a Social Security number (e.g. Social Security, SSN)

# **SSN Unformatted Content Blade**

The content blade looks for unformatted patterns of the U.S. Social Security number (SSN). The content blade will match if an unformatted SSN is found within close proximity of a word or phrase for a Social Security number (e.g. Social Security, SSN).

# South Carolina License Number Content Blade

The content blade looks for matches to the South Carolina driver's license pattern and words and phrases such as driver's license and license number and terms such as SC or South Carolina.

Driver's license pattern: 9 Numeric

## South Dakota License Number Content Blade

The content blade looks for matches to the South Dakota driver's license pattern and words and phrases such as driver's license and license number and terms such as SD or South Dakota.

Driver's license pattern: 8 Numeric; or Social Security Number

## Spain National Identification Number Content Blade

The content blade looks for matches to the Spain National Identification Number entity and words and phrases such as Documento Nacional de Identidad and Número de Identificación de Extranjeros. It also uses regular expressions to differentiate between telephone numbers and to prevent double counting of DNIs and NIEs without check letters.

### Spain Passport Number Content Blade

The content blade looks for matches to the Spain Passport Number and words and phrases such as pasaporte or passport.

Passport Rule: 8 alphanumeric characters -- 2 letters followed by 6 digits.

Pattern:

LLDDDDDD

LL-DDDDDD

LL DDDDDD

### Spain Social Security Number Content Blade

The content blade requires the following to match for a Spain Social Security number in a close proximity.

- 1 Spain Social Security number
- 2 Words or phrases for a social security number (e.g. número de la seguridad social, social security number)

#### Sweden IBAN Number Content Blade

The content blade requires the following to match for a Sweden IBAN number in a close proximity.

- 1 IBAN words and phrases (e.g. International Bank Account Number, IBAN
- 2 Sweden IBAN number pattern

IBAN Rule: SE country code followed by 22 digits.

Pattern: SE DDDDDDDDDDDDDDDDDDDDD

# Sweden Passport Number Content Blade

The content blade looks for matches to the Sweden Passport Number regular expression with the following possible combinations of supporting evidence.

- 1 Words and phrases for passport such as Passnummer
- 2 Words and phrases for the country Sweden, nationality and expiry dates

Passport Rule: 8 digits

Pattern:

DDDDDDD

DD-DDDDDD

LL-DDDDDD

## **Tennessee License Number Content Blade**

The content blade looks for matches to the Texas driver's license pattern and words and phrases such as driver's license and license number and terms such as TX or Texas.

Driver's license pattern: 8 Numeric

## **UK BIC Number Content Blade**

The content blade scans for UK BIC numbers by requiring matches for both rules.

- 1 European BIC number format
- 2 UK format of the BIC number

BIC rule: 8 or 11 alphanumeric characters. Letters 5th and 6th will always have "GB" as the ISO 3166-1 alpha-2 country code.

Pattern:

LLLLLAAA

LLLLLAAAAA

LLLLLAA-AAA

LLLLLLAA AAA

LLLLLL AA AAA

LLLL LL AA AAA

LLLL LL AA-AAA

### **UK Driving License Number Content Blade**

The content blade requires the following to match for a UK driving license in a close proximity.

- 1 UK driving license pattern
- 2 Either words or phrases for a driving license (e.g. driving license) or personal identification (e.g. date of birth, address, telephone)

Driving license rule: 16 - 18 alphanumeric characters and begins with a letter.

Pattern:

#### LAAAADDDDDDLLDLLDD

Some digits are limited in the values accepted.

# **UK IBAN Number Content Blade**

The content blade requires the following to match for a UK IBAN number in a close proximity.

- 1 European IBAN number format
- 2 UK IBAN number pattern

IBAN Rule: "GB" country code followed by 20 characters.

GB, ISO country code

2 Digits (numeric characters 0 to 9 only), Check Digits (IBAN)

4 Upper case letters (A-Z only), Bank Identifier Digits

6 Digits (numeric characters 0 to 9 only), Bank branch code

8 Digits (numeric characters 0 to 9 only), Account number

Pattern:

GBDDLLLLDDDDDDDDDDDDDD

GB DD LLLL DDDD DDDD DDDD DD

GB DD LLLL DDDDDD DDDDDDD

## **UK National Health Service Number Content Blade**

The content blade requires the following to match for a UK National Health Service number in a close proximity.

- 1 UK National Health Service number format
- 2 Words and phrases relating to the National Health Service or patient identification or date of birth

# **UK NINO Formal Content Blade**

The content blade looks for the formal pattern of the UK National Insurance number (NINO).

The content blade will match with a combination of the following pieces of information in high proximity, either:

- 1 More than one match to a NINO formal pattern
- 2 A single match to a NINO formal with word or phrase for a National Insurance number (e.g. NINO, taxpayer number)

# **UK Passport Number Content Blade**

The content blade looks for matches to one of the U.K. passport number entities with the following supporting evidence.

- 1 Words and phrases for passport such as passport or a national passport code preceding a passport number
- 2 Words and phrases for the country, U.K, or the date of issue (optional match)
# **Utah License Number Content Blade**

The content blade looks for matches to the Utah driver's license pattern and words and phrases such as driver's license and license number and terms such as UT or Utah.

Driver's license pattern: 6 - 10 Numeric

# Virginia License Number Content Blade

The content blade looks for matches to the Virginia driver's license pattern and words and phrases such as driver's license and license number and terms such as VA or Virginia.

Driver's license pattern: 1 Alphabetic, 8 Numeric

# Visa Card Number Content Blade

The content blade looks for a combination of the following pieces of information, either:

- 1 More than one JCB credit card number
- 2 A single credit card number plus words and phrases such as ccn, credit card, expiration date
- 3 A single credit card number plus an expiration date

# Washington License Number Content Blade

The content blade looks for matches to the Washington driver's license pattern and words and phrases such as driver's license and license number and terms such as WA or Washington.

Driver's license pattern: 5 Alphabetic (last name), 1 Alphabetic (first name), 1 Alphabetic (middle name), 3 Numeric, 2 Alphanumeric. If last or middle name field falls short, fill with \*s.

# Wisconsin License Number Content Blade

The content blade looks for matches to the Wisconsin driver's license pattern and words and phrases such as driver's license and license number and terms such as WI or Wisconsin.

Driver's license pattern: 1 Alphabetic, 13 Numeric

## Wyoming License Number Content Blade

The content blade looks for matches to the Wyoming driver's license pattern and words and phrases such as driver's license and license number and terms such as WY or Wyoming.

Driver's license pattern: 9 - 10 Numeric

# **Supported File Formats**

vShield Data Security can detect the following file formats.

| Application Format                        | Extensions   |
|-------------------------------------------|--------------|
| 7-Zip 4.57                                | 7Z           |
| BinHex                                    | HQX          |
| BZIP2                                     | BZ2          |
| Expert Witness (EnCase)Compression Format | E0, E101 etc |
| GZIP 2                                    | GZ           |

## Table 13-1. Archive Formats

# Table 13-1. Archive Formats (Continued)

| ISO-9660 CD Disc Image FormatISOJava ArchiveJARLegato EMailXtender ArchiveEMXMacBinaryBINMac Disk copy Disk ImageDMGMicrosoft Backup FileBKFMicrosoft Cabinet Format 1.3CABMicrosoft Cabinet Format 1.3CABMicrosoft Compressed FolderLZH<br>LHAMicrosoft Outlook ExpressDBXMicrosoft Outlook ExpressDBXMicrosoft Outlook Coffine Store 2007OSTMicrosoft Outlook Personal Store 2007PSTOASIS Open Document FormaODC<br>SXC<br>STC<br>ODT<br>SXW<br>STWOpen eBook Publication StructureEPUBPKZIPZIPRAR archiveRARSelf-extracting ArchivesSEAShell Scrap Object FileSHSTape ArchiveTARUNIX CompressZUUEncodingUUEWinZipZIP                                                                                                    | Application Format                    | Extensions |
|----------------------------------------------------------------------------------------------------|---------------------------------------|------------|
| Java ArchiveJARLegato EMailXtender ArchiveEMXMacBinaryBINMac Disk copy Disk ImageDMGMicrosoft Backup FileBKFMicrosoft Cabinet Format 1.3CABMicrosoft Compressed FolderLZHLHALHAMicrosoft Outlook ExpressDBXMicrosoft Outlook Offline Store 2007OSTMicrosoft Outlook Personal Store 2007PSTOASIS Open Document FormaODCSXCSTCODTSXWSTWODTSXRSTWOpen eBook Publication StructureEPUBPKZIPZIPRAR archiveRARSelf-extracting ArchivesSEAShell Scrap Object FileSHSTape ArchiveTARUNIX CompressZUUEUUEWinZipZIP                                                                                                    | ISO-9660 CD Disc Image Format         | ISO        |
| Legato EMailXtender ArchiveEMXMacBinaryBINMac Disk copy Disk ImageDMGMicrosoft Backup FileBKFMicrosoft Cabinet Format 1.3CABMicrosoft Compressed FolderLZH<br>LHAMicrosoft Compressed FolderDBXMicrosoft Outlook ExpressDBXMicrosoft Outlook Offline Store 2007OSTMicrosoft Outlook Offline Store 2007PSTOASIS Open Document FormaODC<br>SXC<br>STCOpen eBook Publication StructureEPUBPKZIPZIPRAR archiveRARSelf-extracting ArchivesSEAShell Scrap Object FileSHSTape ArchiveTARUNIX CompressZUUEUUEWinZipZIP                                                                                                    | Java Archive                          | JAR        |
| MacBinaryBINMac Disk copy Disk ImageDMGMicrosoft Backup FileBKFMicrosoft Cabinet Format 1.3CABMicrosoft Compressed FolderLZH<br>LHAMicrosoft Compressed FolderDBXMicrosoft Outlook ExpressDBXMicrosoft Outlook ExpressDBXMicrosoft Outlook Personal Store 2007OSTMicrosoft Outlook Personal Store 2007PSTOASIS Open Document FormaODC<br>SXC<br>STC<br>ODT<br>SXW<br>STWOpen eBook Publication StructureEPUBPKZIPZIPRAR archiveRARSelf-extracting ArchivesSEAShell Scrap Object FileSHSTape ArchiveTARUNIX CompressZUUE<br>WinZipZIP                                                                                                    | Legato EMailXtender Archive           | EMX        |
| Mac Disk copy Disk ImageDMGMicrosoft Backup FileBKFMicrosoft Cabinet Format 1.3CABMicrosoft Compressed FolderLZH<br>LHAMicrosoft Compressed FolderDBXMicrosoft Outlook ExpressDBXMicrosoft Outlook Control Control (Control Control | MacBinary                             | BIN        |
| Microsoft Backup FileBKFMicrosoft Cabinet Format 1.3CABMicrosoft Compressed FolderLZH<br>LHAMicrosoft EntourageDBXMicrosoft Outlook ExpressDBXMicrosoft Outlook Offline Store 2007OSTMicrosoft Outlook Personal Store 2007PSTOASIS Open Document FormaODC<br>SXC<br>STC<br>ODT<br>SXW<br>STWOpen eBook Publication StructureEPUBPKZIPZIPRAR archiveRARSelf-extracting ArchivesSEAShell Scrap Object FileSHSTape ArchiveZUNIX CompressZUUEncodingUUEWinZipZIP                                                                                                    | Mac Disk copy Disk Image              | DMG        |
| Microsoft Cabinet Format 1.3CABMicrosoft Compressed FolderLZH<br>LHAMicrosoft EntourageMicrosoft Outlook ExpressDBXMicrosoft Outlook Offline Store 2007OSTMicrosoft Outlook Personal Store 2007PSTOASIS Open Document FormaODC<br>SXC<br>STC<br>ODT<br>SXW<br>STWOpen eBook Publication StructureEPUBPKZIPZIPRAR archiveRARSelf-extracting ArchivesSEAShell Scrap Object FileSHSTape ArchiveZUNIX CompressZUUE<br>WinZipZIPWinZipZIP                                                                                                    | Microsoft Backup File                 | BKF        |
| Microsoft Compressed FolderLZH<br>LHAMicrosoft EntourageDBXMicrosoft Outlook ExpressDBXMicrosoft Outlook Offline Store 2007OSTMicrosoft Outlook Personal Store 2007PSTOASIS Open Document FormaODC<br>SXC<br>STC<br>ODT<br>SXW<br>STWOpen eBook Publication StructureEPUBPKZIPZIPRAR archiveSEAShell Scrap Object FileSHSTape ArchiveZUNIX CompressZUUE<br>WinZipZIPZIPSHSTape ArchiveSHSTape ArchiveZUUE<br>WinZipZIP                                                                                                    | Microsoft Cabinet Format 1.3          | CAB        |
| LHAMicrosoft EntourageMicrosoft Outlook ExpressDBXMicrosoft Outlook Offline Store 2007OSTMicrosoft Outlook Personal Store 2007PSTOASIS Open Document FormaODC<br>SXC<br>STC<br>ODT<br>SXW<br>STWOpen eBook Publication StructureEPUBPKZIPZIPRAR archiveSEAShell Scrap Object FileSHSTape ArchiveZUNIX CompressZUUE<br>WinZipZIP                                                                                                    | Microsoft Compressed Folder           | LZH        |
| Microsoft EntourageMicrosoft Outlook ExpressDBXMicrosoft Outlook Offline Store 2007OSTMicrosoft Outlook Personal Store 2007PSTOASIS Open Document FormaODC<br>SXC<br>STC<br>ODT<br>SXW<br>STWOpen eBook Publication StructureEPUBPKZIPZIPRAR archiveRARSelf-extracting ArchivesSEAShell Scrap Object FileSHSTape ArchiveTARUNIX CompressZUUEncodingUUEWinZipZIP                                                                                                    |                                       | LHA        |
| Microsoft Outlook ExpressDBXMicrosoft Outlook Offline Store 2007OSTMicrosoft Outlook Personal Store 2007PSTOASIS Open Document FormaODC<br>SXC<br>STC<br>ODT<br>SXW<br>STWOpen eBook Publication StructureEPUBPKZIPZIPRAR archiveRARSelf-extracting ArchivesSEAShell Scrap Object FileSHSTape ArchiveTARUNIX CompressZUUEncodingUUEWinZipZIP                                                                                                    | Microsoft Entourage                   |            |
| Microsoft Outlook Offline Store 2007OSTMicrosoft Outlook Personal Store 2007PSTOASIS Open Document FormaODC<br>SXC<br>STC<br>ODT<br>SXW<br>STWOpen eBook Publication StructureEPUBPKZIPZIPRAR archiveRARSelf-extracting ArchivesSEAShell Scrap Object FileSHSTape ArchiveTARUNIX CompressZUUEncodingUUEWinZipZIP                                                                                                    | Microsoft Outlook Express             | DBX        |
| Microsoft Outlook Personal Store 2007PSTOASIS Open Document FormaODC<br>SXC<br>STC<br>ODT<br>SXW<br>STWOpen eBook Publication StructureEPUBPKZIPZIPRAR archiveRARSelf-extracting ArchivesSEAShell Scrap Object FileSHSTape ArchiveZUNIX CompressZUUEUUEWinZipZIP                                                                                                    | Microsoft Outlook Offline Store 2007  | OST        |
| OASIS Open Document FormaODCSXCSTCODTSXWSTWODTOpen eBook Publication StructureEPUBPKZIPZIPRAR archiveRARSelf-extracting ArchivesSEAShell Scrap Object FileSHSTape ArchiveTARUNIX CompressZUUEncodingUUEWinZipZIP                                                                                                    | Microsoft Outlook Personal Store 2007 | PST        |
| SXCSTCODTSXWSTWOpen eBook Publication StructurePKZIPZIPRAR archiveRAR archiveSelf-extracting ArchivesSEAShell Scrap Object FileTape ArchiveUNIX CompressUUEncodingWinZipZIP                                                                                                    | OASIS Open Document Forma             | ODC        |
| STC<br>ODT<br>SXW<br>STWOpen eBook Publication StructureEPUBPKZIPZIPRAR archiveRARSelf-extracting ArchivesSEAShell Scrap Object FileSHSTape ArchiveTARUNIX CompressZUUEncodingUUEWinZipZIP                                                                                                    |                                       | SXC        |
| ODT<br>SXW<br>STWOpen eBook Publication StructureEPUBPKZIPZIPRAR archiveRARSelf-extracting ArchivesSEAShell Scrap Object FileSHSTape ArchiveTARUNIX CompressZUUEncodingUUEWinZipZIP                                                                                                    |                                       | STC        |
| SXW<br>STWOpen eBook Publication StructureEPUBPKZIPZIPRAR archiveRARSelf-extracting ArchivesSEAShell Scrap Object FileSHSTape ArchiveTARUNIX CompressZUUEncodingUUEWinZipZIP                                                                                                    |                                       | ODT        |
| STWOpen eBook Publication StructureEPUBPKZIPZIPRAR archiveRARSelf-extracting ArchivesSEAShell Scrap Object FileSHSTape ArchiveTARUNIX CompressZUUEncodingUUEWinZipZIP                                                                                                    |                                       | SXW        |
| Open eBook Publication StructureEPUBPKZIPZIPRAR archiveRARSelf-extracting ArchivesSEAShell Scrap Object FileSHSTape ArchiveTARUNIX CompressZUUEncodingUUEWinZipZIP                                                                                                    |                                       | STW        |
| PKZIPZIPRAR archiveRARSelf-extracting ArchivesSEAShell Scrap Object FileSHSTape ArchiveTARUNIX CompressZUUEncodingUUEWinZipZIP                                                                                                    | Open eBook Publication Structure      | EPUB       |
| RAR archiveRARSelf-extracting ArchivesSEAShell Scrap Object FileSHSTape ArchiveTARUNIX CompressZUUEncodingUUEWinZipZIP                                                                                                    | PKZIP                                 | ZIP        |
| Self-extracting ArchivesSEAShell Scrap Object FileSHSTape ArchiveTARUNIX CompressZUUEncodingUUEWinZipZIP                                                                                                    | RAR archive                           | RAR        |
| Shell Scrap Object FileSHSTape ArchiveTARUNIX CompressZUUEncodingUUEWinZipZIP                                                                                                    | Self-extracting Archives              | SEA        |
| Tape ArchiveTARUNIX CompressZUUEncodingUUEWinZipZIP                                                                                                    | Shell Scrap Object File               | SHS        |
| UNIX CompressZUUEncodingUUEWinZipZIP                                                                                                    | Tape Archive                          | TAR        |
| UUEncodingUUEWinZipZIP                                                                                                    | UNIX Compress                         | Ζ          |
| WinZip ZIP                                                                                                    | UUEncoding                            | UUE        |
|                                                                                                    | WinZip                                | ZIP        |

# Table 13-2. Computer-Aided Design Formats

| Application Format                        | Extensions |
|-------------------------------------------|------------|
| CATIA formats 5                           | CAT        |
| Microsoft Visio 5, 2000, 2002, 2003, 2007 | VSD        |
| MicroStation 7, 8                         | DGN        |
| Omni Graffle                              | GRAFFLE    |

## Table 13-3. Database Formats

| Application Format                              | Extensions |
|-------------------------------------------------|------------|
| Microsoft Access 95, 97, 2000, 2002, 2003, 2007 | MDB        |

## Table 13-4. Display Formats

| Application Format   | Extensions |
|----------------------|------------|
| Adobe PDF 1.1 to 1.7 | PDF        |

## Table 13-5. Mail Formats

| Application Format                                         | Extensions |
|------------------------------------------------------------|------------|
| Domino XML Language                                        | DXL        |
| Legato Extender                                            | ONM        |
| Lotus Notes database 4, 5, 6.0, 6.5, 7.0, and 8.0          | NSF        |
| Mailbox Thunderbird 1.0 and Eudora 6.2                     | MBX        |
| Microsoft Outlook 97, 2000, 2002, 2003, and 2007           | MSG        |
| Microsoft Outlook Express Windows 6 and MacIntosh 5        | EML        |
| Microsoft Outlook Personal Folder 97, 2000, 2002, and 2003 | PST        |
| Text Mail (MIME)                                           | Various    |

## Table 13-6. Multimedia Formats

| Application Format            | Extensions |
|-------------------------------|------------|
| Advanced Streaming Format 1.2 | DXL        |

## Table 13-7. Presentation Formats

| Application Format                                        | Extensions                             |
|-----------------------------------------------------------|----------------------------------------|
| Apple iWork Keynote 2, 3, '08, and '09                    | GZ                                     |
| Applix Presents 4.0, 4.2, 4.3, 4.4                        | AG                                     |
| Corel Presentations 6, 7, 8, 9, 10, 11, 12, and X3        | SHW                                    |
| Lotus Freelance Graphics 2                                | PRE                                    |
| Lotus Freelance Graphics 96, 97, 98, R9, and 9.8          | PRZ                                    |
| Macromedia Flash through 8.0                              | SWF                                    |
| Microsoft PowerPoint PC 4                                 | РРТ                                    |
| Microsoft PowerPoint Windows 95, 97, 2000, 2002, and 2003 | PPT, PPS, POT                          |
| Microsoft PowerPoint Windows XML 2007                     | PPTX, PPTM, POTX, POTM, PPSX, and PPSM |
| Microsoft PowerPoint Macintosh 98, 2001, v.X, and 2004    | РРТ                                    |
| OpenOffice Impress 1 and 1.1                              | SXP                                    |
| StarOffice Impress 6 and 7                                | SXP                                    |

| Table 13-8. | Spreadsheet Formats |
|-------------|---------------------|
|-------------|---------------------|

| Application Format                    | Extensions    |
|---------------------------------------|---------------|
| Apple iWork Numbers '08 and 2009      | GZ            |
| Applix Spreadsheets 4.2, 4.3, and 4.4 | AS            |
| Comma Separated Values                | CSV           |
| Corel Quattro Pro 5, 6, 7, 8, X4      | WB2. WB3, QPW |

# Table 13-8. Spreadsheet Formats (Continued)

| Application Format                            | Extensions                   |
|-----------------------------------------------|------------------------------|
| Data Interchange Format                       | DIF                          |
| Lotus 1-2-3 96, 97, R9, 9.8, 2, 3, 4, 5       | 123, WK4                     |
| Lotus 1-2-3 Charts 2, 3, 4, 5                 | 123                          |
| Microsoft Excel Windows 2.2 through 2003      | XLS, XLW, XLT, XLA           |
| Microsoft Excel Windows XML 2007              | XLSX, XLTX, XLSM, XLTM, XLAM |
| Microsoft Excel Charts 2, 3, 4, 5, 6, 7       | XLS                          |
| Microsoft Excel Macintosh 98, 2001, v.X, 2004 | XLS                          |
| Microsoft Office Excel Binary Format 2007     | XLSB                         |
| Microsoft Works Spreadsheet 2, 3, 4           | S30 S40                      |
| Oasis Open Document Format 1, 2               | ODS, SXC, STC                |
| OpenOffice Calc 1, 1.1                        | SXC, ODS, OTS                |
| StarOffice Calc 6, 7                          |                              |

## Table 13-9. Text and Markup Formats

| Application Format                    | Extensions |
|---------------------------------------|------------|
| ANSI                                  | TXT        |
| ASCII                                 | TXT        |
| Extensible Forms Description Language | XFDL, XFD  |
| HTML 3, 4                             | HTM, HTML  |
| Microsoft Excel Windows XML 2003      | XML        |
| Microsoft Word Windows XML 2003       | XML        |
| Microsoft Visio XML 2003              | vdx        |
| MIME HTML                             | MHT        |
| Rich Text Format 1 through 1.7        | RTF        |
| Unicode Text 3, 4                     | TXT        |
| XHTML 1.0                             | HTM, HTML  |
| XML (generic)                         | XML        |

| Table 13-10. | Word Processing Forma | its |
|--------------|-----------------------|-----|
|--------------|-----------------------|-----|

| Application Format                                           | Extensions |
|--------------------------------------------------------------|------------|
| Adobe FrameMaker InterchangeFormat 5, 5.5, 6, 7              | MIF        |
| Apple iChat Log AV, AV 2, AV 2.1,AV 3                        | LOG        |
| Apple iWork Pages '08, 2009                                  | GZ         |
| Applix Words 3.11, 4, 4.1, 4.2, 4.3,4.4                      | AW         |
| Corel WordPerfect Linux 6.0, 8.1                             | WPS        |
| Corel WordPerfect Macintosh 1.02, 2, 2.1, 2.2, 3, 3.1        | WPS        |
| Corel WordPerfect Windows 5, 5.1, 6, 7, 8, 9, 10, 11, 12, X3 | WO, WPD    |
| DisplayWrite 4                                               | IP         |

# Table 13-10. Word Processing Formats (Continued)

| Application Format                                                    | Extensions                |
|-----------------------------------------------------------------------|---------------------------|
| Folio Flat File 3.1                                                   | FFF                       |
| Founder Chinese E-paper Basic 3.2.1                                   | CEB                       |
| Fujitsu Oasys 7                                                       | OA2                       |
| Haansoft Hangul 97, 2002, 2005, 2007                                  | HWP                       |
| IBM DCA/RFT (Revisable Form Text) SC23-0758 -1                        | DC                        |
| JustSystems Ichitaro 8 through 2009                                   | JTD                       |
| Lotus AMI Pro 2, 3                                                    | SAM                       |
| Lotus AMI Professional Write Plus 2.1                                 | AMI                       |
| Lotus Word Pro                                                        | 96, 97, R9                |
| Lotus SmartMaster 96, 97                                              | MWP                       |
| Microsoft Word PC 4, 5, 5.5, 6                                        | DOC                       |
| Microsoft Word Windows 1.0 and 2.0, 6, 7, 8, 95, 97, 2000, 2002, 2003 | DOC                       |
| Microsoft Word Windows XML 2007                                       | DOCX, DOTX, DOTM          |
| Microsoft Word Macintosh 4, 5, 6, 98, 2001, v.X, 2004                 | DOC                       |
| Microsoft Works 2, 3, 4, 6, 2000                                      | WPS                       |
| Microsoft Windows Write 1, 2, 3                                       | WRI                       |
| Oasis Open Document Format 1, 2                                       | ODT, SXW, STW             |
| OpenOffice Writer 1, 1.1                                              | SXW, ODT                  |
| Omni Outliner 3                                                       | OPML, OO3, OPML, OOUTLINE |
| Skype Log File                                                        | DBB                       |
| StarOffice Writer 6, 7                                                | SXW, ODT                  |
| WordPad through 2003                                                  | RTF                       |
| XML Paper Specification                                               | XPS                       |
| XyWrite 4.12                                                          | XY4                       |

vShield Administration Guide

# 14

# Troubleshooting

This section guides you through troubleshooting common vShield issues.

This chapter includes the following topics:

- "Troubleshoot vShield Manager Installation," on page 115
- "Troubleshooting Operational Issues," on page 116
- "Troubleshooting vShield Edge Issues," on page 117
- "Troubleshoot vShield Endpoint Issues," on page 119
- "Troubleshooting vShield Data Security Issues," on page 120

# **Troubleshoot vShield Manager Installation**

This section provides details on how to troubleshoot vShield Manager installation.

# vShield OVA File Cannot Be Installed in vSphere Client

You cannot install the vShield OVA file.

## Problem

When I try to install the vShield OVA file, the install fails.

## Solution

If a vShield OVA file cannot be installed, an error window in the vSphere Client notes the line where the failure occurred. Send this error information with the vSphere Client build information to VMware technical support.

# Cannot Log In to CLI After the vShield Manager Virtual Machine Starts

#### Problem

I cannot log in to the vShield Manager CLI after I installed the OVF.

#### Solution

Wait a few minutes after completing the vShield Manager installation to log in to the vShield Manager CLI. In the Console tab view, press Enter to check for a command prompt if the screen is blank.

# Cannot Log In to the vShield Manager User Interface

## Problem

When I try to log in to the vShield Manager user interface from my Web browser, I get a Page Not Found exception.

## Solution

The vShield Manager IP address is in a subnet that is not reachable by the Web browser. The IP address of the vShield Manager management interface must be reachable by the Web browser to use vShield.

# **Troubleshooting Operational Issues**

Operational issues are problems that might arise after installation.

# vShield Manager Cannot Communicate with a vShield App

## Problem

I cannot configure a vShield App from the vShield Manager.

## Solution

If you cannot configure the vShield App from the vShield Manager, there is a break in connectivity between the two virtual machines. The vShield management interface cannot talk to the vShield Manager management interface. Make sure that the management interfaces are in the same subnet. If VLANs are used, make sure that the management interfaces are in the same VLAN.

Another reason could be that the vShield App or vShield Manager virtual machine is powered off.

# Cannot Configure a vShield App

## Problem

I cannot configure a vShield App.

## Solution

This might be the result of one of the following conditions.

- The vShield App virtual machine is corrupt. Uninstall the offending vShield App from the vShield Manager user interface. Install a new vShield App to protect the ESX host.
- The vShield Manager cannot communicate with the vShield App.
- The storage/LUN hosting the vShield configuration file has failed. When this happens, you cannot make any configuration changes. However, the firewall continues to run. You can store vShield virtual machines to local storage if remote storage is not reliable.

Take a snapshot or create a TAR of the affected vShield App by using the vSphere Client. Send this information to VMware technical support.

# Firewall Block Rule Not Blocking Matching Traffic

## Problem

I configured an App Firewall rule to block specific traffic. I used Flow Monitoring to view traffic, and the traffic I wanted to block is being allowed.

## Solution

Check the ordering and scope of the rule. This includes the container level at which the rule is being enforced. Issues might occur when an IP address-based rule is configured under the wrong container.

Check where the affected virtual machine resides. Is the virtual machine behind a vShield App? If not, then there is no agent to enforce the rule. Select the virtual machine in the resource tree. The App Firewall tab for this virtual machine displays all of the rules that affect this virtual machine.

Place any unprotected virtual machines onto a vShield-protected switch or protect the vSwitch that the virtual machine is on by installing a vShield.

Enable logging for the App Firewall rule in question. This might slow network traffic through the vShield App.

Verify vShield App connectivity. Check for the vShield App being out of sync on the System Status page. If out of sync, click **Force Sync**. If it is still not in sync, go to the System Event log to determine the cause.

# No Flow Data Displaying in Flow Monitoring

## Problem

I have installed the vShield Manager and a vShield App. When I opened the Flow Monitoring tab, I did not see any data.

## Solution

This might be the result of one or more of the following conditions.

- You did not allow enough time for the vShield App to monitor traffic sessions. Allow a few minutes after vShield App installation to collect traffic data. You can request data collection by clicking Get Latest on the Flow Monitoring tab.
- Traffic is destined to virtual machines that are not protected by a vShield App. Make sure your virtual machines are protected by a vShield App. Virtual machines must be in the same port group as the vShield App protected (p0) port.
- There is no traffic to the virtual machines protected by a vShield App.
- Check the system status of each vShield App for out-of-sync issues.

# Troubleshooting vShield Edge Issues

This section provides details on how to troubleshoot vShield Edge operational issues.

# Virtual Machines Are Not Getting IP Addresses from the DHCP Server

## Procedure

- 1 Verify DHCP configuration was successful on the vShield Edge by running the CLI command: show configuration dhcp.
- 2 Check whether DHCP service is running on the vShield Edge by running CLI command: show service dhcp

3 Ensure that vmnic on virtual machine and vShield Edge is connected (vCenter > Virtual Machine > Edit Settings > Network Adapter > Connected/Connect at Power On check boxes).

When both a vShield App and vShield Edge are installed on the same ESX host, disconnection of NICs can occur if a vShield App is installed after a vShield Edge.

# Load-Balancer Does Not Work

## Procedure

- Verify that the Load balancer is running by running the CLI command: show service lb.
   Load balancer can be started by issuing the start command.
- 2 Verify the load-balancer configuration by running command: show configuration lb.

This command also shows on which external interfaces the listeners are running.

# Load-Balancer Throws Error 502 Bad Gateway for HTTP Requests

This error occurs when the backend or Internal servers are not responding to requests.

## Procedure

1 Verify that internal server IP addresses are correct.

The current configuration can be seen through the vShield Manager or through the CLI command show configuration lb.

- 2 Verify that internal server IP addresses are reachable from the vShield Edge internal interface.
- 3 Verify that internal servers are listening on the IP:Port combination specified at the time of load balancer configuration.

If no port is specified, then IP:80 must be checked. The internal server must not listen on only 127.0.0.1:80; either 0.0.0.0:80 or <internal-ip>:80 must be open.

# **VPN Does Not Work**

## Procedure

1 Verify that the other endpoint of the tunnel is configured correctly.

Use the CLI command: show configuration ipsec

2 Verify that IPSec service is running on the vShield Edge.

To verify using the CLI command: show service ipsec. IPSec service has to be started by issuing the start command.

If ipsec is running and any errors have occurred at the time of tunnel establishment, the output of show service ipsec displays relevant information.

- 3 Verify the configuration at both ends (vShield Edge and remoteEnd), notably the shared keys.
- 4 Debug MTU or fragmentation related issues by using ping with small and big packet sizes.
  - ping -s 500 ip-at-end-of-the-tunnel
  - ping -s 2000 ip-at-end-of-the-tunnel

# **Troubleshoot vShield Endpoint Issues**

This section provides details on how to troubleshoot vShield Endpoint operational issues.

# Thin Agent Logging

vShield Endpoint thin agent logging is done inside the protected virtual machines. Two registry values are read at boot time from the windows registry. They are polled again periodically.

The two registry values, log\_dest and log\_level are located in the following registry locations:

- HKLM\System\CurrentControlSet\Services\vsepflt\Parameters\log\_dest
- HKLM\System\CurrentControlSet\Services\vsepflt\Parameters\log\_level

Both are DWORD bit masks that can be any combination of the following values:

| Header    | Header                                                          | Header |  |
|-----------|-----------------------------------------------------------------|--------|--|
| log_dest  | WINDBLOG                                                        | 0x1    |  |
|           | Requires debug mode<br>VMWARE_LOG                               | 0x2    |  |
|           | Log file is stored in the root directory of the virtual machine |        |  |
| log_level | AUDIT                                                           | 0x1    |  |
|           | ERROR                                                           | 0x2    |  |
|           | WARN                                                            | 0x4    |  |
|           | INFO                                                            | 0×8    |  |
|           | DEBUG                                                           | 0x10   |  |

Table 14-1. Thin Agent Logging

By default, the values in release builds are set to VMWARE\_LOG and AUDIT. You can Or the values together.

For more on monitoring vShield Endpoint health, see Chapter 12, "vShield Endpoint Events and Alarms," on page 65.

# **Component Version Compatibility**

The SVM version and the thin agent version must be compatible.

To retrieve version numbers for the various components, do the following:

- SVM: For partner SVMs, refer to the instructions from the from the anti-virus solution provider. For the vShield Data Security virtual machine, log in to the vShield Manager and select the virtual machine from the inventory. The Summary tab displays the build number.
- GVM: Right-click on the properties of the driver files to get the build number. The path to the driver is C:\WINDOWS\system32\drivers\vsepflt.sys.
- vShield Endpoint Module: Log in to the vShield Manager and select a host from the inventory. The Summary tab displays the vShield Endpoint build number.

# **Check vShield Endpoint Health and Alarms**

The vShield Endpoint components should be able to communicate with the vShield Manager.

## Procedure

1 In the vSphere Client, go to Inventory > Hosts and Clusters.

- 2 Select a datacenter, cluster, or ESX host from the resource tree.
- 3 Click the vShield App tab.
- 4 Click Endpoint.
- 5 Confirm that the security virtual machine (SVM), the ESX host-resident vShield Endpoint module, and the protected virtual machine-resident thin agent are normal.
- 6 If the virtual machine-resident thin agent is not normal, check that the version of VMware Tools is 8.6.0 (released with ESXi 5.0 Patch 1).
- 7 If an alarm is displayed, take appropriate action. For more information, see "vShield Endpoint Alarms," on page 66.

# **Troubleshooting vShield Data Security Issues**

Since vShield Data Security uses the vShield Endpoint technology, troubleshooting is very similar for both components.

When you come across any vShield Data Security issue, first ensure that the Data Security appliance is reported as enabled. Then verify that a data security scan was started.

# **Review Scan Start and Stop Timestamp**

vShield Data Security only scans those virtual machines that are powered on. The first step in troubleshooting vShield Data Security issues is to confirm that the virtual machine was scanned.

## Procedure

- 1 In the vSphere Client, go to Inventory > Hosts and Clusters.
- 2 Select a datacenter, ESX host, or virtual machine from the resource tree.
- 3 Select the Tasks and Events tab.
- 4 Look for Scan in the Name column and confirm that it completed successfully.

# About Accuracy in Detecting Violations

Accuracy is measured by two factors: recall and precision. Taken together, the ideal mix of recall and precision will ensure that you get the content that you need to secure and nothing else. Any content detection is evaluated in two ways: positive or negative, and true or false (e.g., did I identify what I was looking for, and was my identification correct?).

There are four possible outcomes that have the following meanings.

## Table 14-2. Outcomes of Content Detection

|       | Positive                                                  | Negative                                                     |
|-------|-----------------------------------------------------------|--------------------------------------------------------------|
| True  | Sensitive content correctly identified as sensitive.      | Non-sensitive content correctly identified as non-sensitive. |
| False | Non-sensitive content mistakenly identified as sensitive. | Sensitive content mistakenly identified as non-sensitive.    |

Recall gathers the fraction of the documents that are relevant to the content blade.

High recall casts a wide net, and gathers all potentially sensitive documents. Too high a recall can result in more false positives. [False positive = a document judged sensitive by the content blade, which is not, in fact, sensitive.] Low recall is more selective in the documents returned as sensitive. Too low a recall can result in more false negatives. [False negative = a document judged not to be sensitive by the content blade, but which IS, in fact, sensitive.]

Precision is the percent of retrieved documents that are relevant to the search.

- High precision can reduce the number of false positives returned.
- Low precision can increase the number of false positives returned.

Precision refers to the relevancy of the results returned. For example, did all of the documents that triggered the Payment Card Industry Data Security Standard (PCI DSS) policy contain actual credit card numbers, or did some contain UPC or EAN numbers which were incorrectly identified as sensitive PCI data? High precision can be achieved with a narrow, focused search to make sure that every piece of content that is caught is truly sensitive.

| Table 14-3. F | Precision a | and Recall |
|---------------|-------------|------------|
|---------------|-------------|------------|

| Accuracy Factor | Measurement                                                                   | Problem if Value is Low   |
|-----------------|-------------------------------------------------------------------------------|---------------------------|
| Precision       | The percentage of retrieved documents that are actually relevant.             | Increased false           |
| Recall          | The percentage of all of the sensitive documents that are actually retrieved. | Increased false negatives |

vShield Administration Guide

# Index

# Α

admin user account 22 alarms for vShield Endpoint 66 App Firewall about L4 and L2/L3 rules 56 adding L4 rules 59 adding rules from Flow Monitoring 54 Default Rules 56 deleting rules 60 hierarchy of rules 56 planning rule enforcement 57 revert to previous rule 60 Audit Logs 33, 59 audit messages for vShield Endpoint 67

# В

Backups on-demand 27 restoring 29 scheduling 28

# С

Cluster Level Rules 56 connecting to vCenter Server 17 content blades North Dakota Drivers License Number Content Blade 103 ABA Routing Number 90 Admittance and Discharge Dates Content Blade 90 Alabama Drivers License Content Blade 91 Alaska Drivers License Content Blade 91 Alberta Drivers Licence Content Blade 91 American Express Content Blade 91 Arizona Drivers License Content Blade 92 Arkansas Drivers License Content Blade 90. 92 Australia Bank Account Number Content Blade 92 Australia Business Number Content Blade 92 Australia Company Number Content Blade 92 Australia Medicare Card Number Content Blade 92 Australia Tax File Number Content Blade 93 California Drivers License Number Content Blade 93

Canada Drivers License Number Content Blade 93 Canada Social Insurance Number Content Blade 93 Colorado Drivers License Number Content Blade 93 **Connecticut Drivers License Number Content** Blade 93 Credit Card Track Data Content Blade 94 Custom Account Number Content Blade 94 Delaware Drivers License Number Content Blade 94 EU Debit Card Number Content Blade 94 Florida Drivers License Number Content Blade 94 France BIC Number Content Blade 95 France Driving License Number Content Blade 94 France National Identification Number Content Blade 95 France VAT Number Content Blade 95 Georgia Drivers License Number Content Blade 95 Germany BIC Number Content Blade 95 Germany Driving License Number Content Blade 95 Germany National Identification Numbers Content Blade 96 Germany Passport Number Content Blade 96 Germany VAT Number Content Blade 96 Group Insurance Numbers Content Blade 96 Hawaii Drivers License Number Content Blade 96 Idaho Drivers License Number Content Blade 97 Illinois Drivers License Number Content Blade 97 Index of Procedures Content Blade 97 Indiana Drivers License Number Content Blade 97 Iowa Drivers License Number Content Blade 97 Italy Driving License Number Content Blade 98 Italy IBAN Number Content Blade 98 Italv National Identification Numbers Content Blade 96

ITIN Unformatted Content Blade 98 Kansas Drivers License Number Content Blade 99 Kentucky Drivers License Number Content Blade 99 Louisiana Drivers License Number Content Blade 99 Maine Drivers License Number Content Blade 99 Manitoba Drivers Licence Content Blade 99 Marvland Drivers License Number Content Blade 100 Michigan Drivers License Number Content Blade 100 Minnesota Drivers License Number Content Blade 100 Mississippi Drivers License Number Content Blade 100 Missouri Drivers License Number Content Blade 100 Montana Drivers License Number Content Blade 100 NDC Formulas Dictionary Content Blade 100 Nebraska Drivers License Number Content Blade 101 Netherlands Driving Licence Number Content Blade 101 Netherlands IBAN Number Content Blade 101 Netherlands National Identification Numbers Content Blade 101 Netherlands Passport Number Content Blade 102 New Brunswick Drivers Licence Content Blade 102 New Hampshire Drivers License Number Content Blade 102 New Jersey Drivers License Number Content Blade 102 New Mexico Drivers License Number Content Blade 102 New York Drivers License Number Content Blade 102 New Zealand Health Practitioner Index Number Content Blade 103 New Zealand Inland Revenue Department Number 103 New Zealand National Health Index Number Content Blade 103 Newfoundland and Labrador Drivers Licence Content Blade 103 North Carolina Drivers License Number Content Blade 103 Nova Scotia Drivers Licence Content Blade 103

**Ohio Drivers License Number Content** Blade 103 **Oklahoma License Number Content** Blade 104 Ontario Drivers Licence Content Blade 104 Oregon License Number Content Blade 104 Patient Identification Numbers Content Blade 104 Pennsylvania License Number Content Blade 104 Prince Edward Island Drivers Licence Content Blade 104 Protected Health Information Terms Content Blade 104 Quebec Drivers Licence Content Blade 105 Rhode Island License Number Content Blade 105 Saskatchewan Drivers Licence Content Blade 105 SIN Formatted Content Blade 105 SIN Unformatted Content Blade 105 South Carolina License Number Content Blade 106 South Dakota License Number Content Blade 106 Spain National Identification Number Content Blade 106 Spain Passport Number Content Blade 106 Spain Social Security Number Content Blade 106 SSN Formatted Content Blade 105 SSN Unformatted Content Blade 106 Sweden IBAN Number Content Blade 106 Sweden Passport Number Content Blade 107 Tennessee License Number Content Blade 107 UK Driving License Number Content Blade 107 UK IBAN Number Content Blade 108 UK NINO Formal Content Blade 108 UK Passport Number Content Blade 108 Utah License Number Content Blade 109 Virginia License Number Content Blade 109 Visa Card Number Content Blade 109 Washington License Number Content Blade 109 Wisconsin License Number Content Blade 109 Wyoming License Number Content Blade 109

# D

data on-demand backups 27 restoring a backup 29 scheduling backups 28 Data Center High Precedence Rules 56 Data Center Low Precedence Rules 56 Data Security,policy,regulations 70 Data Security,user roles 69 date 19 date range for Flow Monitoring 52 Default Rules 56 deleting a user 24 DNS 18

# Ε

editing a user account 23 events sending to syslog 49 syslog format 33 vShield App 32 vShield Manager 31 events for vShield Endpoint 66

# F

firewall adding L4 rules adding rules from Flow Monitoring App Firewall, about deleting rules planning rule enforcement flow analysis date range Flow Monitoring about **51** adding an App Firewall rule date range deleting all recorded flows viewing a special application viewing the report Force Sync

G

GUI, logging in 13

## Н

hierarchy of App Firewall rules **56** host alarms for vShield Endpoint **66** Hosts & Clusters view **14** 

I

installing, updates **25** inventory panel **14** 

## L

L2/L3 rules, about **56** L4 rules about **56** adding **59** Load Balancer **45** login, vShield Manager **13** logs audit **33, 59** technical support **19** 

## Μ

Massachusetts Drivers License Number Content Blade 100

# Ν

namespace 55 NAT 40 Networks view 14 NTP 19

# Ρ

password 23 plug-in 18

# R

re-deploying a vShield Edge 47 regulations ABA Routing Numbers 75 Arizona SB-1338 75 Australia Bank Account Numbers 76 Australia Medicare Card Numbers 76 Australia Tax File Numbers 76 California AB-1298 77 California SB-1386 77 Canada Drivers License Numbers 78 Canada Social Insurance Numbers 77 Colorado HB-1119 78 Connecticut SB-650 78 Credit Card Numbers 79 Custom Account Numbers 79 EU Debit Card Numbers 79 FERPA (Family Educational Rights and Privacy Act) 79 Florida HB-481 79 France IBAN Numbers Policy 80 France National Identification Numbers Policy 80 Georgia SB-230 Policy 80 Germany BIC Numbers Policy 80 Germany Driving License Numbers Policy 80 Germany IBAN Numbers Policy 80

Germany National Identification Numbers Policy 81 Germany VAT Numbers Policy 81 Hawaii SB-2290 Policy 81 HIPPA (Healthcare Insurance Portability and Accountability Act) Policy 81 Idaho SB-1374 Policy 82 Illinois SB-1633 82 Indiana HB-1101 Policy 82 Italy Driving License Numbers Policy 82 Italy IBAN Numbers Policy 83 Italy National Identification Numbers Policy 83 Kansas SB-196 Policy 83 Louisiana SB-205 Policy 83 Maine LD-1671 Policy 84 Massachusetts CMR-201 84 Minnesota HF-2121 84 Montana HB-732 Policy 85 Netherlands Driving Licence Numbers 85 Nevada SB-347 85 New Hampshire HB-1660 85 New Jersey A-4001 86 New York AB-4254 86 New Zealand Inland Revenue Department Numbers 86 New Zealand Ministry of Health Numbers 86 Ohio HB-104 87 Oklahoma HB-2357 87 Patient Identification Numbers 87 Payment Card Industry Data Security Standard (PCI-DSS) 88 Texas SB-122 88 UK BIC Numbers 88 UK Driving Licence Numbers 88 UK IBAN Numbers 88 UK National Health Service Numbers 89 UK National Insurance Numbers (NINO) 89 UK Passport Numbers 89 US Drivers License Numbers Policy 89 US Social Security Numbers 89 Utah SB-69 89 Vermont SB-284 90 Washington SB-6043 90 reports audit log 33, 59 system events 31 restarting a vShield App 50 restoring backups 29 roles and rights, about 21 rules adding L4 rules to App Firewall 59 deleting App Firewall rules 60

# S

scheduling backups 28 Secure Port Group Rules 56 Secured Port Groups view 14 security groups about 56 add 59 serial number of vShield Manager 19 services DNS 18 NTP 19 SpoofGuard 61 SSL certificate 20 start or stop vShield Edge services 46 status of update 25 of vShield Manager 19 vShield App 50 vShield Edge 35 vShield Endpoint 65 supported file formats 109 SVM alarms for vShield Endpoint 66 sync with vCenter 17 syncing a vShield App 50 syslog, vShield Edge 36 syslog format 33 Syslog Server 49 System Events 31 System Status Force Sync 50 Restart 50 traffic stats 50 system time 19

# Т

technical support log time **19** traffic analysis date range traffic stats for a vShield App troubleshooting operational issues vShield Edge issues vShield Endpoint issues vShield Manager installation

# U

Update Status 25 Update User 23 Updates installing 25 Update Status 25 vShield Edge 46 upgrading a vShield Edge 46 user interface, logging in 13 Users admin account 22 changing a password 23 deleting 24 editing 23 roles and rights 21

# V

views Hosts & Clusters 14 Networks 14 Secured Port Groups 14 VPN add peer site 44 configure authentication certificate 43 configure service 43 manage 42 vShield vShield App 9 vShield Edge 9 vShield Endpoint 9 vShield Manager 9 vShield App about 9 forcing sync 50 notification based on events 32 restarting 50 sending events to syslog server 49 System Status 50 traffic stats 50 vShield Data Security about 69 policy 70 reports 73 scan 72 supported file formats 109 user roles 69 vShield Edge about 9 add NAT rules 40 DHCP 41 firewall rules add 37 change priority 38 delete 39 display by type 39 edit 38 manage 36 Load Balancer 45 start or stop services 46 status 35

syslog 36 upgrade software 46 VPN 42 vShield Endpoint about 9 alarms 66 audit messages 67 events 66 host alarms 66 status 65 SVM alarms 66 vShield Manager about 9 date and time 19 DNS 18 inventory panel 14 logging in 13 notification based on events 31 NTP 19 on-demand backups 27 restoring a backup 29 scheduling a backup 28 serial number 19 SSL Certificate 20 status 19 Support 19 sync with vCenter Server 17 system events 31 user interface panels 14 vSphere Plug-in 18 vSphere Plug-in 18

vShield Administration Guide